### Inspiron 5400 2 v 1

Servisná príručka

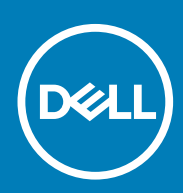

Regulačný model: P126G Regulačný typ: P126G002 June 2020 Rev. A01

#### Poznámky, upozornenia a výstrahy

(i) POZNÁMKA: POZNÁMKA uvádza dôležité informácie, ktoré vám umožnia využívať váš produkt lepšie.

VAROVANIE: UPOZORNENIE naznačuje, že existuje riziko poškodenia hardvéru alebo straty údajov a ponúka vám spôsob, ako sa tomuto problému vyhnúť.

**VÝSTRAHA:** VÝSTRAHA označuje potenciálne riziko vecných škôd, zranení osôb alebo smrti.

© 2020 firma Dell Inc. alebo jej pobočky. Všetky práva vyhradené. Dell, EMC, ako aj ďalšie ochranné známky sú ochranné známky firmy Dell Inc. alebo jej pobočiek. Ďalšie ochranné známky môžu byť ochranné známky príslušných vlastníkov.

### Obsah

| Kapitola 1: Servisný úkon v počítači                        | 5  |
|-------------------------------------------------------------|----|
| Pred servisným úkonom v počítači                            | 5  |
| Bezpečnostné pokyny                                         | 5  |
| Ochrana proti elektrostatickým výbojom (ESD)                | 6  |
| Prenosná antistatická servisná súprava                      | 6  |
| Preprava komponentov citlivých na ESD                       | 7  |
| Po dokončení práce v počítači                               | 8  |
| apitola 2: Demontáž a inštalácia komponentov                | 9  |
| Odporúčané nástroje                                         | 9  |
| Zoznam skrutiek                                             | 9  |
| Hlavné komponenty modelu Inspiron 5400 2 v 1                | 10 |
| Spodný kryt                                                 | 12 |
| Demontáž spodného krytu                                     |    |
| Montáž spodného krytu                                       |    |
| Batéria                                                     |    |
| Bezpečnostné opatrenia týkajúce sa lítiovo-iónových batérií |    |
| Demontáž batérie                                            |    |
| Montáž batérie                                              | 17 |
| Gombíková batéria                                           |    |
| Demontáž gombíkovej batérie                                 |    |
| Montáž gombíkovej batérie                                   |    |
| Pamäťové moduly                                             |    |
| Demontáž pamäťových modulov                                 |    |
| Montáž pamäťových modulov                                   |    |
| Reproduktory                                                |    |
| Demontáž reproduktorov                                      |    |
| Montáž reproduktorov                                        |    |
| Chladič                                                     |    |
| Demontáž chladiča                                           |    |
| Montáž chladiča                                             | 25 |
| Port napájacieho adaptéra                                   |    |
| Demontáž portu napájacieho adaptéra                         |    |
| Montáž portu napájacieho adaptéra                           | 27 |
| Dotykový panel                                              |    |
| Demontáž dotykového panela                                  |    |
| Montáž dotykového panela                                    |    |
| Jednotka SSD                                                |    |
| Demontáž disku SSD M.2 2230                                 |    |
| Montáž jednotky SSD M.2 2230                                |    |
| Demontáž disku SSD M.2 2280                                 |    |
| Montáž disku SSD M.2 2280                                   |    |
| Ventilátor                                                  |    |
| Demontáž ventilátora                                        |    |

| Montáž ventilátora                                                     |    |
|------------------------------------------------------------------------|----|
| vstupno-výstupná doska                                                 |    |
| Demontáž I/O dosky                                                     |    |
| Montáž I/O dosky                                                       |    |
| Tlačidlo napájania so snímačom odtlačkov prstov                        |    |
| Demontáž dosky s tlačidlom napájania                                   |    |
| Montáž dosky s tlačidlom napájania                                     | 40 |
| Zostava displeja                                                       |    |
| Demontáž zostavy obrazovky                                             |    |
| Montáž zostavy obrazovky                                               |    |
| Systémová doska                                                        |    |
| Demontáž systémovej dosky                                              |    |
| Montáž systémovej dosky                                                |    |
| Zostava opierky dlaní a klávesnice                                     |    |
| Demontáž zostavy opierky dlaní a klávesnice                            |    |
| Montáž zostavy opierky dlaní a klávesnice                              | 51 |
| Kapitola 4: Nastavenie systému                                         | 54 |
| Otvorenie programu nastavenia systému BIOS                             |    |
| Navigačné klávesy                                                      | 54 |
| Sekvencia spúšťania                                                    |    |
| Ponuka jednorazového zavedenia systému                                 |    |
| Možnosti programu Nastavenie systému                                   |    |
| Vymazanie nastavení CMOS                                               |    |
| Vymazanie hesla systému BIOS (nastavenie systému) a systémových hesiel | 65 |
| Kapitola 5: Riešenie problémov                                         | 66 |
| Diagnostika SupportAssist                                              |    |
| Kontrolky diagnostiky systému                                          |    |
| Obnovenie operačného systému                                           | 67 |
| Aktualizácia systému BIOS                                              | 67 |
| Aktualizácia systému BIOS (pomocou kľúča USB)                          | 68 |
| Zálohovacie médiá a možnosti obnovy                                    | 68 |
| Cyklus napájania Wi-Fi                                                 |    |
| Rozptýlenie zvyškovej statickej elektriny                              |    |
|                                                                        |    |

### Servisný úkon v počítači

### Pred servisným úkonom v počítači

#### O tejto úlohe

(i) POZNÁMKA: Ilustrácie v tomto dokumente na môžu líšiť od vášho počítača v závislosti od vami objednanej konfigurácie.

#### Postup

- 1. Uložte a zatvorte všetky otvorené súbory a ukončite všetky otvorené aplikácie.
- 2. Vypnite počítač. Kliknite na tlačidlo Štart > 🙂 Napájanie > Vypnúť.

i POZNÁMKA: Ak používate iný operačný systém, pokyny na vypnutie nájdete v dokumentácii k operačnému systému.

**3.** Odpojte počítač a všetky pripojené zariadenia z elektrických zásuviek.

4. Od svojho počítača odpojte všetky pripojené sieťové a periférne zariadenia, ako sú klávesnica, myš a monitor.

VAROVANIE: Ak chcete odpojiť sieťový kábel, najskôr odpojte kábel z počítača a potom ho odpojte zo sieťového zariadenia.

5. Vyberte všetky pamäťové karty a optické jednotky z počítača, ak sú prítomné.

### Bezpečnostné pokyny

Dodržiavaním nasledujúcich bezpečnostných pokynov sa vyhnete prípadnému poškodeniu počítača a aj vy sami budete v bezpečí. Pokiaľ nie je uvedené inak, pred vykonaním ktoréhokoľvek servisného úkonu, ktorý je uvedený v tomto dokumente, by ste si mali preštudovať bezpečnostné informácie dodané spolu s počítačom.

- POZNÁMKA: Pred servisným úkonom v počítači si prečítajte bezpečnostné pokyny, ktoré ste dostali spolu s ním. Ďalšie bezpečnostné overené postupy nájdete na domovskej stránke súladu s predpismi na adrese www.dell.com/regulatory\_compliance.
- POZNÁMKA: Pred odstránením krytu alebo panelov odpojte od počítača všetky zdroje napájania. Po servisnom úkone v počítači najskôr namontujte na miesto všetky kryty, panely a skrutky, až potom ho pripojte k elektrickej zásuvke.
- 🔼 🗛 VAROVANIE: Pracovná plocha musí byť rovná, suchá a čistá, aby ste počítač pri servise nepoškodili.
- VAROVANIE: Komponenty a karty držte pri manipulácii za hrany a nedotýkajte sa kolíkov ani kontaktov, aby ste ich nepoškodili.
- VAROVANIE: Riešenie problémov a opravy by ste mali vykonávať len tak, ako to povolil alebo nariadil tím technickej asistencie spoločnosti Dell. Poškodenie v dôsledku servisu, ktorý nie je oprávnený spoločnosťou Dell, nespadá pod ustanovenia záruky. Pozrite si bezpečnostné pokyny, ktoré ste dostali spolu s počítačom, prípadne navštívte webovú stránku www.dell.com/regulatory\_compliance.
- VAROVANIE: Než sa dotknete akéhokoľvek komponentu vo vnútri počítača, uzemnite sa dotykom nenatretého kovového povrchu napríklad sa dotknite kovovej zadnej časti počítača. Pri práci sa priebežne dotýkajte nenatretého kovového povrchu, aby ste rozptýlili statickú elektrinu, ktorá by mohla poškodiť komponenty v počítači.
- VAROVANIE: Pri odpájaní káblov ťahajte za konektor alebo ťahací jazýček, nikdy nie za samotný kábel. Niektoré káble majú konektory s poistnými západkami alebo ručnými skrutkami, ktoré je potrebné uvoľniť pred odpojením kábla. Pri

odpájaní káblov neťahajte konektory do strán, aby ste neohli kolíky, ktorými sú vybavené. Pri pripájaní káblov musia byť všetky porty a konektory otočené správnym smerom a riadne zarovnané.

VAROVANIE: Stlačte a vysuňte všetky karty z čítačky pamäťových kariet.

(i) POZNÁMKA: Farba počítača a niektorých komponentov sa môže odlišovať od farby uvádzanej v tomto dokumente.

### Ochrana proti elektrostatickým výbojom (ESD)

Elektrostatické výboje sú vážnou hrozbou pri manipulácii s elektronickými súčasťami, obzvlášť v prípade citlivých súčastí, ako sú rozširujúce karty, procesory, pamäťové moduly DIMM a systémové dosky. Veľmi slabé náboje dokážu poškodiť obvody spôsobom, ktorý nemusí byť zjavný a môže sa prejavovať ako prerušované problémy alebo skrátená životnosť produktu. V odvetví pôsobia tlaky na dosahovanie nižšej spotreby energie a zvýšenú hustotu, preto je ochrana proti elektrostatickým výbojom čoraz vážnejším problémom.

Z dôvodu zvýšenej hustoty polovodičov používaných v nedávnych výrobkoch spoločnosti Dell je teraz citlivosť na statické poškodenie vyššia než v prípade predchádzajúcich produktov Dell. Z tohto dôvodu už viac nie je možné v súčasnosti používať niektoré spôsoby manipulácie s dielmi schválené v minulosti.

Dva rozpoznané typy poškodenia elektrostatickým výbojom sú kritické a prerušované zlyhania.

- Kritické kritické zlyhania predstavujú približne 20 % zlyhaní súvisiacich s elektrostatickými výbojmi. Poškodenie spôsobuje okamžitú a úplnú stratu funkčnosti zariadenia. Príkladom kritického zlyhania je pamäťový modul DIMM, ktorý prijal výboj statickej elektriny a okamžite začal prejavovať symptóm "Nespustí test POST/žiadny obraz" vo forme kódu pípania, ktorý sa vydáva v prípade chýbajúcej alebo nefunkčnej pamäte.
- Prerušované prerušované zlyhania predstavujú približne 80 % zlyhaní súvisiacich s elektrostatickými výbojmi. Vysoká miera prerušovaných zlyhaní znamená, že väčšinu času pri vzniku poškodenia nedochádza k jeho okamžitému rozpoznaniu. Modul DMM prijme výboj statickej elektriny, no dochádza iba k oslabeniu spoja a nevznikajú okamžité vonkajšie prejavy súvisiace s poškodením. Môže trvať celé týždne i mesiace, než príde k roztaveniu spoja. Počas tohto obdobia môže dôjsť k degenerácii integrity pamäte, prerušovaných chybám pamäte a podobne.

Náročnejším typom poškodenia z hľadiska rozpoznania i riešenia problémov je prerušované poškodenie (tiež mu hovoríme latentné poškodenie).

Postupujte podľa nasledujúcich krokov, aby ste predišli poškodeniu elektrostatickým výbojom:

- Používajte antistatický náramok, ktorý bol riadne uzemnený. Používanie bezdrôtových antistatických náramkov už nie je povolené, pretože neposkytujú adekvátnu ochranu. Dotknutím sa šasi pred manipuláciou s dielmi nezaisťuje primeranú ochranu proti elektrostatickým výbojom na dieloch so zvýšenou citlivosťou na poškodenie elektrostatickým výbojom.
- Manipulujte so všetkými dielmi citlivými na statickú elektrinu na bezpečnom mieste. Ak je to možné, používajte antistatické podložky na podlahe a podložky na pracovnom stole.
- Pri rozbaľovaní staticky citlivého komponentu z prepravného kartónu odstráňte antistatický obalový materiál až bezprostredne pred inštalovaním komponentu. Pred rozbalením antistatického balenia sa uistite, že vaše telo nie je nabité elektrostatickým nábojom.
- · Pred prepravou komponentu citlivého na statickú elektrinu používajte antistatický obal.

### Prenosná antistatická servisná súprava

Nemonitorovaná prenosná antistatická súprava je najčastejšie používanou servisnou súpravou. Každá prenosná servisná súprava obsahuje tri hlavné súčasti: antistatickú podložku, náramok a spojovací drôt.

### Súčasti prenosnej antistatickej súpravy

Súčasťou prenosnej antistatickej súpravy je:

- Antistatická podložka antistatická podložka je vyrobená z disipatívneho materiálu, takže na ňu pri servisných úkonoch možno odložiť súčasti opravovaného zariadenia. Pri používaní antistatickej podložky by mal byť náramok pripevnený na ruke a spojovací drôt by mal byť pripojený k podložke a obnaženej kovovej ploche v zariadení, ktoré opravujete. Po splnení tohto kritéria možno náhradné súčasti vybrať z vrecka na ochranu proti elektrostatickým výbojom a položiť ich priamo na podložku. Predmetom citlivým na elektrostatické výboje nič nehrozí, ak sú v rukách, na antistatickej podložke, v zariadení alebo vo vrecku.
- Náramok a spojovací drôt náramok a spojovací drôt môžu byť spojené priamo medzi zápästím a obnaženou kovovou plochou na hardvéri, ak sa nevyžaduje antistatická podložka, alebo môžu byť pripojené k antistatickej podložke, aby chránili hardvér, ktorý na ňu dočasne položíte. Fyzickému spojeniu náramku a spojovacieho drôtu medzi pokožkou, antistatickou podložkou a hardvérom sa hovorí prepojenie, resp. "bonding". Používajte iba také servisné súpravy, ktoré obsahujú náramok, podložku aj spojovací drôt. Nikdy nepoužívajte bezdrôtové náramky. Pamätajte, prosím, na to, že drôty v náramku sa bežným používaním opotrebúvajú, preto ich treba

pravidelne kontrolovať pomocou nástroja na testovanie náramkov, inak by mohlo dôjsť k poškodeniu hardvéru elektrostatickým výbojom. Test náramku a spojovacieho drôtu odporúčame vykonávať aspoň raz týždenne.

- Nástroj na testovanie antistatického náramku drôty v náramku sa môžu časom poškodiť. Pri používaní nemonitorovanej súpravy je osvedčené testovať náramok pravidelne pred každým servisným úkonom a minimálne raz týždenne. Náramok možno najlepšie otestovať pomocou nástroja na testovanie antistatického náramku. Ak nemáte vlastný nástroj na testovanie náramku, obráťte sa na regionálnu pobočku firmy a opýtajte sa, či vám ho nevedia poskytnúť. Samotný test sa robí takto: na zápästie si pripevníte náramok, spojovací drôt náramku zapojíte do nástroja na testovanie a stlačíte tlačidlo. Ak test dopadne úspešne, rozsvieti sa zelená kontrolka LED. Ak dopadne neúspešne, rozsvieti sa červená kontrolka LED a zaznie zvuková výstraha.
- Izolačné prvky pri opravách je mimoriadne dôležité zabrániť kontaktu súčastí citlivých na elektrostatické výboje, ako je napríklad plastové puzdro chladiča, s vnútornými súčasťami zariadenia, ktoré fungujú ako izolátory a často bývajú nabité silným nábojom.
- Pracovné prostredie pred použitím antistatickej servisnej súpravy vždy najskôr zhodnoťte situáciu u zákazníka. Rozloženie súpravy napríklad pri práci so serverom bude iné ako v prípade stolového počítača alebo prenosného zariadenia. Servery sú zvyčajne uložené v stojanoch v dátovom centre, stolové počítače alebo prenosné zariadenia zasa bývajú položené na stoloch v kancelárii. Na prácu sa vždy snažte nájsť priestrannú rovnú pracovnú plochu, kde vám nebude nič zavadzať a budete mať dostatok priestoru na rozloženie antistatickej súpravy aj manipuláciu so zariadením, ktoré budete opravovať. Pracovný priestor by takisto nemal obsahovať izolátory, ktoré môžu spôsobiť elektrostatický výboj. Ešte pred tým, ako začnete manipulovať s niektorou hardvérovou súčasťou zariadenia, presuňte v pracovnej oblasti všetky izolátory, ako sú napríklad polystyrén a ďalšie plasty, do vzdialenosti najmenej 30 centimetrov (12 palcov) od citlivých súčastí.
- Antistatické balenie všetky zariadenia citlivé na elektrostatický výboj sa musia dodávať a preberať v antistatickom balení.
   Preferovaným balením sú kovové vrecká s antistatickým tienením. Poškodené súčasti by ste mali vždy posielať späť zabalené v tom istom antistatickom vrecku a balení, v ktorom vám boli dodané. Antistatické vrecko by malo byť prehnuté a zalepené a do škatule, v ktorej bola nová súčasť dodaná, treba vložiť všetok penový baliaci materiál, čo v nej pôvodne bol. Zariadenia citlivé na elektrostatické výboje by sa mali vyberať z balenia iba na pracovnom povrchu, ktorý je chránený proti elektrostatickým výbojom a súčasti zariadení by sa nikdy nemali klásť na antistatické vrecko, pretože vrecko chráni iba zvnútra. Súčasti zariadení môžete držať v ruke alebo ich môžete odložiť na antistatickú podložku, do zariadenia alebo antistatického vrecka.
- Preprava súčastí citlivých na elektrostatické výboje pri preprave súčastí citlivých na elektrostatické výboje, ako sú napríklad náhradné súčasti alebo súčasti zasielané späť firme Dell, je kvôli bezpečnosti prepravy veľmi dôležité, aby boli uložené v antistatických vreckách.

### Zhrnutie ochrany proti elektrostatickým výbojom

Všetkým terénnym servisným technikom odporúčame, aby pri každom servisnom úkone na produktoch firmy Dell používali klasický uzemňovací náramok s drôtom proti elektrostatickým výbojom a ochrannú antistatickú podložku. Okrem toho je tiež mimoriadne dôležité, aby počas opravy zariadenia neboli citlivé súčasti v dosahu žiadnych súčastí, ktoré fungujú ako izolátory, a aby sa prepravovali v antistatických vreckách.

### Preprava komponentov citlivých na ESD

Pri preprave komponentov citlivých na elektrostatické výboje, ako sú napríklad náhradné súčasti alebo súčasti, ktoré majú byť vrátené firme Dell, je veľmi dôležité používať antistatické obaly.

### Zdvíhanie zariadení

Pri zdvíhaní ťažkých zariadení postupujte podľa nasledujúcich pokynov:

VAROVANIE: Nedvíhajte väčšiu hmotnosť ako 50 libier. Vždy získajte ďalšie zdroje alebo použite mechanické zdvíhacie zariadenie.

- 1. Stojte na pevnom a stabilnom podklade. Pre lepšiu stabilitu stojte rozkročmo špičkami smerom von.
- 2. Spevnite brušné svalstvo. Brušné svaly pri zdvíhaní predmetov podopierajú chrbticu a kompenzujú silu vyvíjanú bremenom.
- 3. Dvíhajte nohami, nie chrbtom.
- 4. Držte bremeno blízko svojho tela. Čím bližšie k chrbtici, tým menšou silou pôsobí na chrbát.
- 5. Pri zdvíhaní aj ukladaní bremena držte chrbát vzpriamený. Nepridávajte k hmotnosti bremena aj hmotnosť vlastného tela. Nevytáčajte telo a chrbát.
- 6. Pri ukladaní bremena použite ten istý postup v opačnom slede.

### Po dokončení práce v počítači

#### O tejto úlohe

VAROVANIE: Voľné alebo uvoľnené skrutky vo vnútri počítača môžu vážne poškodiť počítač.

#### Postup

- 1. Zaskrutkujte všetky skrutky a uistite sa, že v počítači nezostali žiadne voľné skrutky.
- 2. Pripojte k počítaču všetky externé zariadenia, periférne zariadenia a káble, ktoré ste odpojili pred servisným úkonom.
- **3.** Vložte späť pamäťové karty, disky, prípadné iné diely, ktoré ste z počítača odstránili pred servisným úkonom.
- 4. Potom pripojte počítač a všetky pripojené zariadenia k elektrickým zásuvkám.
- 5. Zapnite počítač.

### 2

### Demontáž a inštalácia komponentov

### Odporúčané nástroje

Postupy uvedené v tomto dokumente môžu vyžadovať použitie nasledujúcich nástrojov:

- Krížový skrutkovač č. 0 a 1
- Plastové páčidlo

### Zoznam skrutiek

- POZNÁMKA: Pri vyberaní skrutiek z jednotlivých komponentov počítača odporúčame, aby ste si poznačili typ a počet skrutiek a po vybratí ich odložili do škatuľky na skrutky. Vďaka tomu budete mať pri spätnej montáži komponentov istotu, že ste zaskrutkovali späť správny typ a počet skrutiek.
- POZNÁMKA: Časti niektorých počítačov sú magnetické. Pri spätnej montáži jednotlivých komponentov počítača dávajte pozor, aby na nich skrutky neostávali položené.

(i) POZNÁMKA: Farba skrutiek sa môže líšiť v závislosti od konkrétnej objednanej konfigurácie.

| Komponent                                            | Prichytené k                          | Typ skrutky | Množstvo                                                                                                    | Obrázok skrutky |
|------------------------------------------------------|---------------------------------------|-------------|----------------------------------------------------------------------------------------------------|-----------------|
| Spodný kryt                                          | Zostava opierky dlaní<br>a klávesnice | M2 x 4      | 6                                                                                                    |                 |
| Batéria                                              | Zostava opierky dlaní<br>a klávesnice | M2 x 3      | 5 – v počítačoch<br>dodávaných so 4-<br>článkovou batériou<br>4 – v počítačoch<br>dodávaných so 3-<br>článkovou batériou | <b>B</b> 10     |
| Konzola karty<br>bezdrôtovej<br>komunikácie          | Bezdrôtová karta<br>a systémová doska | M2 x 3      | 1                                                                                                    | <b>O</b>        |
| Konzola disku SSD na<br>ochranu pred<br>prehrievaním | Zostava opierky dlaní<br>a klávesnice | M2 x 3      | 1                                                                                                    | <b>2</b> 200    |
| Jednotka SSD                                         | Konzola disku SSD                     | M2 x 3      | 1                                                                                                    |                 |
| Ventilátor                                           | Zostava opierky dlaní<br>a klávesnice | M2 x 2      | 2                                                                                                    | 14 A            |
| Konzola dotykového<br>panela                         | Zostava opierky dlaní<br>a klávesnice | M2 x 2      | 3                                                                                                    | 2               |
| Dotykový panel                                       | Zostava opierky dlaní<br>a klávesnice | M2 x 2      | 2                                                                                                    | 31              |

#### Tabuľka1. Zoznam skrutiek

| Tabuľka1. | Zoznam | skrutiek | (pokračovanie) |  |
|-----------|--------|----------|----------------|--|
|-----------|--------|----------|----------------|--|

| Komponent                                                                                   | Prichytené k                          | Typ skrutky | Množstvo | Obrázok skrutky |
|---------------------------------------------------------------------------------------------|---------------------------------------|-------------|----------|-----------------|
| I/O doska                                                                                   | Zostava opierky dlaní<br>a klávesnice | M2 x 3      | 1        |                 |
| Pánty obrazovky                                                                             | Zostava opierky dlaní<br>a klávesnice | M2,5x x 5   | 5        |                 |
| Doska s tlačidlom<br>napájania                                                              | Zostava opierky dlaní<br>a klávesnice | M2 x 3      | 2        | <b>*</b>        |
| Konzola tlačidla<br>napájania<br>(voliteľná konfigurácia<br>s čítačkou odtlačkov<br>prstov) | Zostava opierky dlaní<br>a klávesnice | M2 x 3      | 2        | <b>9</b>        |
| Port napájacieho<br>adaptéra                                                                | Zostava opierky dlaní<br>a klávesnice | M2 x 3      | 1        | •               |
| Konzola portu USB-C                                                                         | Zostava opierky dlaní<br>a klávesnice | M2 x 3      | 2        | <b>*</b>        |
| Systémová doska                                                                             | Zostava opierky dlaní<br>a klávesnice | M2 x 2      | 2        |                 |

### Hlavné komponenty modelu Inspiron 5400 2 v 1

Na nasledujúcich obrázkoch sú znázornené hlavné komponenty modelu Inspiron 5400 2 v 1.

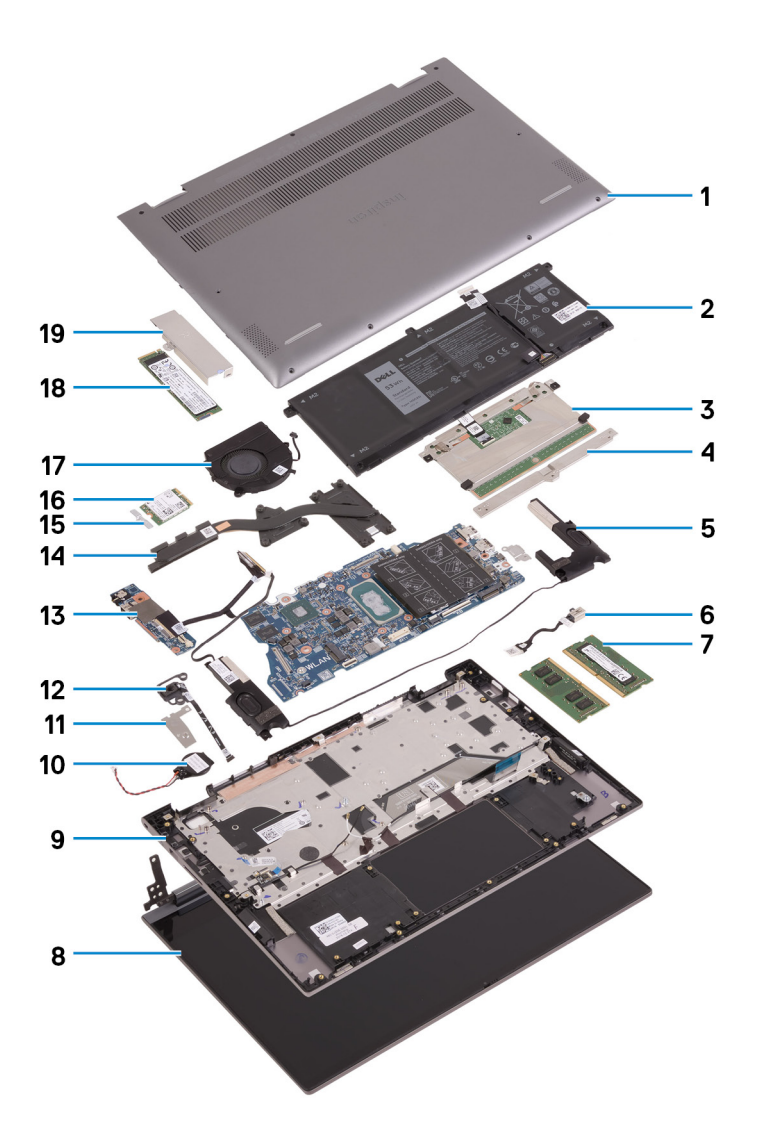

- 1. Spodný kryt
- **2.** Batéria
- **3.** Dotykový panel
- 4. Konzola dotykového panela
- 5. Reproduktor
- 6. Port napájacieho adaptéra
- 7. Pamäťový modul
- 8. Zostava obrazovky
- 9. Zostava opierky dlaní a klávesnice
- 10. Gombíková batéria
- 11. Konzola tlačidla napájania s čítačkou odtlačkov prstov
- 12. Tlačidlo napájania s čítačkou odtlačkov prstov
- **13.** I/O doska
- 14. Chladič
- 15. Konzola karty bezdrôtovej komunikácie
- 16. Karta bezdrôtovej komunikácie
- 17. Ventilátor
- 18. Jednotka SSD
- 19. Konzola disku SSD na ochranu pred prehrievaním

POZNÁMKA: Firma Dell poskytuje používateľom zoznam komponentov spolu s ich číslami, ktoré boli súčasťou originálnej konfigurácie pri kúpe zariadenia. Tieto diely sú k dispozícii na zakúpenie na základe záručného krytia, ktoré si zákazník kúpil. Ak sa chcete dozvedieť, ako si ich môžete kúpiť, obráťte sa na obchodného zástupcu firmy Dell.

### Spodný kryt

### Demontáž spodného krytu

#### Požiadavky

1. Postupujte podľa pokynov uvedených v časti Pred servisným úkonom v počítači.

#### O tejto úlohe

Na týchto obrázkoch je znázornené umiestnenie spodného krytu v počítači, ako aj vizuálny návod na jeho demontáž.

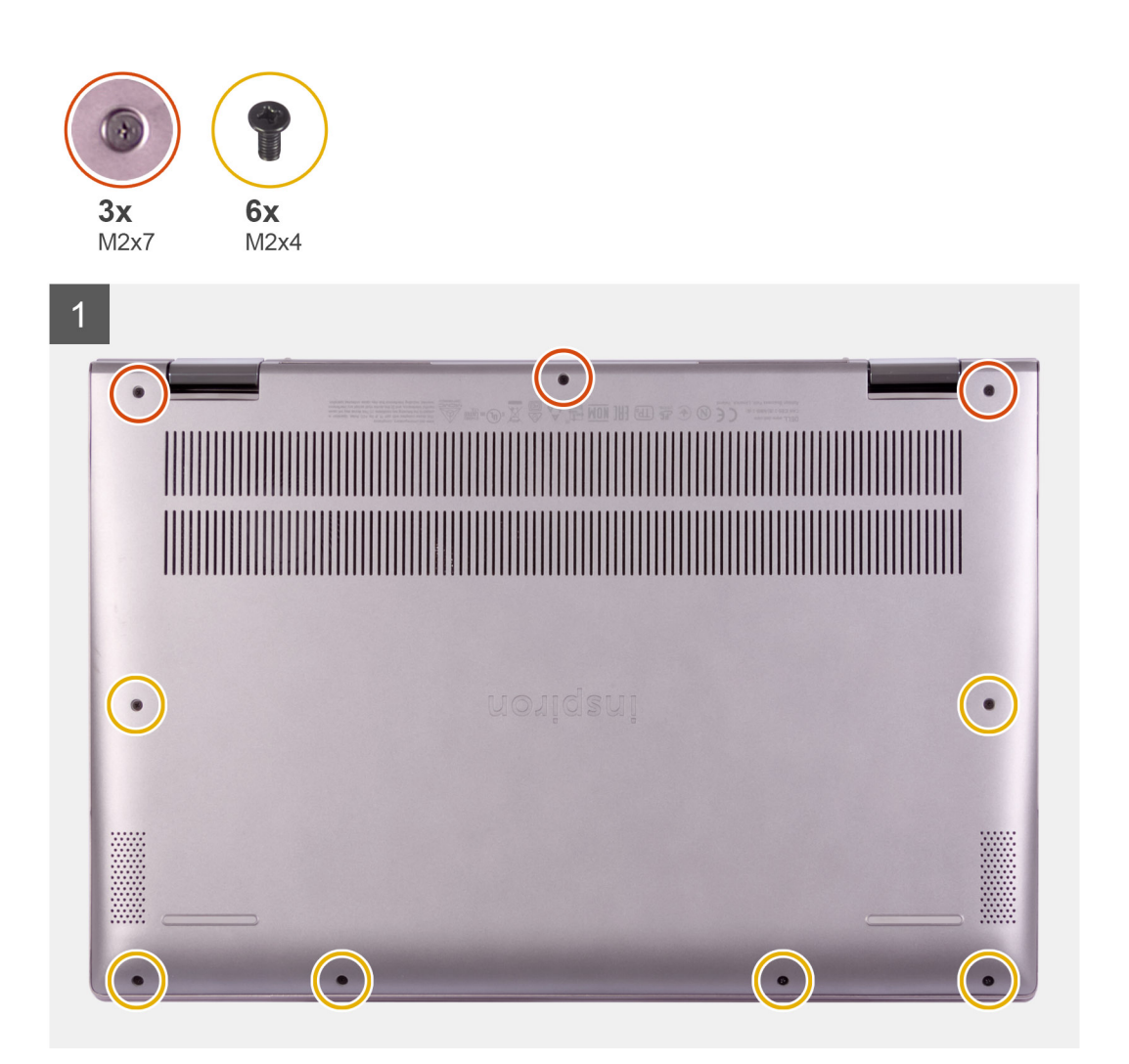

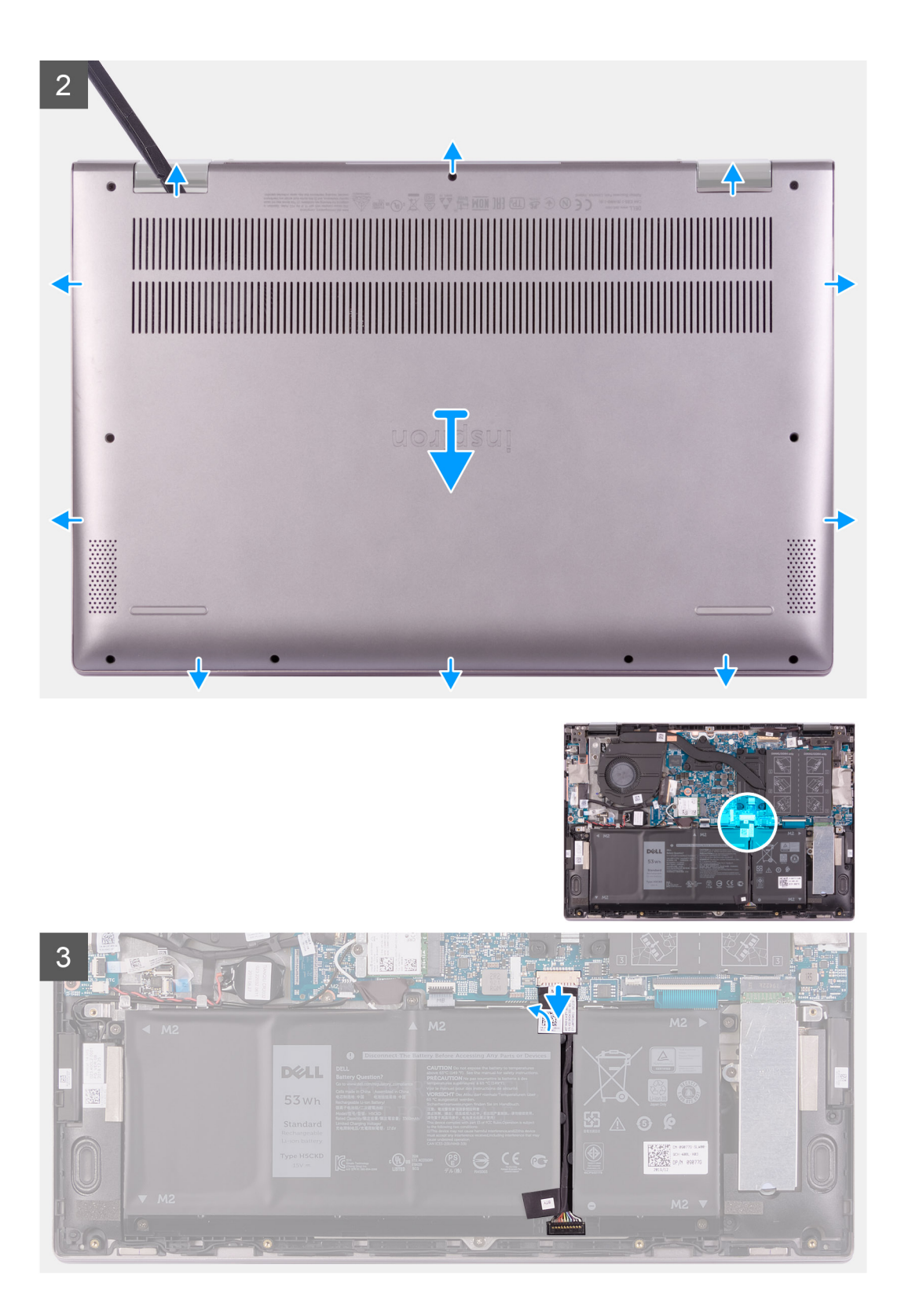

4

|   | $\begin{array}{c} \texttt{ws}_{\texttt{d}} \texttt{d}_{\texttt{d}} \texttt{d} \texttt{d}_{\texttt{d}} \texttt{d} \texttt{d}} \texttt{d} \texttt{d} \texttt{d} \texttt{d} $ |
|---|----------------------------------------------------------------------------------------------------|
| 0 |                                                                                                    |
|   |                                                                                                    |

#### Postup

- 1. Odskrutkujte šesť skrutiek (M2 x 4), ktoré pripevňujú spodný kryt k zostave opierky dlaní a klávesnice.
- 2. Uvoľnite tri skrutky s roznitovaným koncom, ktoré pripevňujú spodný kryt k zostave opierky dlaní a klávesnice.
  - i POZNÁMKA: Keď uvoľníte tri skrutky s roznitovaným koncom, spodný kryt sa oddelí od zostavy opierky dlaní a vznikne medzi ním a zostavou medzera.
- 3. Pomocou plastového páčidla vypáčte spodný kryt zo zostavy opierky dlaní a klávesnice. Začnite v pravom hornom rohu.

i POZNÁMKA: Nasledujúce kroky platia, iba ak chcete odmontovať z počítača niektorý ďalší komponent.

- 4. Odlepte pásku, ktorá pripevňuje kábel batérie k systémovej doske.
- 5. Odpojte kábel batérie od systémovej dosky.
- 6. Obráťte počítač, stlačte tlačidlo napájania a podržte ho 15 sekúnd, aby ste rozptýlili zvyškovú statickú elektrinu.

### Montáž spodného krytu

#### Požiadavky

Ak sa chystáte vymeniť niektorý komponent počítača, pred montážou podľa krokov v príslušnom návode najskôr z počítača odstráňte komponent, ktorý chcete nahradiť.

#### O tejto úlohe

Na týchto obrázkoch je znázornené umiestnenie spodného krytu v počítači, ako aj vizuálny návod na jeho montáž.

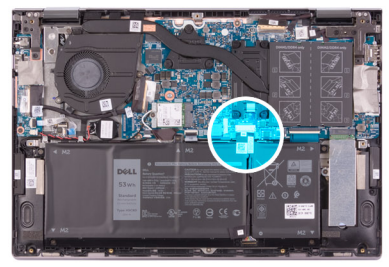

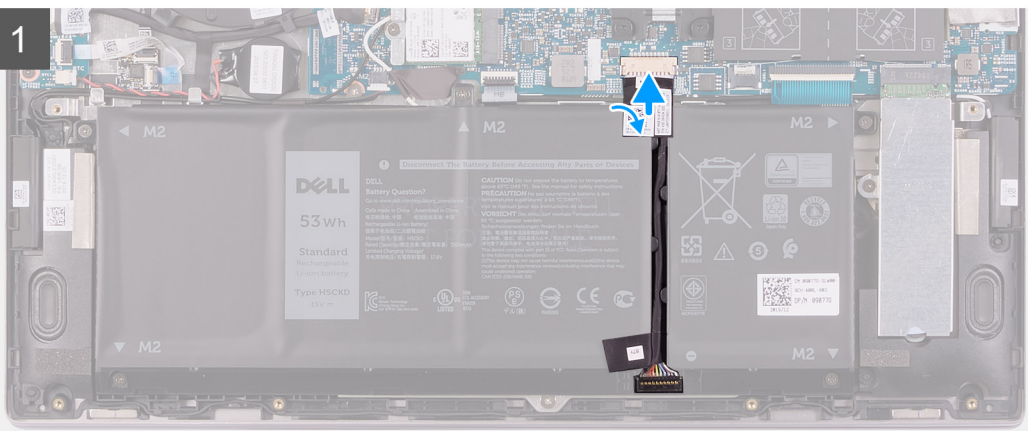

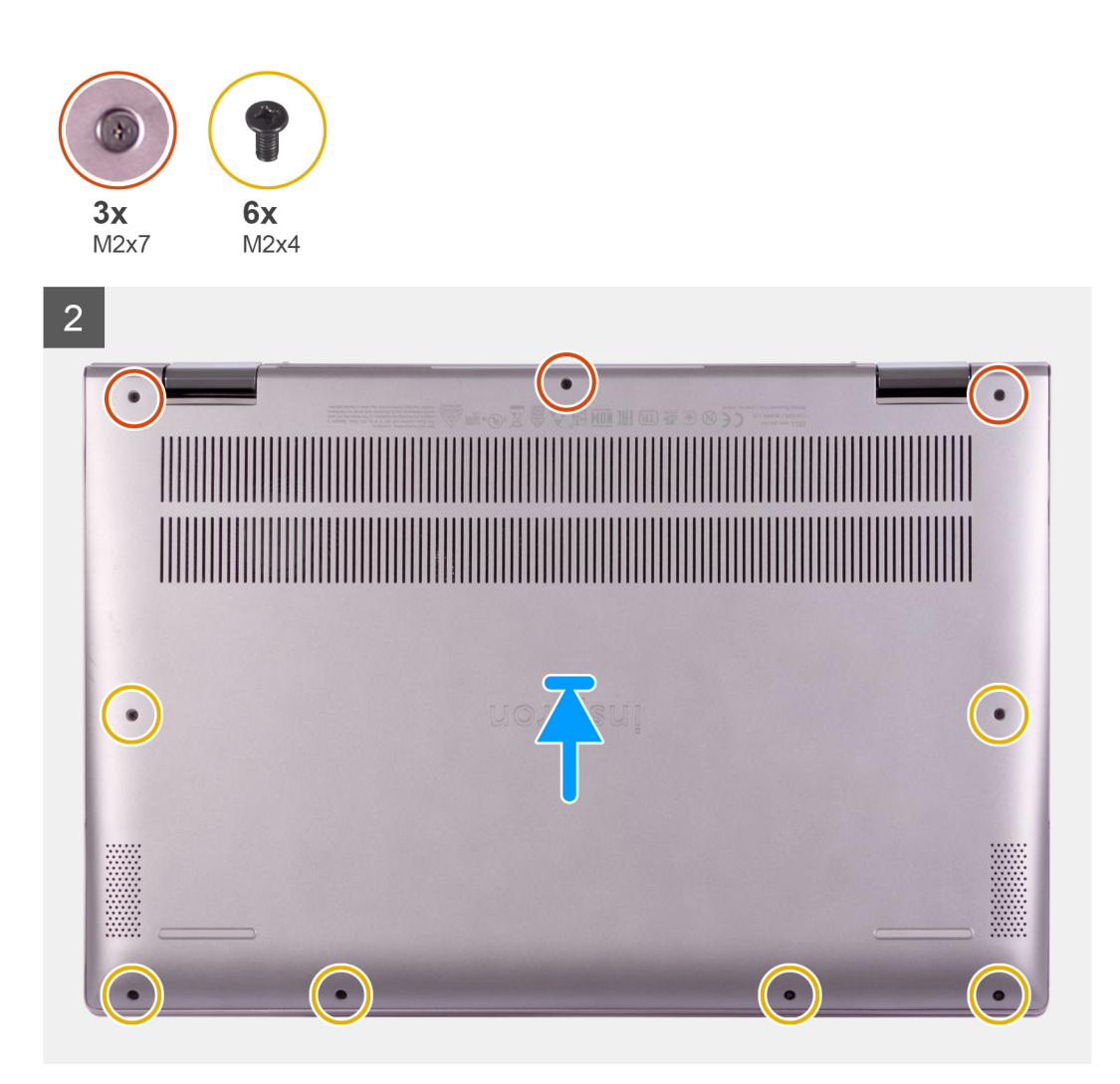

- 1. Pripojte kábel batérie k systémovej doske.
- 2. Prilepte pásku, ktorá pripevňuje kábel batérie k systémovej doske.
- 3. Zarovnajte otvory na skrutky v spodnom kryte s otvormi v zostave opierky dlaní a klávesnice a zacvaknite spodný kryt na miesto.
- **4.** Zaskrutkujte šesť skrutiek (M2 x 4), ktoré pripevňujú spodný kryt k zostave opierky dlaní a klávesnice.
- 5. Utiahnite tri skrutky s roznitovaným koncom, ktoré pripevňujú spodný kryt k zostave opierky dlaní a klávesnice.

#### Ïalší postup

1. Postupujte podľa pokynov uvedených v časti Po servisnom úkone v počítači.

### Batéria

## Bezpečnostné opatrenia týkajúce sa lítiovo-iónových batérií

#### 

- Manipulovanie s lítiovo-iónovými batériami si vyžaduje zvýšenú opatrnosť.
- Pred odstránením zo systému batériu čo najviac vybite. Stačí, keď od zariadenia odpojíte sieťový adaptér a necháte batériu, aby sa postupne vybila.
- Batériu nijako nedeformujte, nehádžte na zem, nepoškodzujte ani neprepichujte.
- Batériu nevystavujte vysokým teplotám a nerozoberajte články, z ktorých pozostáva.
- Na povrch batérie netlačte.
- Batériu neohýbajte.
- Batériu nepáčte zo zariadenia žiadnymi nástrojmi.
- Pri oprave tohto produktu dávajte pozor, aby sa vám nestratili žiadne skrutky ani niekam nezapadli, aby ste batériu nechtiac neprepichli alebo nepoškodili, prípadne nepoškodili iné komponenty systému.
- Ak sa batéria vzduje a zostane v počítači zaseknutá, nepokúšajte sa ju z neho vybrať, pretože prepichnutie, ohnutie alebo zdeformovanie lítiovo-iónovej batérie môže byť nebezpečné. Namiesto toho sa obráťte na oddelenie technickej podpory firmy Dell a požiadajte o pomoc. Navštívte webovú stránku www.dell.com/contactdell.
- Vždy nakupujte iba originálne batérie na stránke www.dell.com alebo autorizovaných partnerov a predajcov firmy Dell.

### Demontáž batérie

#### Požiadavky

- 1. Postupujte podľa pokynov uvedených v časti Pred servisným úkonom v počítači.
- 2. Demontujte spodný kryt.

#### O tejto úlohe

Na tomto obrázku je znázornené umiestnenie batérie v počítači, ako aj vizuálny návod na jej demontáž.

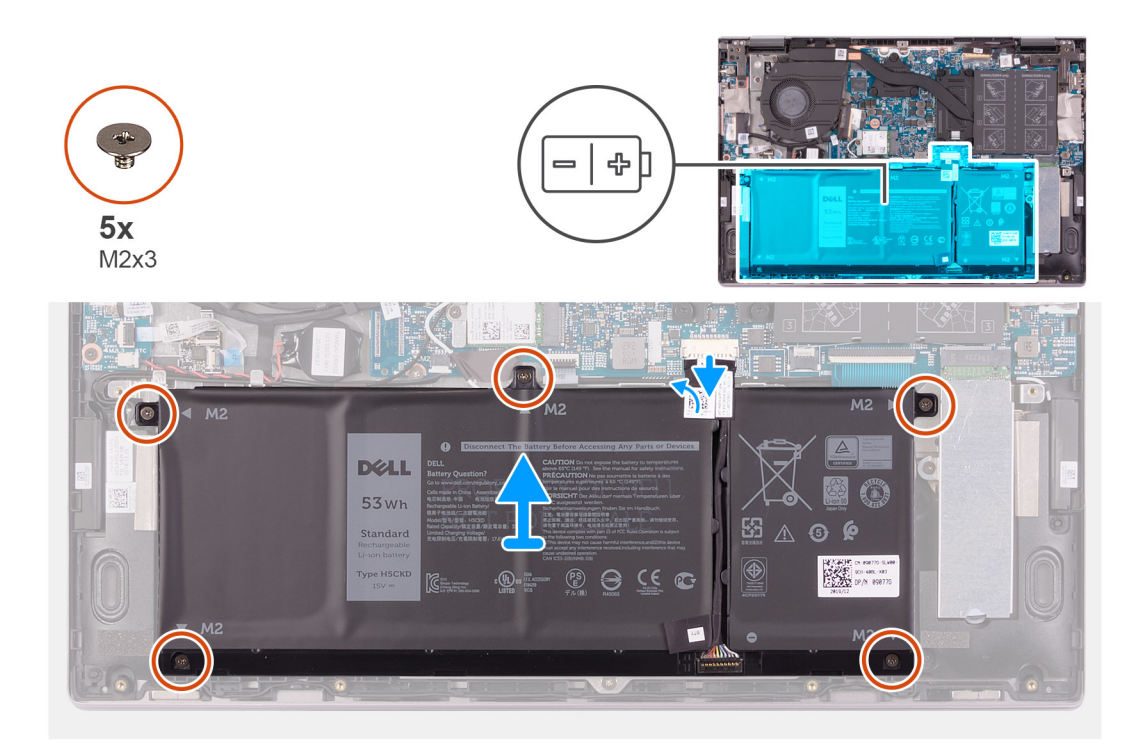

- 1. Odlepte pásku, ktorá pripevňuje kábel batérie k systémovej doske (ak ste ju ešte neodlepili).
- 2. Od systémovej dosky odpojte kábel batérie (ak ste ho už neodpojili v predchádzajúcich krokoch).
- 3. Odskrutkujte päť skrutiek (M2 x 3), ktoré pripevňujú batériu k zostave opierky dlaní a klávesnice.
- 4. Nadvihnite batériu a vyberte ju zo zostavy opierky dlaní a klávesnice.

### Montáž batérie

#### Požiadavky

Ak sa chystáte vymeniť niektorý komponent počítača, pred montážou podľa krokov v príslušnom návode najskôr z počítača odstráňte komponent, ktorý chcete nahradiť.

#### O tejto úlohe

Na tomto obrázku je znázornené umiestnenie batérie v počítači, ako aj vizuálny návod na jej montáž.

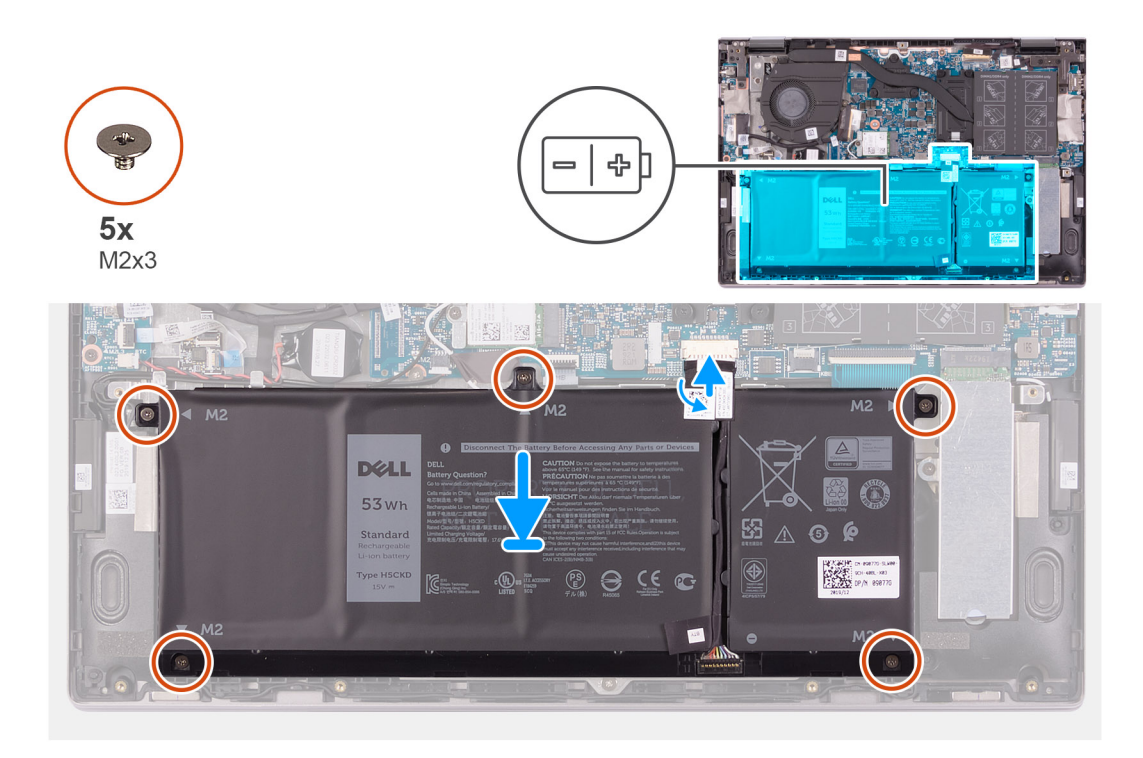

- 1. Pomocou zarovnávacích kolíkov vložte batériu na miesto do zostavy opierky dlaní a klávesnice.
- 2. Zaskrutkujte päť skrutiek (M2 x 3), ktoré pripevňujú batériu k zostave opierky dlaní a klávesnice.
- 3. Pripojte kábel batérie k systémovej doske.
- 4. Prilepte pásku, ktorá pripevňuje kábel batérie k systémovej doske.

#### Ïalší postup

- 1. Vložte spodný kryt.
- 2. Postupujte podľa pokynov uvedených v časti Po servisnom úkone v počítači.

### Gombíková batéria

### Demontáž gombíkovej batérie

#### Požiadavky

1. Postupujte podľa pokynov uvedených v časti Pred servisným úkonom v počítači.

POZNÁMKA: Keď odstránite kábel I/O dosky, počítač bude reagovať rovnako ako pri odstránení gombíkovej batérie. Automaticky sa obnovia predvolené nastavenia systému BIOS. Preto odporúčame, aby ste si pred vybratím gombíkovej batérie poznačili nastavenia systému BIOS.

2. Demontujte spodný kryt.

#### O tejto úlohe

Na tomto obrázku je znázornené umiestnenie gombíkovej batérie v počítači, ako aj vizuálny návod na jej demontáž.

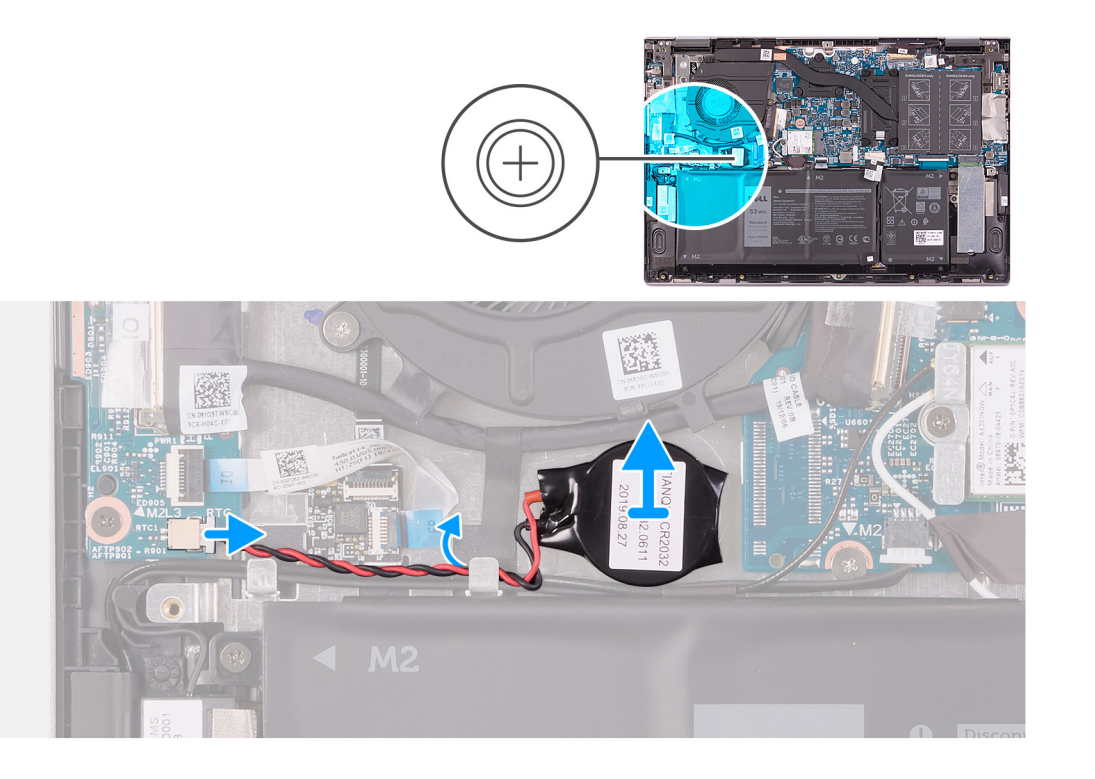

- 1. Odpojte kábel gombíkovej batérie od I/O dosky.
- 2. Odstráňte kábel gombíkovej batérie z vodiacich úchytiek na ventilátore.
- 3. Pomocou plastového páčidla odlepte gombíkovú batériu zo zostavy opierky dlaní a klávesnice.

### Montáž gombíkovej batérie

#### Požiadavky

Ak sa chystáte vymeniť niektorý komponent počítača, pred montážou podľa krokov v príslušnom návode najskôr z počítača odstráňte komponent, ktorý chcete nahradiť.

#### O tejto úlohe

Na tomto obrázku je znázornené umiestnenie gombíkovej batérie v počítači, ako aj vizuálny návod na jej montáž.

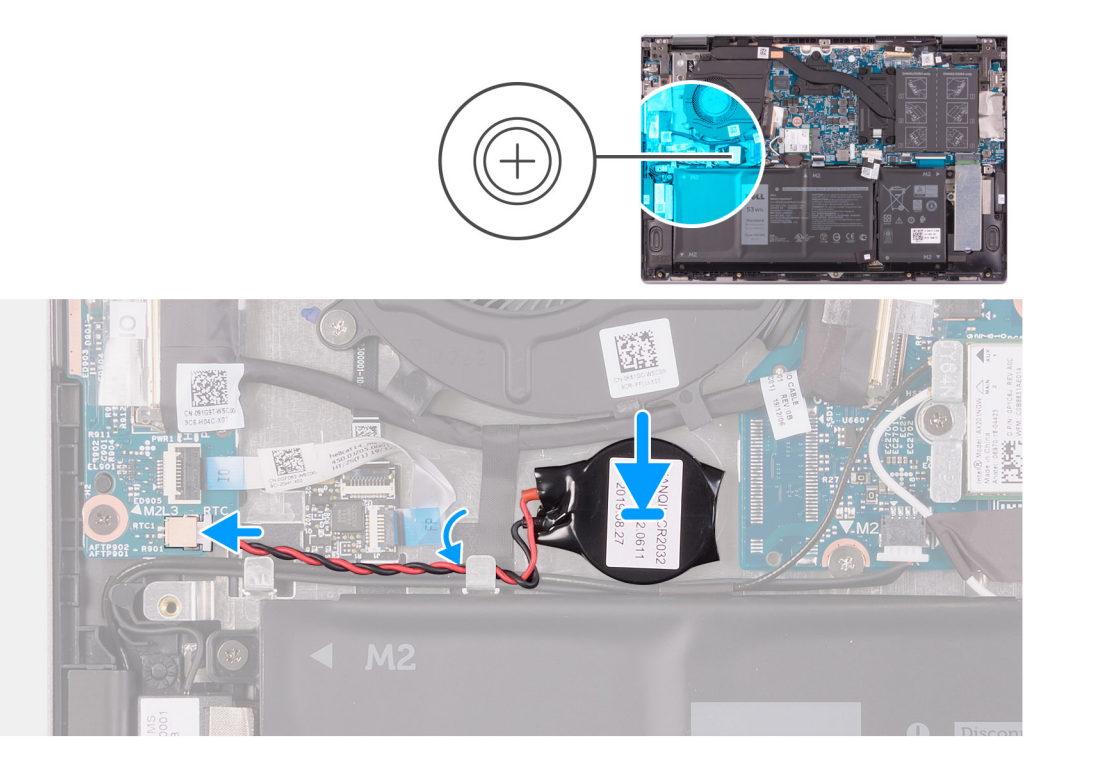

- 1. Prilepte gombíkovú batériu na miesto k zostave opierky dlaní a klávesnice.
- 2. Nadvihnite kábel reproduktora a prevlečte kábel gombíkovej batérie cez vodiace úchytky na ventilátore.
- 3. Pripojte k I/O doske kábel gombíkovej batérie.

#### Ïalší postup

- 1. Vložte spodný kryt.
- 2. Postupujte podľa pokynov uvedených v časti Po servisnom úkone v počítači.

### Pamäťové moduly

### Demontáž pamäťových modulov

#### Požiadavky

- 1. Postupujte podľa pokynov uvedených v časti Pred servisným úkonom v počítači.
- 2. Demontujte spodný kryt.

#### O tejto úlohe

Na tomto obrázku je znázornené umiestnenie pamäťových modulov v počítači, ako aj vizuálny návod na ich demontáž.

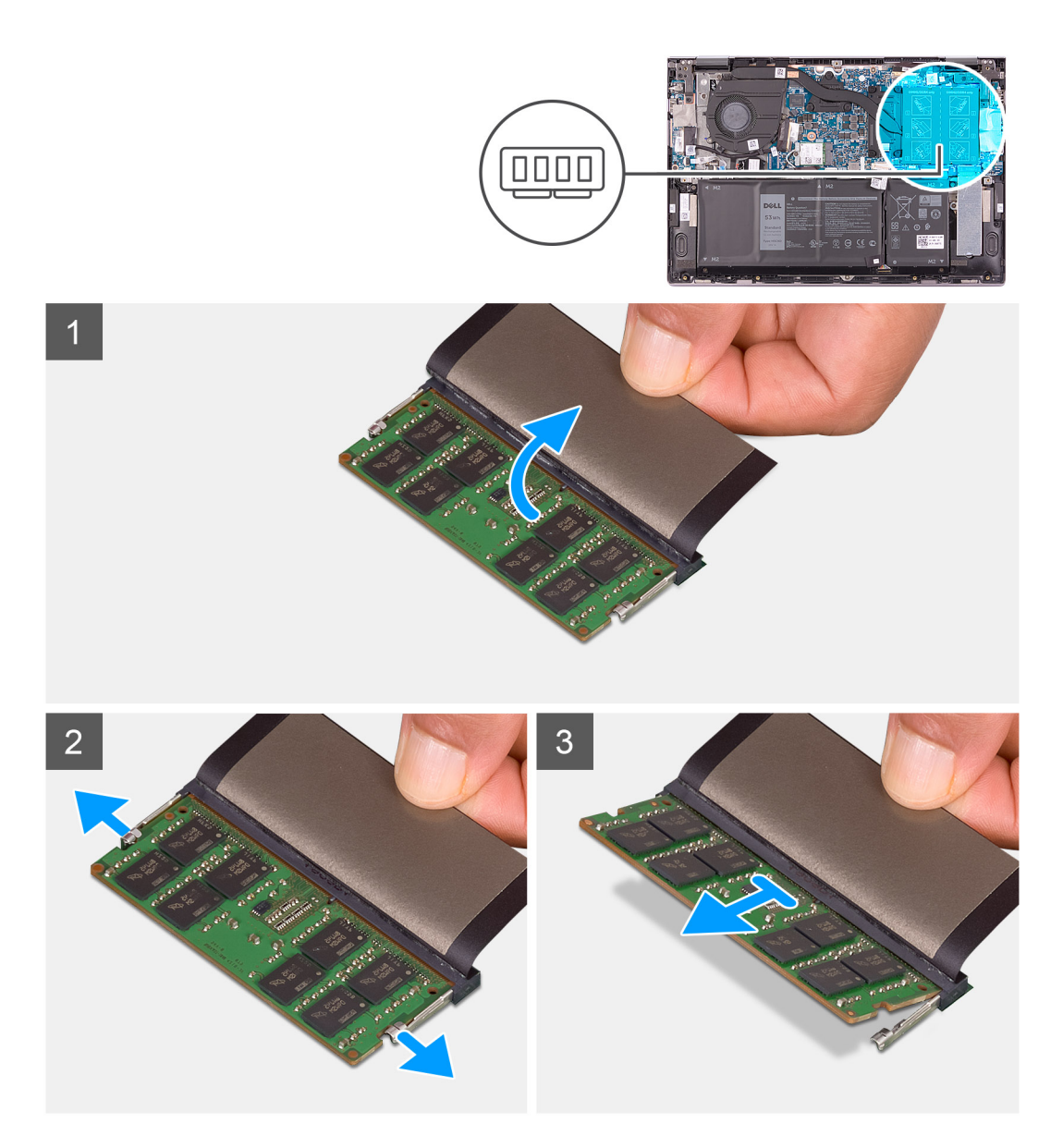

- 1. Nadvihnite štítok, ktorý zakrýva pamäťový modul.
- 2. Na koncoch slotu pamäťového modulu prstami opatrne roztiahnite zaisťovacie svorky, kým sa pamäťový modul nevysunie.
- 3. Posuňte a vyberte pamäťový modul zo slotu pamäťového modulu.

i POZNÁMKA: Zopakujte krok 2 až krok 3, aby ste odpojili akékoľvek iné pamäťové moduly nainštalované v počítači.

### Montáž pamäťových modulov

#### Požiadavky

Ak sa chystáte vymeniť niektorý komponent počítača, pred montážou podľa krokov v príslušnom návode najskôr z počítača odstráňte komponent, ktorý chcete nahradiť.

#### O tejto úlohe

Na tomto obrázku je znázornené umiestnenie pamäťových modulov v počítači, ako aj vizuálny návod na ich montáž.

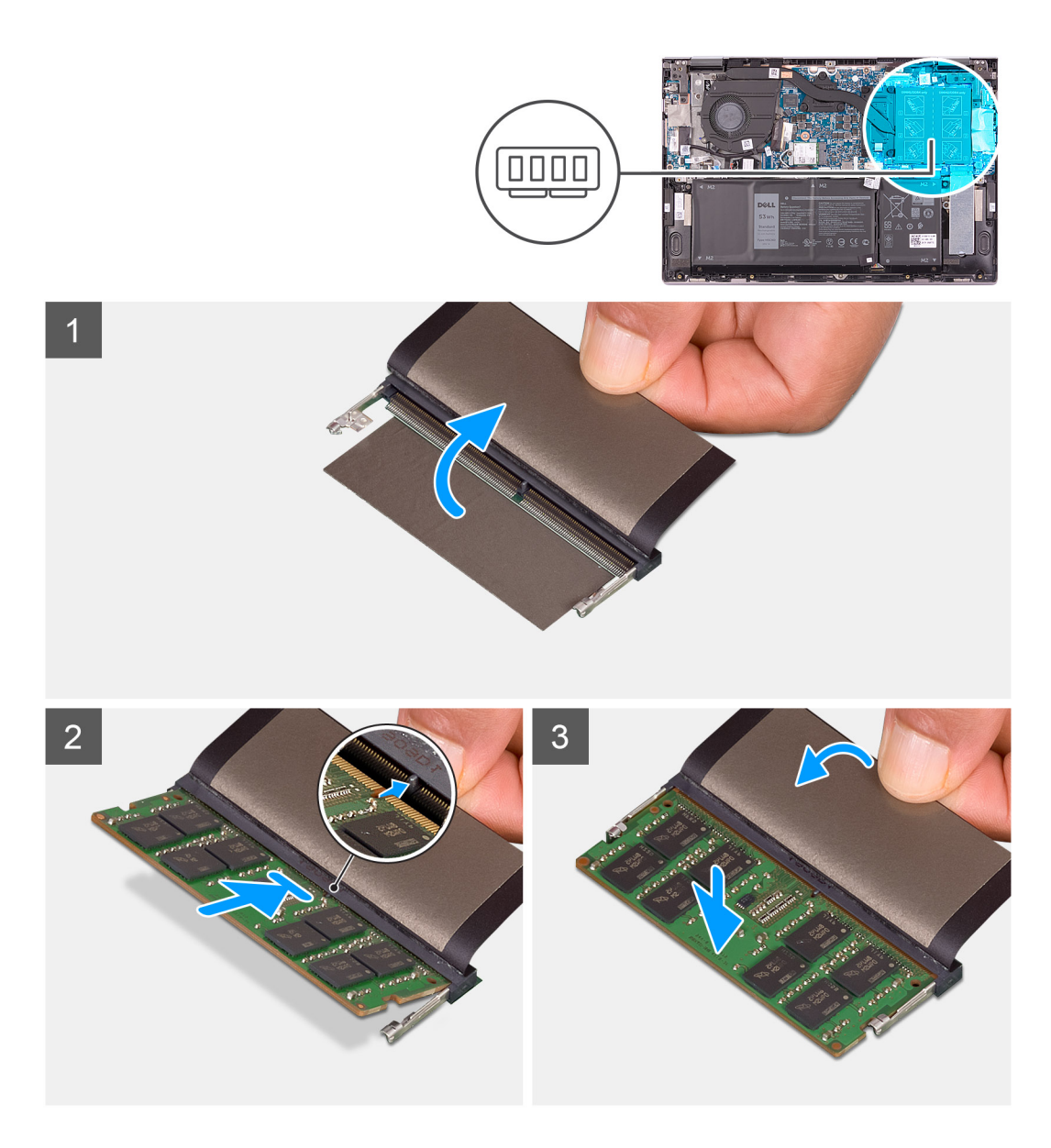

- 1. Nadvihnite fóliu, ktorá zakrýva slot na pamäťový modul.
- 2. Zarovnajte drážku pamäťového modulu so západkou na slote pamäťového modulu.
- 3. Zasuňte pamäťový modul šikmo do slotu tak, aby pevne držal.
- 4. Zatlačte na pamäťový modul nadol, až kým nezacvakne na svoje miesto.

i POZNÁMKA: Ak nepočujete cvaknutie, vyberte pamäťový modul a znova ho nainštalujte.

i POZNÁMKA: Ak chcete do počítača namontovať ďalšie pamäťové moduly, zopakujte kroky 2 až 4.

#### Ïalší postup

- 1. Vložte spodný kryt.
- 2. Postupujte podľa pokynov uvedených v časti Po servisnom úkone v počítači.

### Reproduktory

### Demontáž reproduktorov

#### Požiadavky

- 1. Postupujte podľa pokynov uvedených v časti Pred servisným úkonom v počítači.
- 2. Demontujte spodný kryt.

#### O tejto úlohe

Na tomto obrázku je znázornené umiestnenie reproduktorov v počítači, ako aj vizuálny návod na ich demontáž.

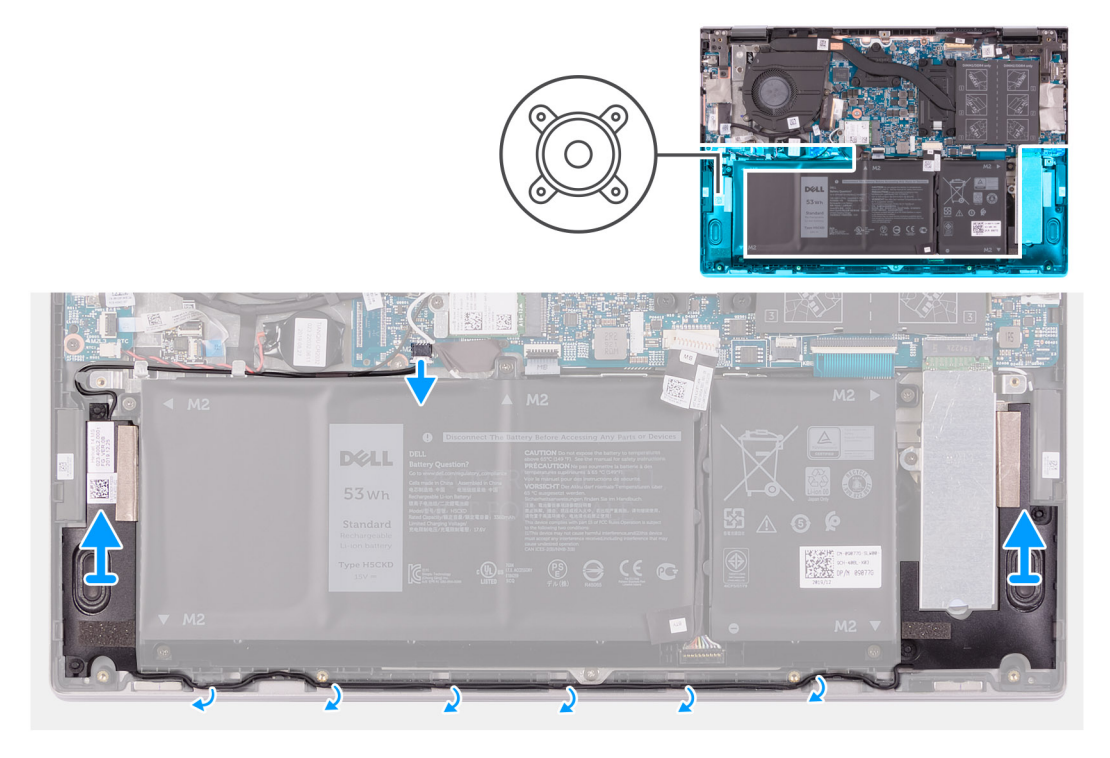

#### Postup

- 1. Odpojte kábel reproduktora od systémovej dosky.
- 2. Poznačte si umiestnenie kábla reproduktorov a vyberte ho z vodiacich úchytiek na zostave opierky dlaní a klávesnice.
- 3. Nadvihnite reproduktory a vyberte ich spolu s káblom zo zostavy opierky dlaní a klávesnice.

### Montáž reproduktorov

#### Požiadavky

Ak sa chystáte vymeniť niektorý komponent počítača, pred montážou podľa krokov v príslušnom návode najskôr z počítača odstráňte komponent, ktorý chcete nahradiť.

#### O tejto úlohe

Na tomto obrázku je znázornené umiestnenie reproduktorov v počítači, ako aj vizuálny návod na ich montáž.

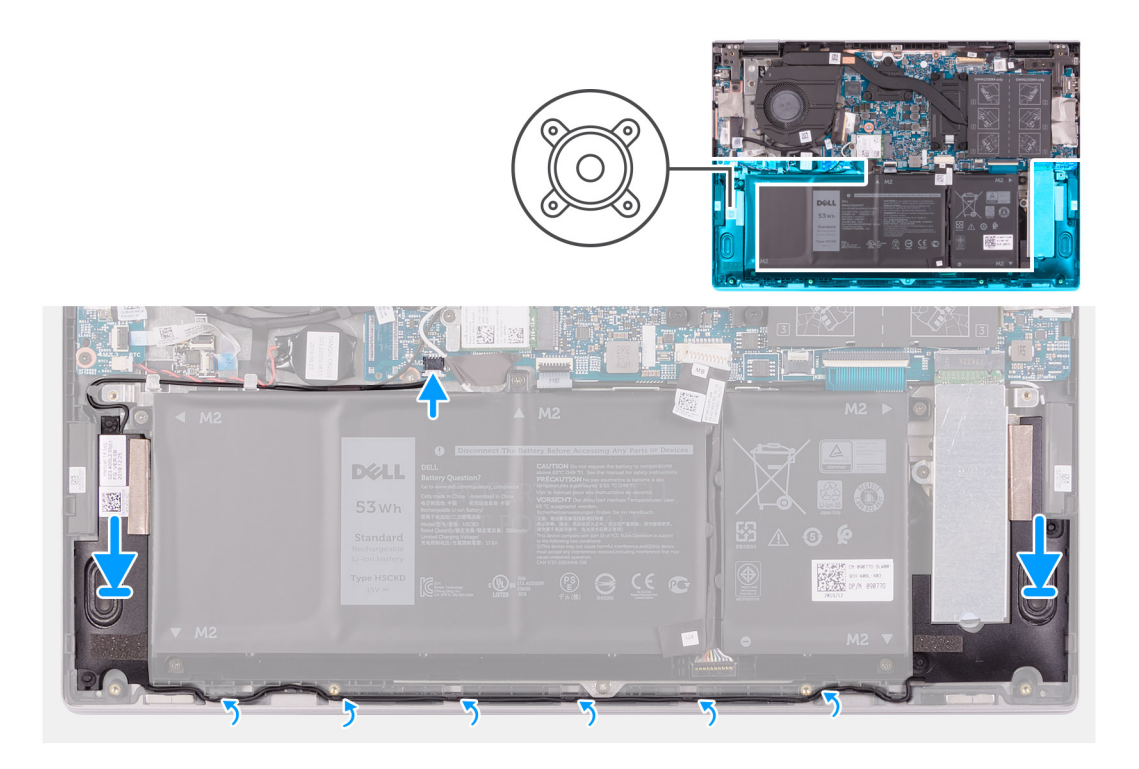

- 1. Pomocou zarovnávacích kolíkov a gumových priechodiek vložte do slotov zostavy opierky dlaní a klávesnice.
- 2. Prevlečte kábel reproduktorov cez vodiace úchytky na zostave opierky dlaní a klávesnice.
- **3.** Pripojte kábel reproduktora k systémovej doske.

#### Ïalší postup

- 1. Vložte spodný kryt.
- 2. Postupujte podľa pokynov uvedených v časti Po servisnom úkone v počítači.

### Chladič

### Demontáž chladiča

#### Požiadavky

1. Postupujte podľa pokynov uvedených v časti Pred servisným úkonom v počítači.

VAROVANIE: Za účelom zaistenia maximálneho chladenia procesora sa nedotýkajte oblastí prenosu tepla na chladiči. Mastnota vašej pokožky môže obmedziť schopnosť prenosu tepla teplovodivou pastou.

POZNÁMKA: Chladič sa môže počas normálnej prevádzky zahriať. Skôr, než sa chladiča dotknete, nechajte ho dostatočne dlhý čas vychladnúť.

2. Demontujte spodný kryt.

#### O tejto úlohe

Na tomto obrázku je znázornené umiestnenie chladiča v počítači, ako aj vizuálny návod na jeho demontáž.

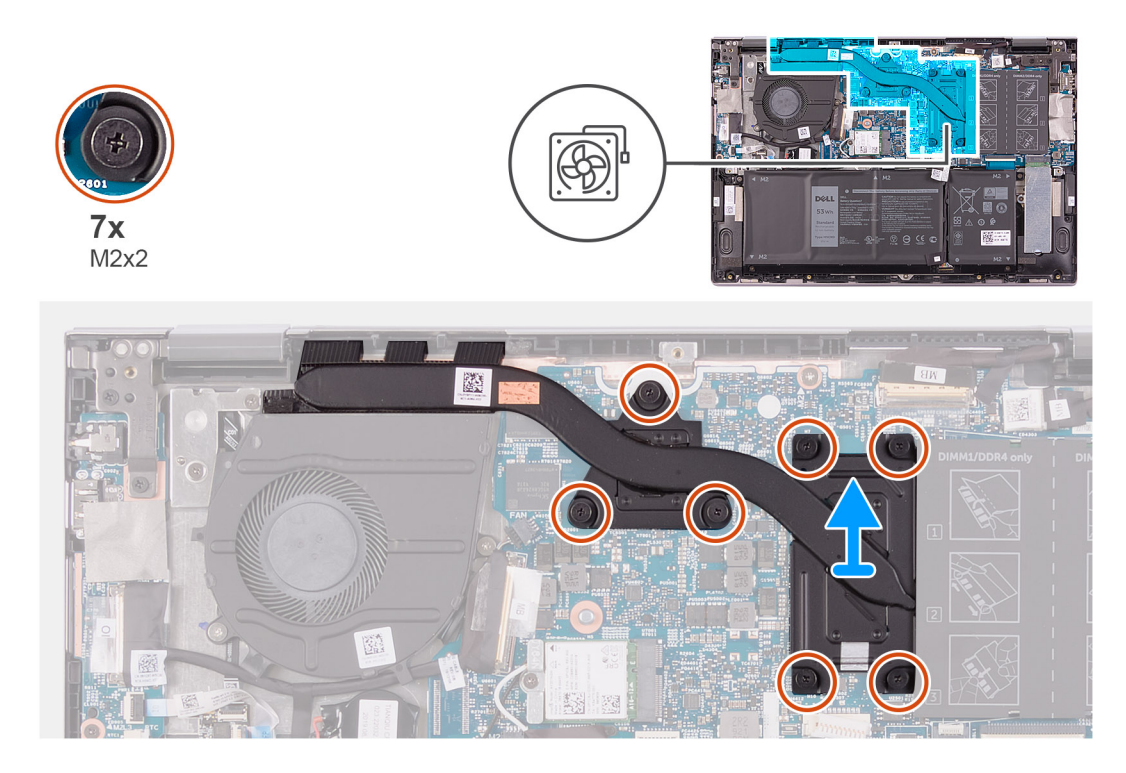

- 1. Postupne, v opačnom poradí (ako je vyznačené na chladiči), uvoľnite sedem skrutiek s roznitovaným koncom, ktoré pripevňujú chladič k systémovej doske.
- 2. Nadvihnutím zložte chladič zo systémovej dosky.

### Montáž chladiča

#### Požiadavky

Ak sa chystáte vymeniť niektorý komponent počítača, pred montážou podľa krokov v príslušnom návode najskôr z počítača odstráňte komponent, ktorý chcete nahradiť.

VAROVANIE: Nesprávne zarovnanie chladiča môže poškodiť systémovú dosku a procesor.

POZNÁMKA: Ak vymieňate systémovú dosku alebo chladič, použite tepelnú podložku/pastu, ktorá je súčasťou súpravy, aby ste zabezpečili tepelnú vodivosť.

#### O tejto úlohe

Na tomto obrázku je znázornené umiestnenie chladiča v počítači, ako aj vizuálny návod na jeho montáž.

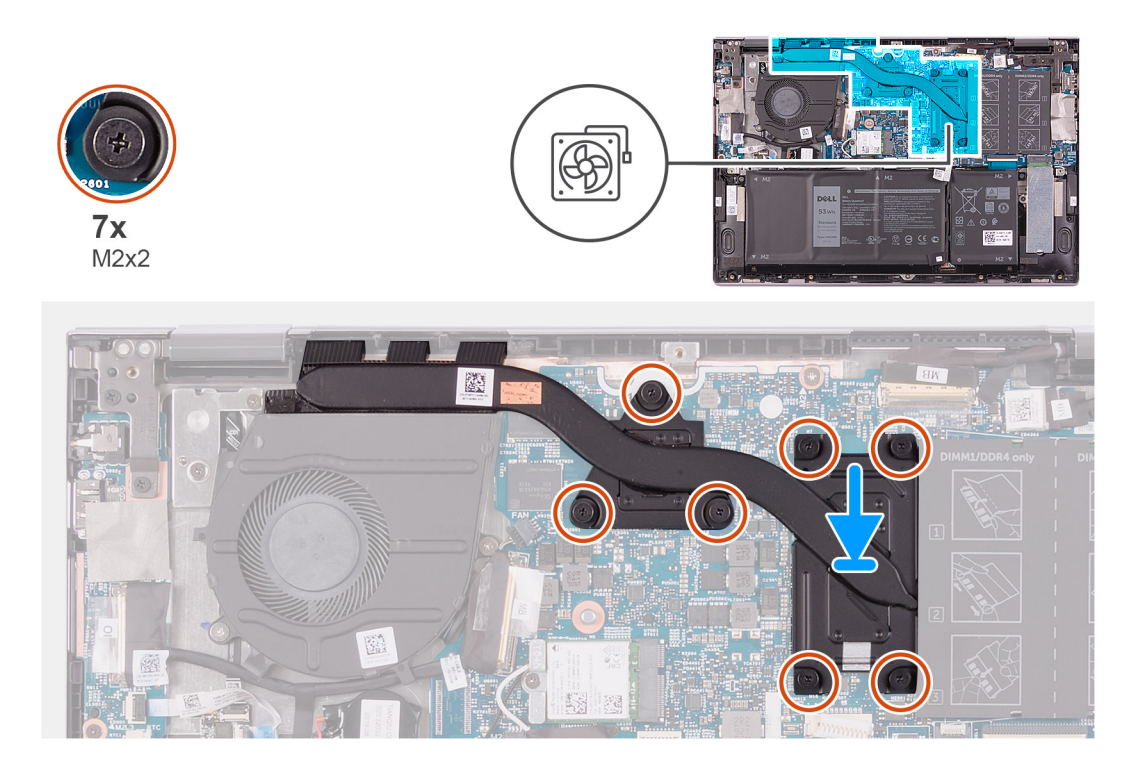

- 1. Zarovnajte otvory na skrutky na chladiči s otvormi na skrutky na systémovej doske.
- 2. Postupne (poradie je vyznačené na chladiči) utiahnite sedem skrutiek s roznitovaným koncom, ktoré pripevňujú chladič k systémovej doske.

#### Ïalší postup

- 1. Vložte spodný kryt.
- 2. Postupujte podľa pokynov uvedených v časti Po servisnom úkone v počítači.

### Port napájacieho adaptéra

### Demontáž portu napájacieho adaptéra

#### Požiadavky

- 1. Postupujte podľa pokynov uvedených v časti Pred servisným úkonom v počítači.
- 2. Demontujte spodný kryt.

#### O tejto úlohe

Na tomto obrázku je znázornené umiestnenie portu napájacieho adaptéra v počítači, ako aj vizuálny návod na jeho demontáž.

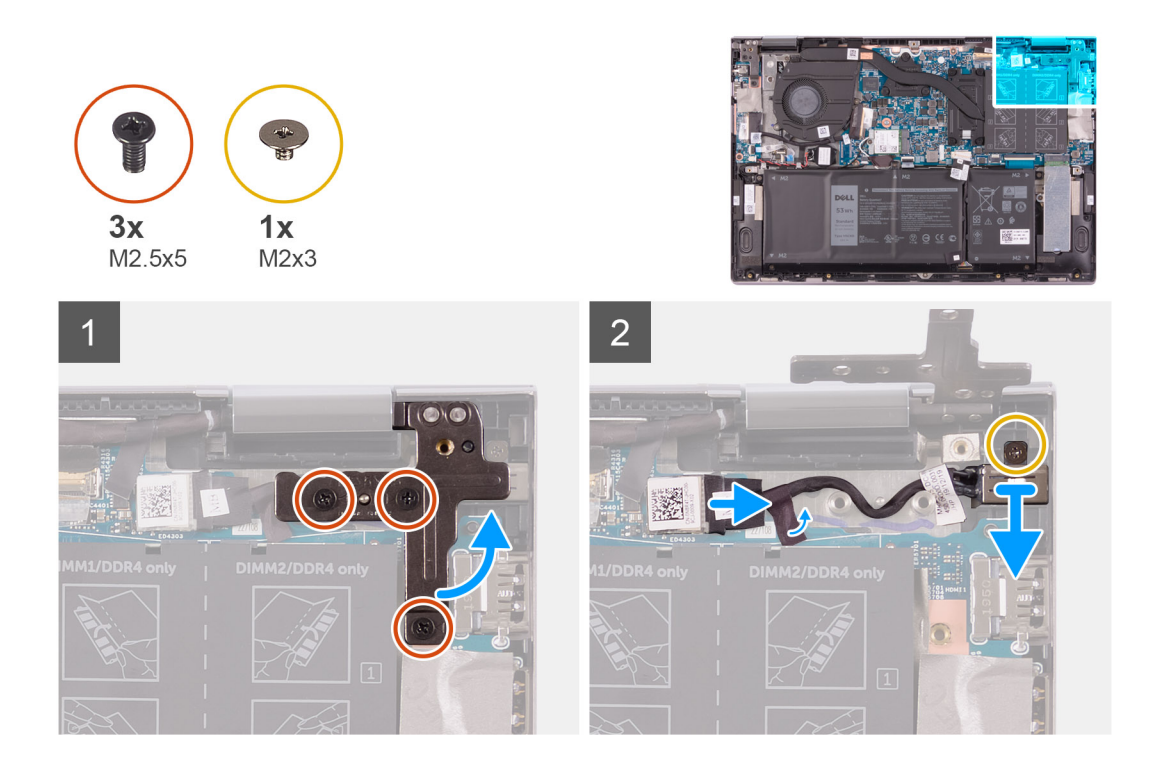

- 1. Odskrutkujte tri skrutky (M2,5 x 5), ktoré pripevňujú pravý pánt obrazovky k zostave opierky dlaní a klávesnice.
- 2. Otvorte pravý pánt obrazovky do uhla 90 stupňov.
- 3. Odlepte pásku, ktorá drží kábel portu napájacieho adaptéra na systémovej doske.
- 4. Odpojte kábel portu napájacieho adaptéra od systémovej dosky.
- 5. Odskrutkujte skrutku (M2 x 3), ktorá pripevňuje port napájacieho adaptéra k zostave opierky dlaní a klávesnice.
- 6. Odstráňte port napájacieho adaptéra spolu s káblom zo zostavy opierky dlaní a klávesnice.

### Montáž portu napájacieho adaptéra

#### Požiadavky

Ak sa chystáte vymeniť niektorý komponent počítača, pred montážou podľa krokov v príslušnom návode najskôr z počítača odstráňte komponent, ktorý chcete nahradiť.

#### O tejto úlohe

Na tomto obrázku je znázornené umiestnenie portu napájacieho adaptéra v počítači, ako aj vizuálny návod na jeho montáž.

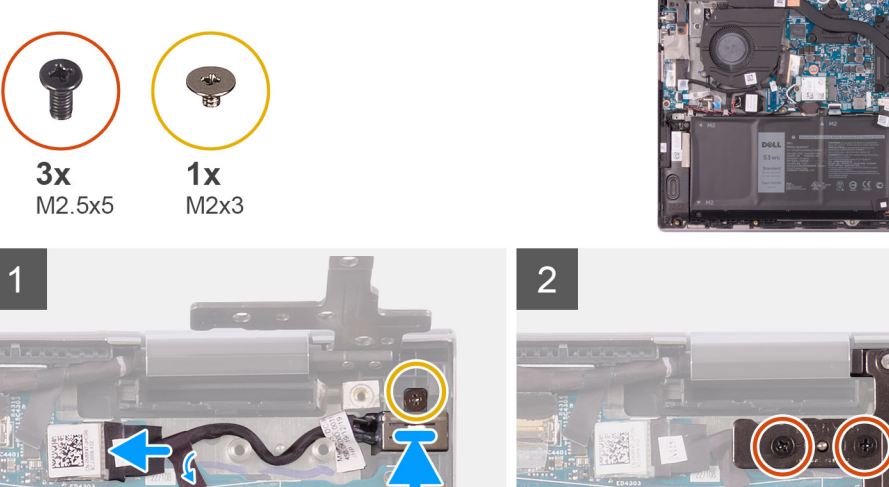

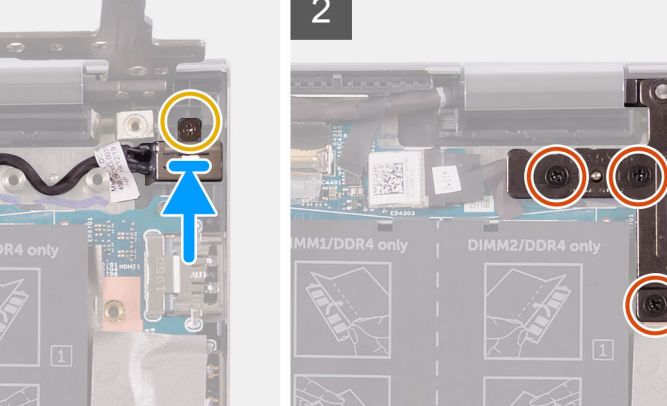

- 1. Položte port napájacieho adaptéra do slotu na zostave opierky dlaní a klávesnice.
- 2. Zaskrutkujte skrutku (M2 x 3), ktorá pripevňuje port napájacieho adaptéra k zostave opierky dlaní a klávesnice.
- 3. Prevlečte kábel portu napájacieho adaptéra cez vodiace úchytky na zostave opierky dlaní a klávesnice.
- 4. Pripojte k systémovej doske kábel portu napájacieho adaptéra.
- 5. Prilepte pásku, ktorá drží kábel portu napájacieho adaptéra na systémovej doske.
- 6. Zatvorte pravý pánt obrazovky.
- 7. Zaskrutkujte tri skrutky (M2,5 x 5), ktoré pripevňujú pravý pánt obrazovky k zostave opierky dlaní a klávesnice.

#### Ïalší postup

- 1. Vložte spodný kryt.
- 2. Postupujte podľa pokynov uvedených v časti Po servisnom úkone v počítači.

### Dotykový panel

### Demontáž dotykového panela

#### Požiadavky

- 1. Postupujte podľa pokynov uvedených v časti Pred servisným úkonom v počítači.
- 2. Demontujte spodný kryt.
- 3. Demontujte batériu.

#### O tejto úlohe

Na tomto obrázku je znázornené umiestnenie dotykového panela v počítači, ako aj vizuálny návod na jeho demontáž.

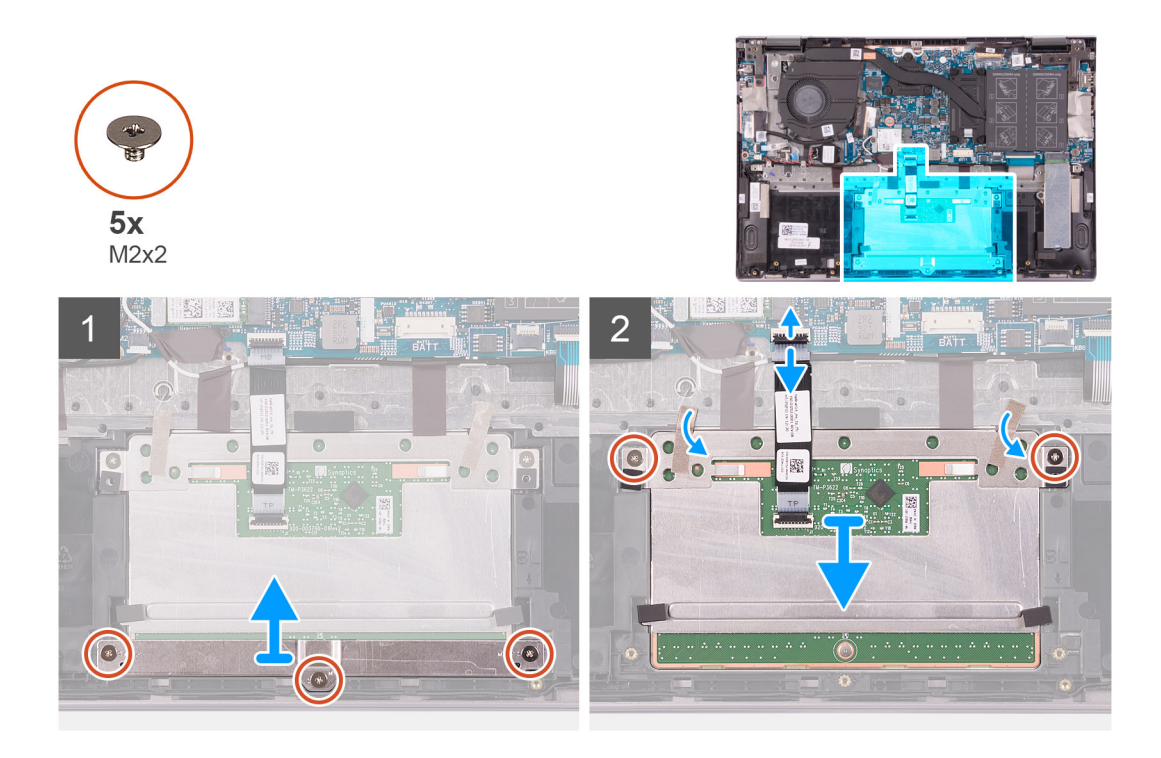

- 1. Odskrutkujte tri skrutky (M2 x 2), ktorými je konzola dotykového panela pripevnená k zostave opierky dlaní a klávesnice.
- 2. Uvoľnite poistku a odpojte kábel dotykového panela od dotykového panela.
- 3. Odlepte pásku, ktorá drží dotykový panel na zostave opierky dlaní a klávesnice.
- 4. Odskrutkujte dve skrutky (M2 x 2), ktorými je dotykový panel pripevnený k zostave opierky dlaní a klávesnice.
- 5. Vysuňte a vyberte dotykový panel zo zostavy opierky dlaní a klávesnice.

### Montáž dotykového panela

#### Požiadavky

Ak sa chystáte vymeniť niektorý komponent počítača, pred montážou podľa krokov v príslušnom návode najskôr z počítača odstráňte komponent, ktorý chcete nahradiť.

#### O tejto úlohe

Na tomto obrázku je znázornené umiestnenie dotykového panela v počítači, ako aj vizuálny návod na jeho montáž.

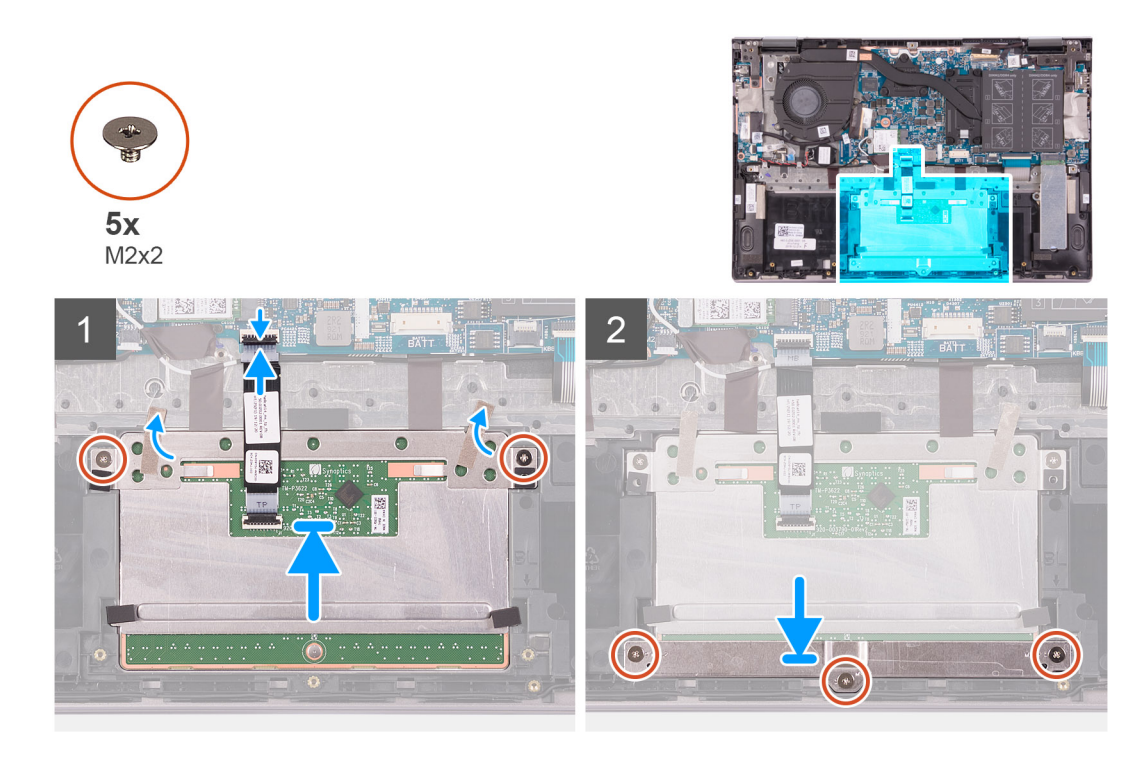

- 1. Zasuňte dotykový panel do slotu zostavy opierky dlaní a klávesnice.
- 2. Zaskrutkujte dve skrutky (M2 x 2), ktoré pripevňujú dotykový panel k zostave opierky dlaní a klávesnice.
- **3.** Prilepte pásku, ktorá drží dotykový panel na zostave opierky dlaní a klávesnice.
- 4. Zasuňte kábel dotykového panela do konektora na dotykovom paneli a zatvorením poistky ho zaistite.
- 5. Umiestnite dotykový panel do slotu na zostave opierky dlaní a klávesnice.
- 6. Zaskrutkujte späť tri skrutky (M2 x 2), ktorými je konzola dotykového panela pripevnená k zostave opierky dlaní a klávesnice.

#### Ïalší postup

- 1. Vložte batériu.
- 2. Vložte spodný kryt.
- 3. Postupujte podľa pokynov uvedených v časti Po servisnom úkone v počítači.

### Jednotka SSD

### Demontáž disku SSD M.2 2230

#### Požiadavky

- 1. Postupujte podľa pokynov uvedených v časti Pred servisným úkonom v počítači.
- 2. Demontujte spodný kryt.

#### O tejto úlohe

Na tomto obrázku je znázornené umiestnenie jednotky SSD M.2 2230, ako aj vizuálny návod na jeho demontáž.

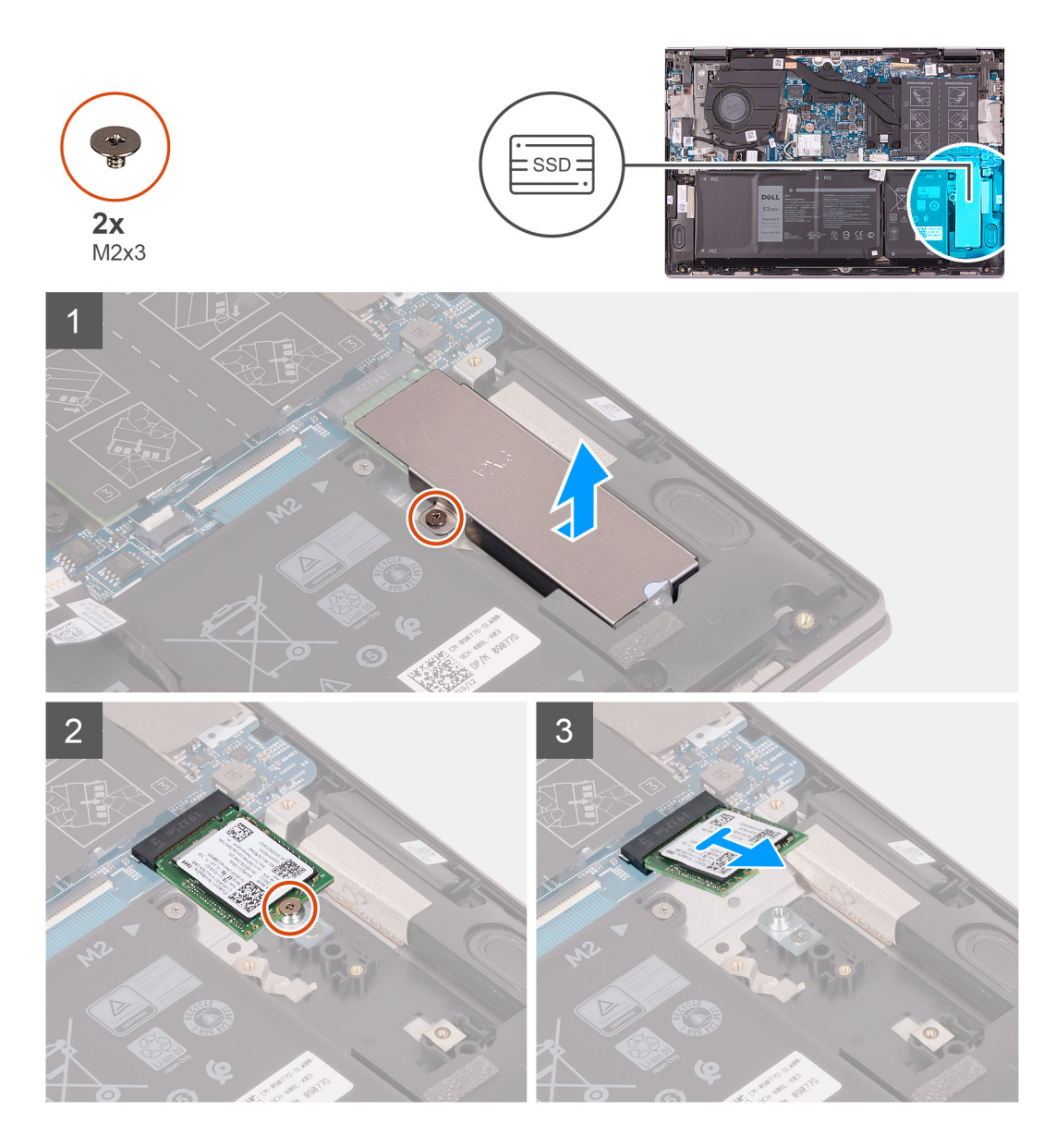

- 1. Odskrutkujte skrutku (M2 x 3), ktorá pripevňuje konzolu disku SSD na ochranu pred prehrievaním k zostave opierky dlaní a klávesnice.
- 2. Odstráňte konzolu disku SSD na ochranu pred prehrievaním zo zostavy opierky dlaní a klávesnice.
- **3.** Odskrutkujte skrutku (M2 x 3), ktorá pripevňuje disk SSD ku konzole disku SSD.
- **4.** Vysuňte a odstráňte jednotku SSD zo slotu jednotky SSD.

### Montáž jednotky SSD M.2 2230

#### Požiadavky

Ak sa chystáte vymeniť niektorý komponent počítača, pred montážou podľa krokov v príslušnom návode najskôr z počítača odstráňte komponent, ktorý chcete nahradiť.

#### O tejto úlohe

Tento počítač podporuje dva formáty jednotky SSD.

- M.2 2230
- · M.2 2280

Ak nahrádzate disk SSD M.2 2230 diskom SSD M.2 2280, pozrite si nasledujúce obrázky, na ktorých je znázornené, kam máte v závislosti od formátu disku namontovať konzolu disku SSD.

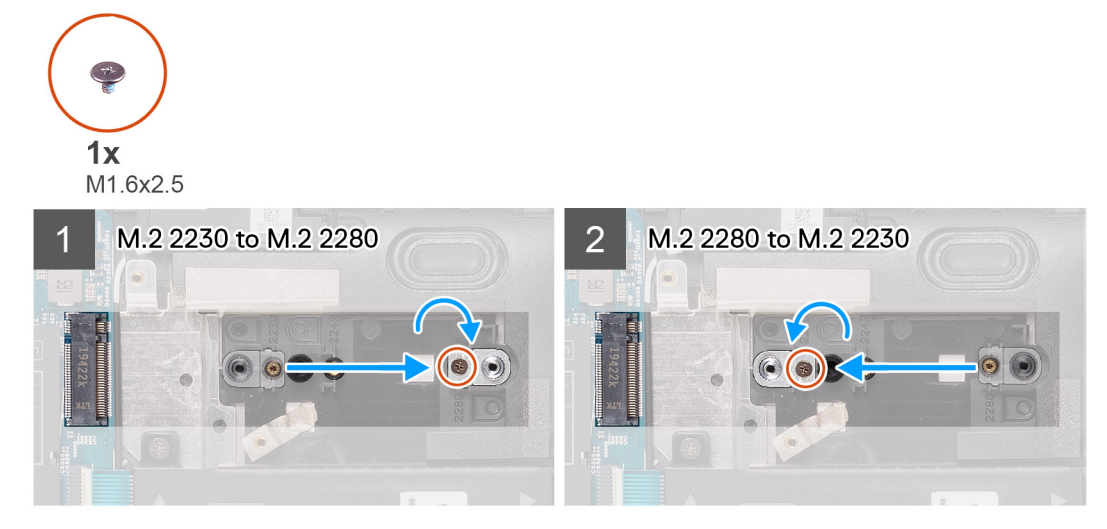

Na tomto obrázku je znázornené umiestnenie jednotky SSD M.2 2230, ako aj vizuálny návod na jeho montáž.

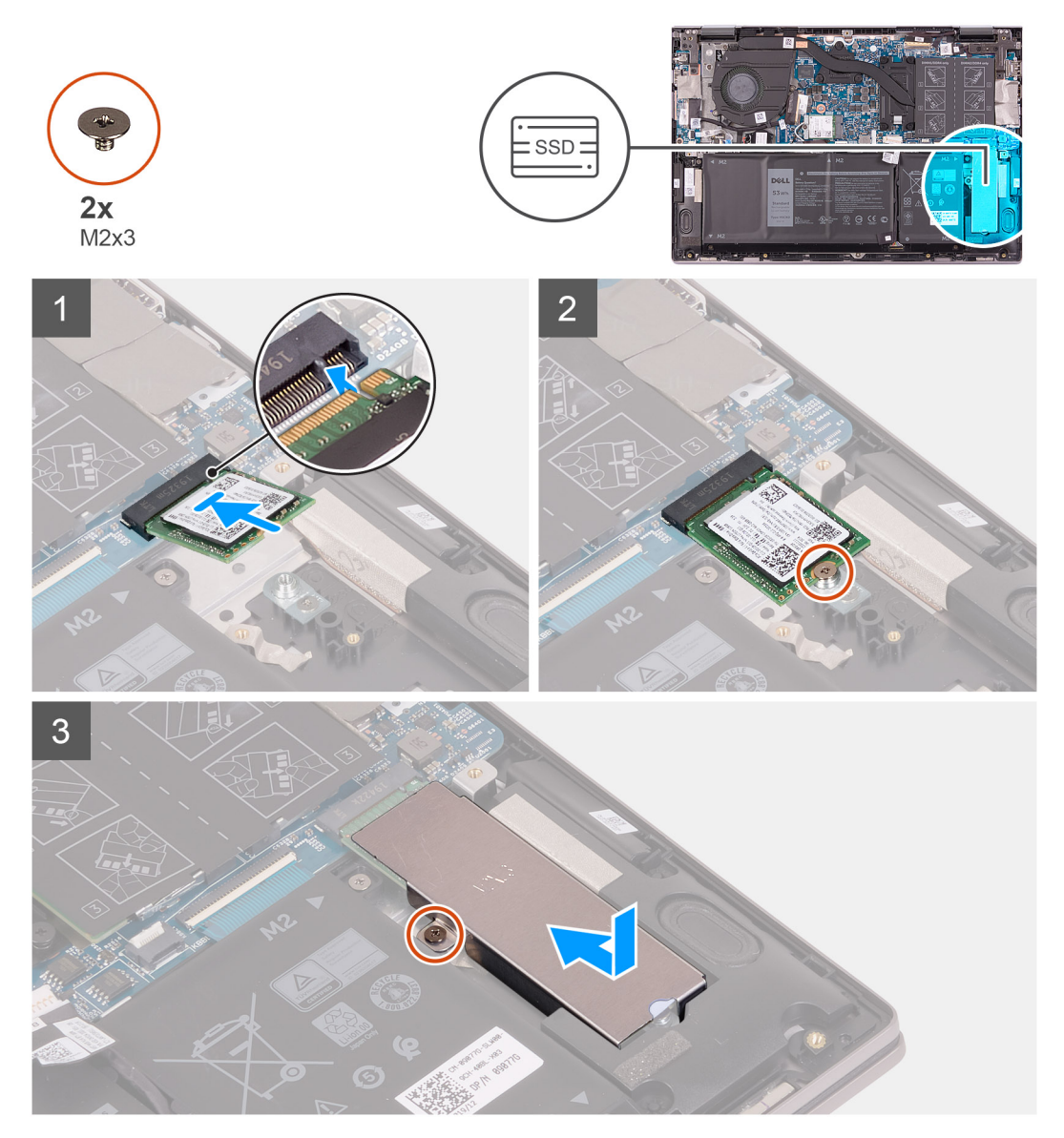

- 1. Odskrutkujte skrutku (M1,6 x 2,5), ktorá pripevňuje konzolu disku SSD k zostave opierky dlaní a klávesnice.
- **2.** Otočte konzolu disku SSD o 180 stupňov.
- 3. Vložte konzolu disku SSD do druhej pozície na konzolu disku SSD na zostave opierky dlaní a klávesnice.
- 4. Zaskrutkujte skrutku (M1,6 x 2,5), ktorá pripevňuje konzolu disku SSD k zostave opierky dlaní a klávesnice.
- 5. Zarovnajte drážku na jednotke SSD so západkou na slote jednotky SSD.
- 6. Zasuňte jednotku SSD šikmo do slotu a zatlačte ho dovnútra, aby pevne držal.
- 7. Zaskrutkujte skrutku (M2 x 3), ktorá pripevňuje disk SSD ku konzole disku SSD.
- 8. Zarovnajte otvor na skrutku na konzole disku SSD na ochranu pred prehrievaním s otvorom na skrutku v zostave opierky dlaní a klávesnice.
- 9. Zaskrutkujte skrutku (M2 x 3), ktorá pripevňuje konzolu disku SSD na ochranu pred prehrievaním k zostave opierky dlaní a klávesnice.

#### Ïalší postup

- 1. Vložte spodný kryt.
- 2. Postupujte podľa pokynov uvedených v časti Po servisnom úkone v počítači.

### Demontáž disku SSD M.2 2280

#### Požiadavky

- 1. Postupujte podľa pokynov uvedených v časti Pred servisným úkonom v počítači.
- 2. Demontujte spodný kryt.

#### O tejto úlohe

Na tomto obrázku je znázornené umiestnenie jednotky SSD M.2 2280, ako aj vizuálny návod na jeho demontáž.

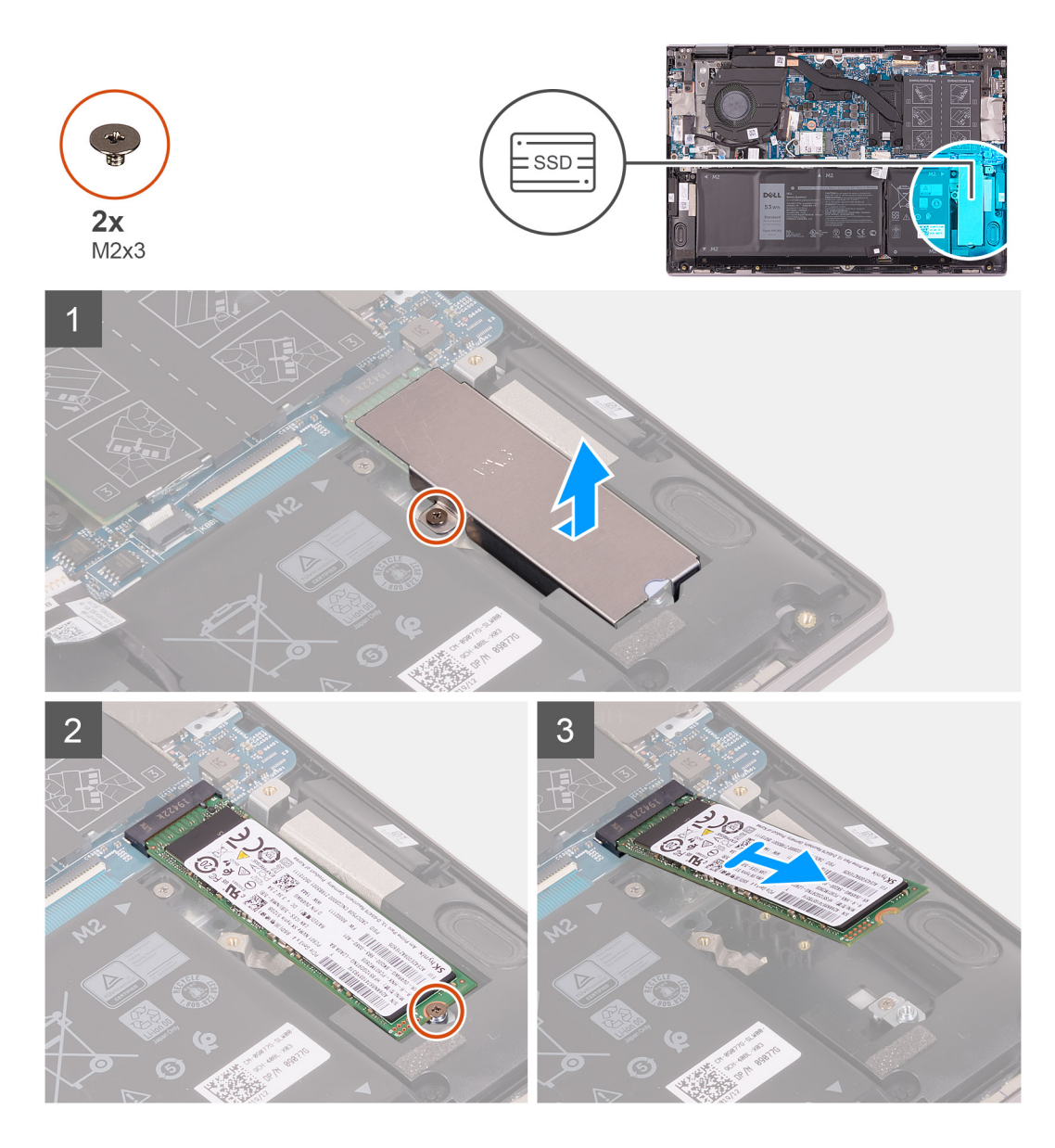

- 1. Odskrutkujte skrutku (M2 x 3), ktorá pripevňuje konzolu disku SSD na ochranu pred prehrievaním k zostave opierky dlaní a klávesnice.
- 2. Odstráňte konzolu disku SSD na ochranu pred prehrievaním zo zostavy opierky dlaní a klávesnice.
- **3.** Odskrutkujte skrutku (M2 x 3), ktorá pripevňuje disk SSD ku konzole disku SSD.
- **4.** Vysuňte a odstráňte jednotku SSD zo slotu jednotky SSD.

### Montáž disku SSD M.2 2280

#### Požiadavky

Ak sa chystáte vymeniť niektorý komponent počítača, pred montážou podľa krokov v príslušnom návode najskôr z počítača odstráňte komponent, ktorý chcete nahradiť.

#### O tejto úlohe

Tento počítač podporuje dva formáty jednotky SSD.

- M.2 2230
- · M.2 2280

Ak nahrádzate disk SSD M.2 2280 diskom SSD M.2 2330, pozrite si nasledujúce obrázky, na ktorých je znázornené, kam máte v závislosti od formátu disku namontovať konzolu disku SSD.

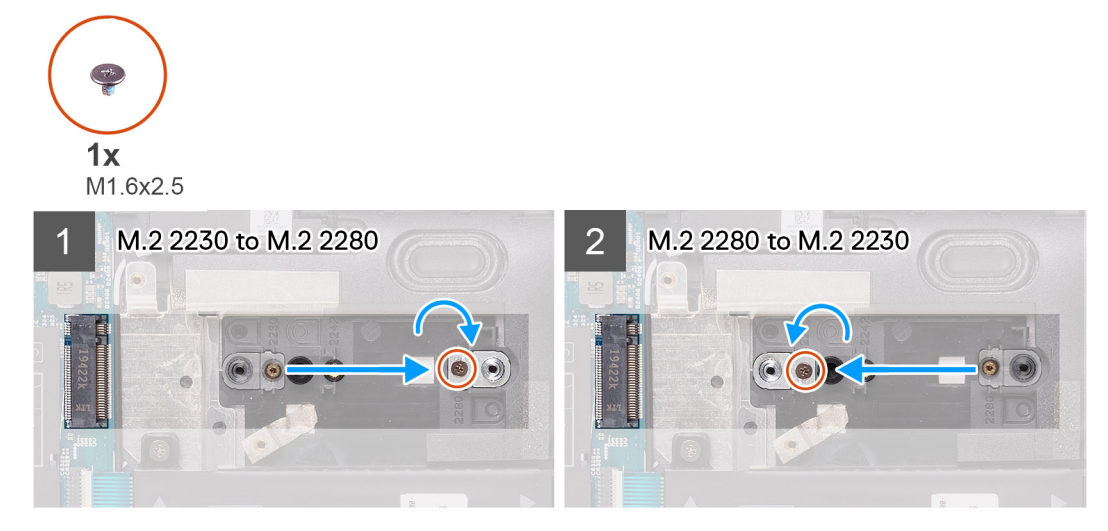

Na tomto obrázku je znázornené umiestnenie jednotky SSD M.2 2280, ako aj vizuálny návod na jej montáž.

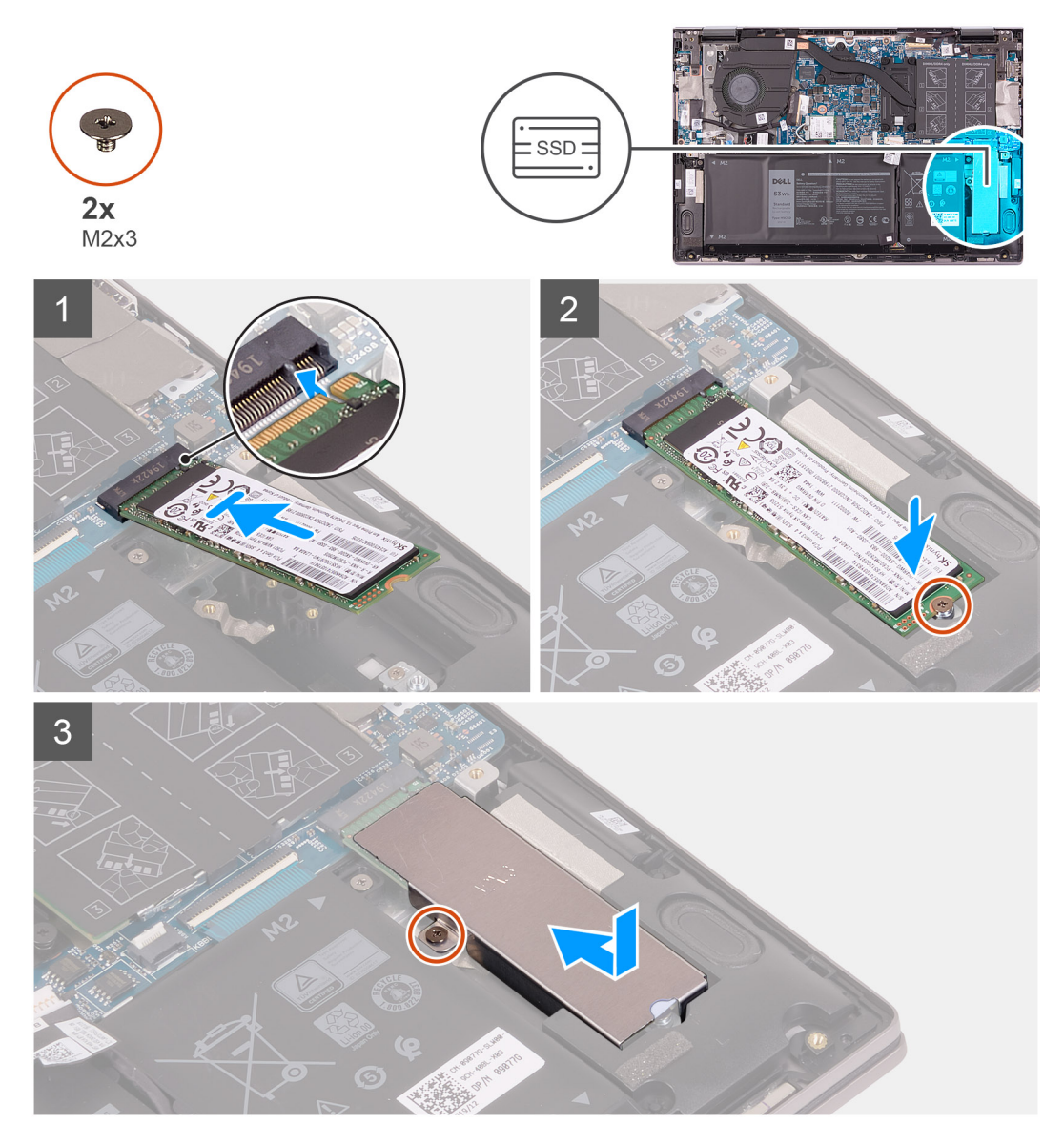

#### (i) POZNÁMKA: Ak nahrádzate disk SSD M.2 2230 diskom SSD M.2 2280, postupujte podľa krokov 1 až 3.

#### Postup

- 1. Odskrutkujte skrutku (M1,6 x 2,5), ktorá pripevňuje konzolu disku SSD k zostave opierky dlaní a klávesnice.
- **2.** Otočte konzolu disku SSD o 180 stupňov.
- 3. Vložte konzolu disku SSD do druhej pozície na konzolu disku SSD na zostave opierky dlaní a klávesnice.
- 4. Zaskrutkujte skrutku (M1,6 x 2,5), ktorá pripevňuje konzolu disku SSD k zostave opierky dlaní a klávesnice.
- 5. Zarovnajte drážku na jednotke SSD so západkou na slote jednotky SSD.
- 6. Zasuňte jednotku SSD šikmo do slotu a zatlačte ho dovnútra, aby pevne držal.
- 7. Zaskrutkujte skrutku (M2 x 3), ktorá pripevňuje disk SSD ku konzole disku SSD.
- 8. Zarovnajte otvor na skrutku na konzole disku SSD na ochranu pred prehrievaním s otvorom na skrutku v zostave opierky dlaní a klávesnice.
- 9. Zaskrutkujte skrutku (M2 x 3), ktorá pripevňuje konzolu disku SSD na ochranu pred prehrievaním k zostave opierky dlaní a klávesnice.

#### Ïalší postup

- 1. Vložte spodný kryt.
- 2. Postupujte podľa pokynov uvedených v časti Po servisnom úkone v počítači.

### Ventilátor

### Demontáž ventilátora

#### Požiadavky

- 1. Postupujte podľa pokynov uvedených v časti Pred servisným úkonom v počítači.
- 2. Demontujte spodný kryt.

#### O tejto úlohe

Na tomto obrázku je znázornené umiestnenie ventilátora v počítači, ako aj vizuálny návod na jeho demontáž.

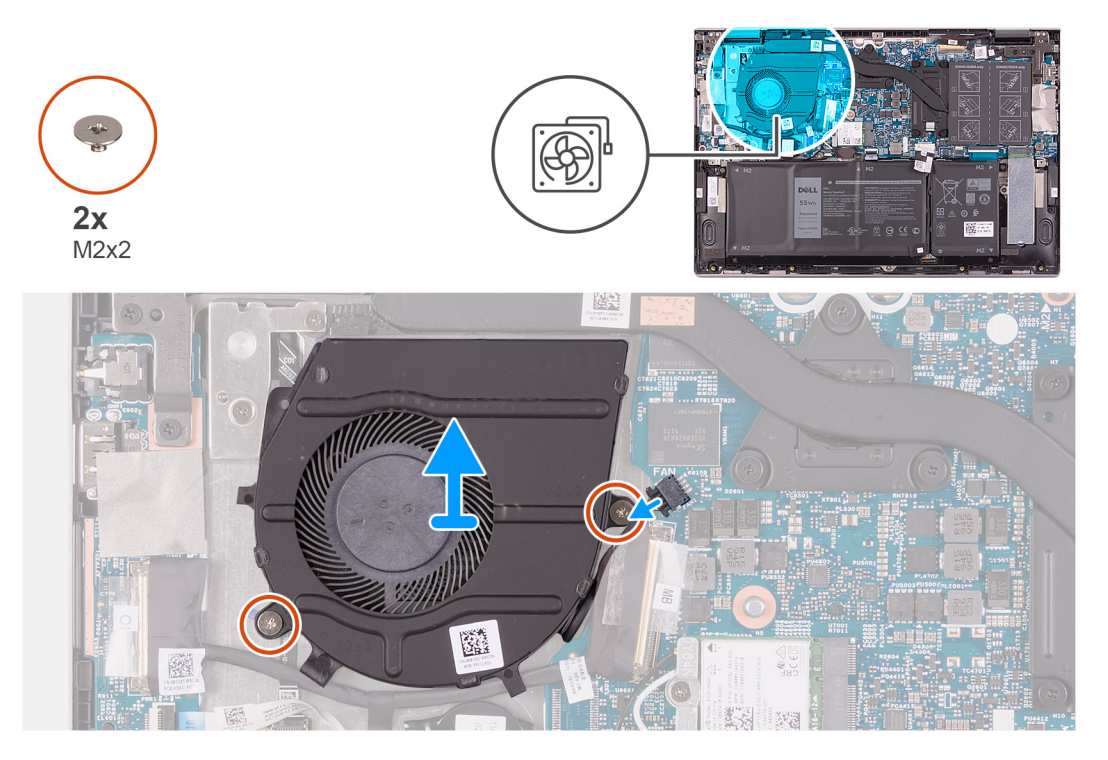

- 1. Odpojte kábel ventilátora od systémovej dosky.
- 2. Odskrutkujte dve skrutky (M2 x 2), ktorými je ventilátor pripevnený k zostave opierky dlaní a klávesnice.
- 3. Vyberte ventilátor zo zostavy opierky dlaní a klávesnice.

### Montáž ventilátora

#### Požiadavky

Ak sa chystáte vymeniť niektorý komponent počítača, pred montážou podľa krokov v príslušnom návode najskôr z počítača odstráňte komponent, ktorý chcete nahradiť.

#### O tejto úlohe

Na tomto obrázku je znázornené umiestnenie ventilátora v počítači, ako aj vizuálny návod na jeho montáž.

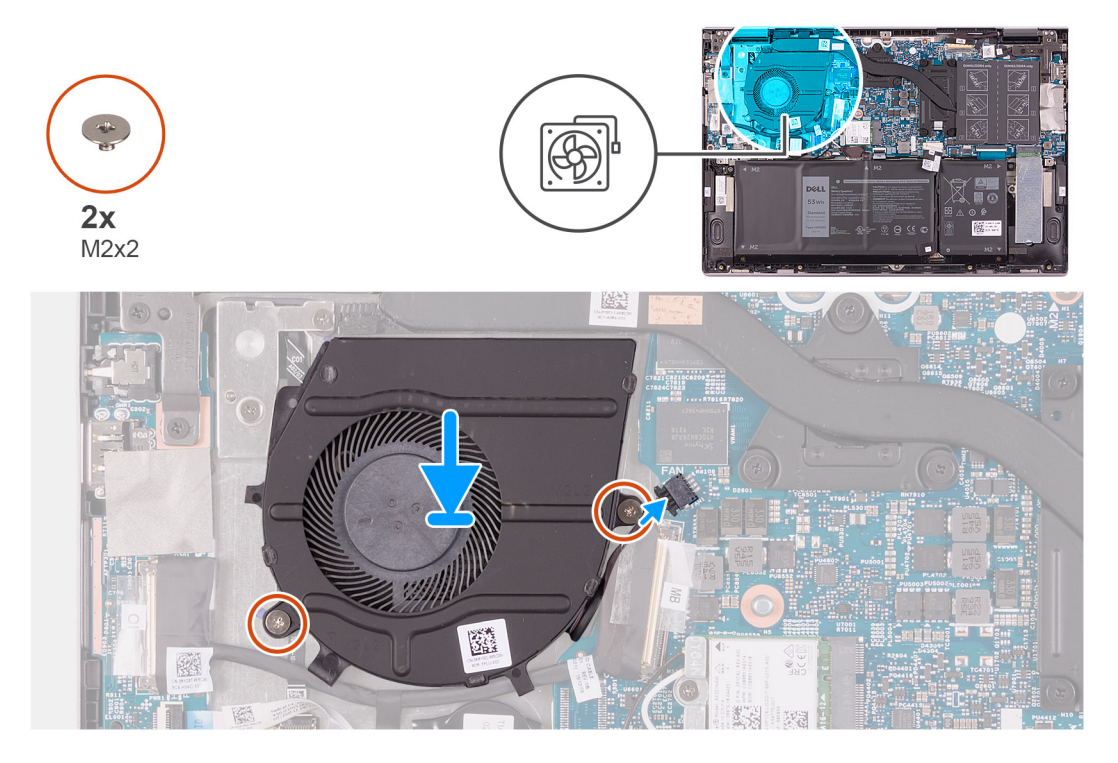

#### Postup

- 1. Pomocou zarovnávacích kolíkov umiestnite ventilátor na zostavu opierky dlaní a klávesnice.
- 2. Zaskrutkujte dve skrutky (M2 x 2), ktoré pripevňujú ventilátor systému k zostave opierky dlaní a klávesnice.
- 3. Pripojte kábel ventilátora k systémovej doske.

#### Ïalší postup

- 1. Vložte spodný kryt.
- 2. Postupujte podľa pokynov uvedených v časti Po servisnom úkone v počítači.

### vstupno-výstupná doska

### Demontáž I/O dosky

#### Požiadavky

1. Postupujte podľa pokynov uvedených v časti Pred servisným úkonom v počítači.

#### 2. Demontujte spodný kryt.

#### O tejto úlohe

Na tomto obrázku je znázornené umiestnenie I/O dosky v počítači, ako aj vizuálny návod na jej demontáž.

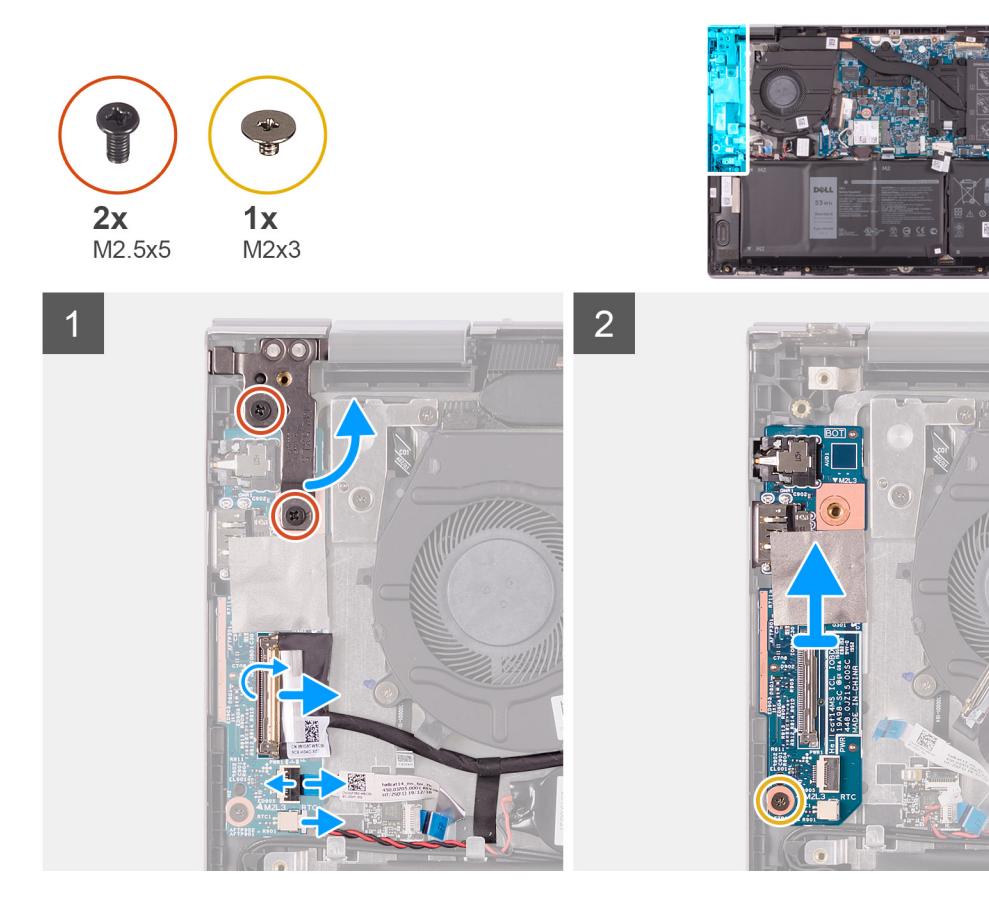

#### Postup

- 1. Odskrutkujte dve skrutky (M2,5 x 5), ktorými je ľavý pánt obrazovky pripevnený k zostave opierky dlaní a klávesnice.
- 2. Otvorte ľavý pánt obrazovky do uhla 90 stupňov.
- 3. Odlepte pásku, ktorá pripevňuje kábel I/O dosky k I/O doske.
- 4. Uvoľnite poistku a odpojte kábel I/O dosky od I/O dosky.
- 5. Uvoľnite poistku a odpojte kábel čítačky odtlačkov prstov od I/O dosky.
- 6. Odpojte kábel gombíkovej batérie od I/O dosky.
- 7. Odskrutkujte skrutku (M2 x 3), ktorá pripevňuje I/O dosku k zostave opierky dlaní a klávesnice.
- 8. Vysuňte a vyberte I/O dosku zo zostavy opierky dlaní a klávesnice.

### Montáž I/O dosky

#### Požiadavky

Ak sa chystáte vymeniť niektorý komponent počítača, pred montážou podľa krokov v príslušnom návode najskôr z počítača odstráňte komponent, ktorý chcete nahradiť.

#### O tejto úlohe

Na tomto obrázku je znázornené umiestnenie I/O dosky v počítači, ako aj vizuálny návod na jej montáž.

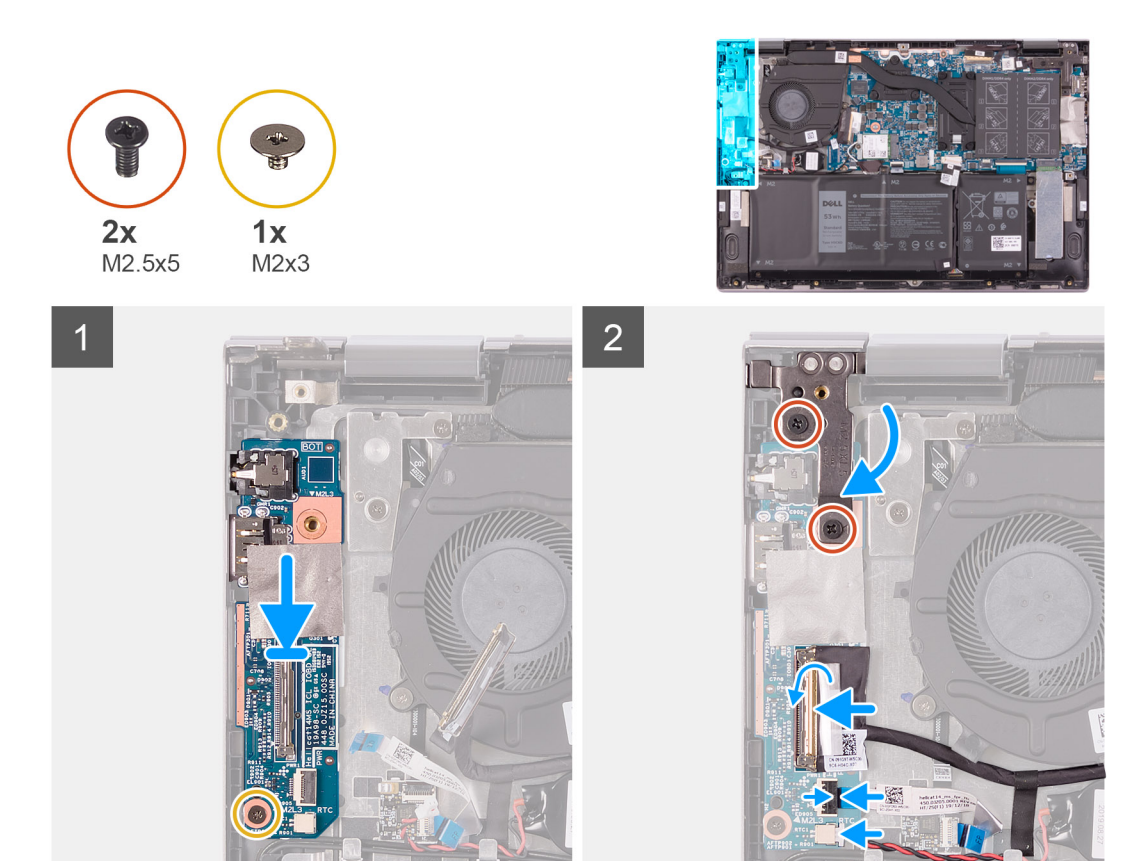

- 1. Zasuňte porty na I/O doske do otvorov v zostave opierky dlaní a antény.
- 2. Zarovnajte otvor na skrutku v I/O doske s otvorom na skrutku v zostave opierky dlaní a klávesnice.
- 3. Zaskrutkujte skrutku (M2 x 3), ktorá pripevňuje I/O dosku k zostave opierky dlaní a klávesnice.
- 4. Zasuňte kábel I/O dosky do príslušného konektora na I/O doske a zatvorením poistky ho zaistite.
- 5. Prilepte pásku, ktorá pripevňuje kábel I/O dosky k I/O doske.
- 6. Zasuňte kábel čítačky odtlačkov prstov do konektora na I/O doske a zatvorením poistky ho zaistite.
- 7. Pripojte k I/O doske kábel gombíkovej batérie.
- 8. Zatvorte ľavý pánt obrazovky.
- 9. Zaskrutkujte dve skrutky (M2,5 x 5), ktoré pripevňujú ľavý pánt obrazovky k zostave opierky dlaní a klávesnice.

#### Ïalší postup

- 1. Vložte spodný kryt.
- 2. Postupujte podľa pokynov uvedených v časti Po servisnom úkone v počítači.

### Tlačidlo napájania so snímačom odtlačkov prstov

### Demontáž dosky s tlačidlom napájania

#### Požiadavky

- 1. Postupujte podľa pokynov uvedených v časti Pred servisným úkonom v počítači.
- 2. Demontujte spodný kryt.
- 3. Demontujte chladič.
- 4. Demontujte ventilátor.

#### O tejto úlohe

Na tomto obrázku je znázornené umiestnenie tlačidla napájania s čítačkou odtlačkov prstov v počítači, ako aj vizuálny návod na jeho demontáž.

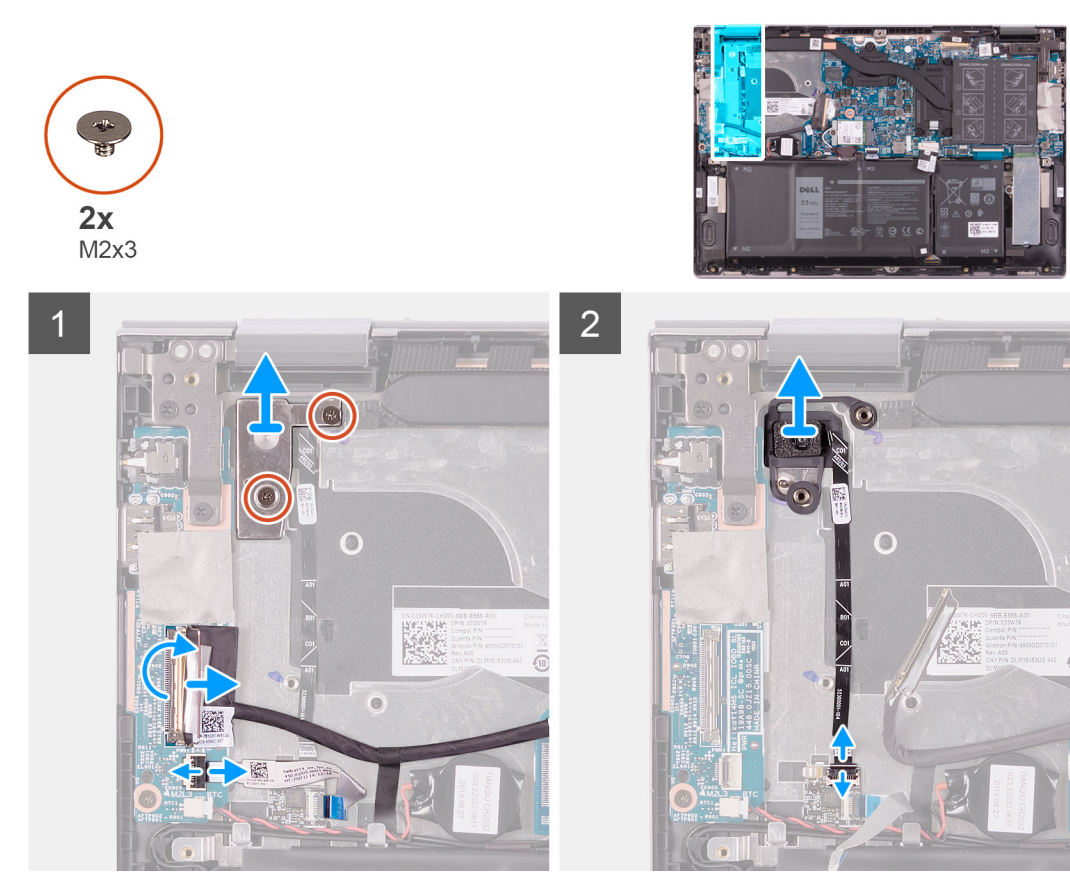

#### Postup

- 1. Odskrutkujte dve skrutky (M2 x 3), ktoré pripevňujú konzolu tlačidla napájania k zostave opierky dlaní a klávesnice.
- 2. Vyberte konzolu tlačidla napájania zo zostavy opierky dlaní a klávesnice.
- 3. Odlepte pásku, ktorá pripevňuje kábel I/O dosky k I/O doske.
- **4.** Uvoľnite poistku a odpojte kábel I/O dosky od I/O dosky.
- 5. Uvoľnite poistku a odpojte kábel čítačky odtlačkov prstov od I/O dosky.
- 6. Uvoľnite poistku a odpojte kábel tlačidla napájania od dosky čítačky odtlačkov prstov.
- 7. Vyberte tlačidlo napájania spolu s káblom zo slotu zostavy opierky dlaní a klávesnice.

### Montáž dosky s tlačidlom napájania

#### Požiadavky

Ak sa chystáte vymeniť niektorý komponent počítača, pred montážou podľa krokov v príslušnom návode najskôr z počítača odstráňte komponent, ktorý chcete nahradiť.

#### O tejto úlohe

Na tomto obrázku je znázornené umiestnenie tlačidla napájania s čítačkou odtlačkov prstov v počítači, ako aj vizuálny návod na jeho montáž.

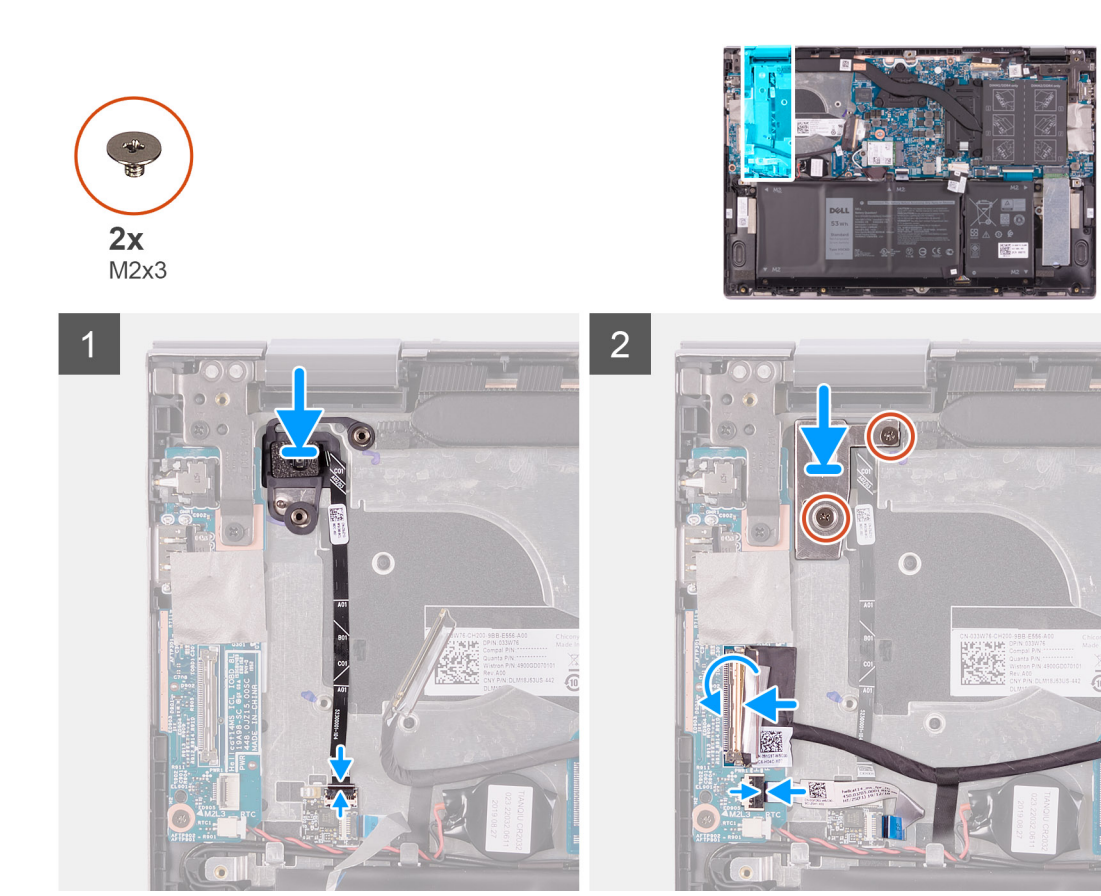

- 1. Zarovnajte a umiestnite tlačidlo napájania spolu s káblom do slotu zostavy opierky dlaní a klávesnice.
- 2. Zasuňte tlačidla napájania do konektora na doske čítačky odtlačkov prstov a zatvorením poistky ho zaistite.
- 3. Zasuňte kábel čítačky odtlačkov prstov do konektora na I/O doske a zatvorením poistky ho zaistite.
- 4. Zasuňte kábel I/O dosky do príslušného konektora na I/O doske a zatvorením poistky ho zaistite.
- 5. Prilepte pásku, ktorá pripevňuje kábel I/O dosky k I/O doske.
- 6. Zarovnajte otvory na skrutky v konzole tlačidla napájania s otvormi v zostave opierky dlaní a klávesnice.
- 7. Zaskrutkujte dve skrutky (M2 x 3), ktoré pripevňujú konzolu tlačidla napájania k zostave opierky dlaní a klávesnice.

#### Ïalší postup

- 1. Namontujte ventilátor.
- 2. Namontujte chladič.
- 3. Vložte spodný kryt.
- 4. Postupujte podľa pokynov uvedených v časti Po servisnom úkone v počítači.

### Zostava displeja

### Demontáž zostavy obrazovky

#### Požiadavky

- 1. Postupujte podľa pokynov uvedených v časti Pred servisným úkonom v počítači.
- 2. Demontujte spodný kryt.

#### O tejto úlohe

Na tomto obrázku je znázornené umiestnenie zostavy displeja v počítači, ako aj vizuálny návod na jej demontáž.

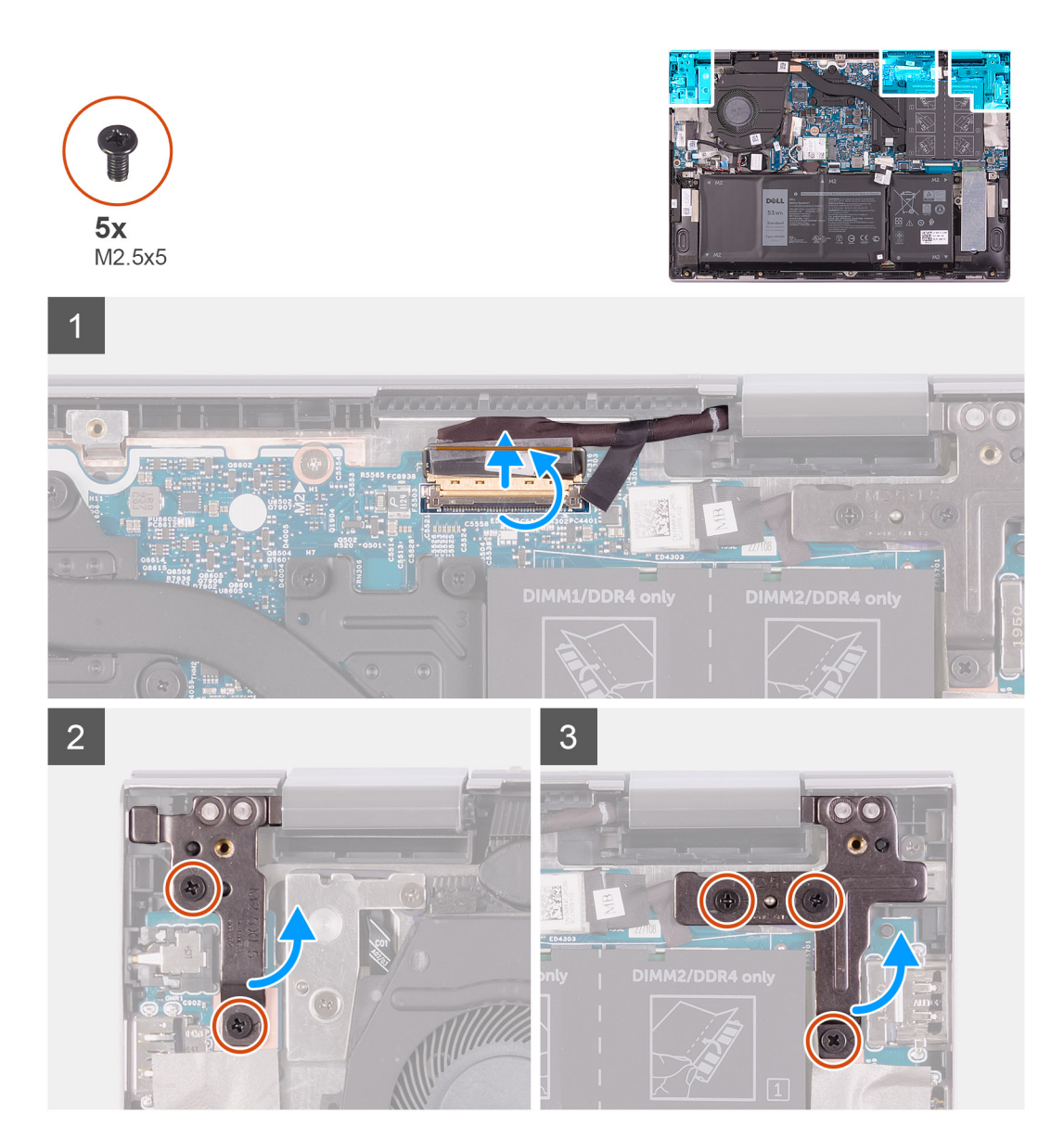

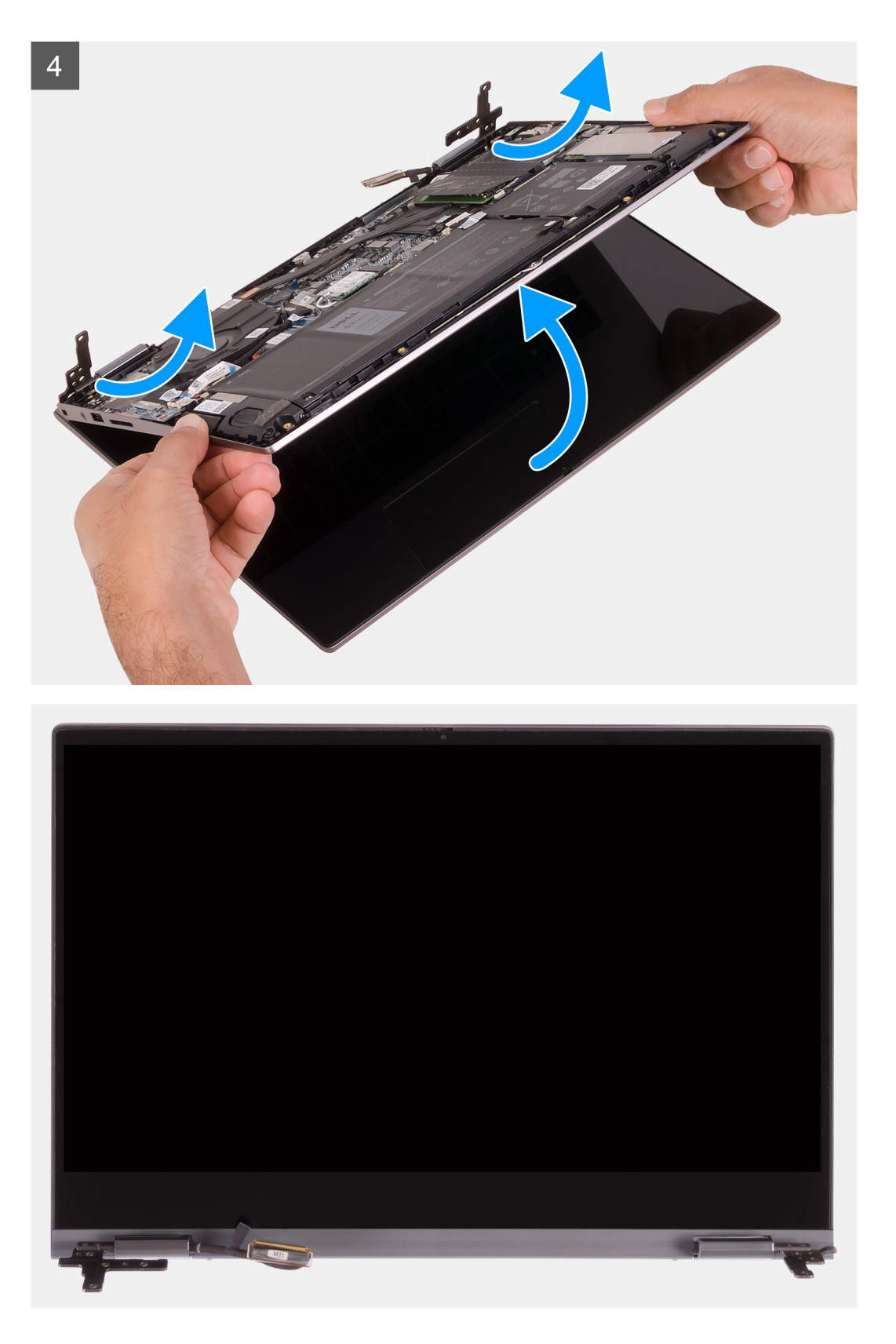

- 1. Odlepte pásku, ktorá pripevňuje video kábel k systémovej doske.
- 2. Uvoľnite poistku a odpojte od systémovej dosky video kábel.
- 3. Odskrutkujte dve skrutky (M2,5 x 5), ktoré pripevňujú ľavý pánt obrazovky k zostave opierky dlaní a klávesnice.
- 4. Odskrutkujte tri skrutky (M2,5 x 5), ktoré pripevňujú pravý pánt obrazovky k zostave opierky dlaní a klávesnice.
- 5. Nadvihnite šikmo zostavu obrazovky a odstráňte ju zo zostavy opierky dlaní a klávesnice.

### Montáž zostavy obrazovky

#### Požiadavky

Ak sa chystáte vymeniť niektorý komponent počítača, pred montážou podľa krokov v príslušnom návode najskôr z počítača odstráňte komponent, ktorý chcete nahradiť.

#### O tejto úlohe

Na tomto obrázku je znázornené umiestnenie zostavy pevného disku v počítači, ako aj vizuálny návod na jej montáž.

![](_page_43_Picture_5.jpeg)

![](_page_44_Picture_0.jpeg)

- 1. Nasuňte zostavu obrazovky šikmo na zostavu opierky dlaní a klávesnice a položte ju na miesto.
- 2. Zaskrutkujte dve skrutky (M2,5 x 5), ktoré pripevňujú ľavý pánt obrazovky k zostave opierky dlaní a klávesnice.
- 3. Zaskrutkujte tri skrutky (M2,5 x 5), ktoré pripevňujú pravý pánt obrazovky k zostave opierky dlaní a klávesnice.
- 4. Pripojte video kábel k príslušnému konektoru na systémovej doske a zatvorením poistky ho zaistite.
- 5. Prilepte pásku, ktorá pripevňuje video kábel k systémovej doske.

#### Ïalší postup

- 1. Vložte spodný kryt.
- 2. Postupujte podľa pokynov uvedených v časti Po servisnom úkone v počítači.

### Systémová doska

### Demontáž systémovej dosky

#### Požiadavky

1. Postupujte podľa pokynov uvedených v časti Pred servisným úkonom v počítači.

- 2. Demontujte spodný kryt.
- 3. Demontujte batériu.
- 4. Demontujte gombíkovú batériu.
- 5. Vyberte pamäťové moduly.
- 6. Demontujte disk SSD M.2 2230 alebo disk SSD M.2 2280 (závisí od konfigurácie počítača).
- 7. Demontujte chladič.

#### O tejto úlohe

Nasledujúci obrázok znázorňuje konektory na systémovej doske.

![](_page_45_Figure_8.jpeg)

#### Obrázok 1. Konektory systémovej dosky

- 1. Kábel portu napájacieho adaptéra
- 3. Kábel ventilátora
- 5. Kábel reproduktora
- 7. Kábel klávesnice

- 2. Video kábel
- 4. Kábel I/O dosky
- 6. Kábel dotykového panela
- 8. Konzola portu USB Type-C

Na tomto obrázku je znázornené umiestnenie systémovej dosky v počítači, ako aj vizuálny návod na jej demontáž.

![](_page_46_Figure_0.jpeg)

![](_page_46_Picture_1.jpeg)

![](_page_46_Picture_2.jpeg)

![](_page_46_Picture_3.jpeg)

- 1. Odskrutkujte tri skrutky (M2,5 x 5), ktorými je pravý pánt obrazovky pripevnený k zostave opierky dlaní a klávesnice.
- 2. Otvorte pánt do uhla 90 stupňov.
- 3. Odlepte lepiacu pásku, ktorá pripevňuje konzolu portu USB Type-C k systémovej doske.
- 4. Odpojte kábel ventilátora od systémovej dosky.
- 5. Odlepte pásku, ktorá pripevňuje kábel I/O dosky k systémovej doske.

- 6. Otvorte poistku a odpojte kábel I/O dosky od systémovej dosky.
- 7. Odpojte kábel reproduktora od systémovej dosky.
- 8. Uvoľnite poistku a odpojte od systémovej dosky kábel dotykového panela.
- 9. Uvoľnite poistku a odpojte od systémovej dosky kábel klávesnice.
- 10. Odskrutkujte dve skrutky (M2 x 3), ktoré pripevňujú konzolu portu USB Type-C k systémovej doske.
- 11. Odstráňte konzolu portu USB Type-C zo zostavy opierky dlaní a klávesnice.
- 12. Odpojte kábel portu napájacieho adaptéra od systémovej dosky.
- 13. Odlepte pásku, ktorá pripevňuje video kábel k systémovej doske.
- 14. Uvoľnite poistku a odpojte od systémovej dosky video kábel.
- 15. Odskrutkujte dve skrutky (M2 x 2), ktoré pripevňujú systémovú dosku k zostave opierky dlaní a klávesnice.
- 16. Vyberte systémovú dosku zo zostavy opierky dlaní a klávesnice.

### Montáž systémovej dosky

#### Požiadavky

Ak sa chystáte vymeniť niektorý komponent počítača, pred montážou podľa krokov v príslušnom návode najskôr z počítača odstráňte komponent, ktorý chcete nahradiť.

#### O tejto úlohe

Nasledujúci obrázok znázorňuje konektory na systémovej doske.

![](_page_47_Figure_16.jpeg)

- 1. Kábel portu napájacieho adaptéra
- 3. Kábel ventilátora
- 5. Kábel reproduktora
- 7. Kábel klávesnice

- 2. Video kábel
- 4. Kábel I/O dosky
- 6. Kábel dotykového panela
- 8. Konzola portu USB Type-C

Na tomto obrázku je znázornené umiestnenie systémovej dosky v počítači, ako aj vizuálny návod na jej montáž.

![](_page_48_Figure_0.jpeg)

![](_page_48_Picture_1.jpeg)

![](_page_48_Figure_2.jpeg)

![](_page_48_Figure_3.jpeg)

- 1. Položte systémovú dosku na zostavu opierky dlaní a klávesnice.
- 2. Zaskrutkujte dve skrutky (M2 x 2), ktoré pripevňujú systémovú dosku k zostave opierky dlaní a klávesnice.
- 3. Video kábel zasuňte do príslušného konektora na systémovej doske a zatvorením poistky ho zaistite.
- 4. Prilepte pásku, ktorá pripevňuje video kábel k systémovej doske.
- 5. Pripojte kábel portu napájacieho adaptéra ku konektoru na systémovej doske.

- 6. Zarovnajte otvory na skrutky na konzole portu USB typu C s otvormi na skrutky na systémovej doske.
- 7. Prilepte lepiacu pásku, ktorá pripevňuje konzolu portu USB Type-C k systémovej doske.
- 8. Zaskrutkujte dve skrutky (M2 x 3), ktoré pripevňujú konzolu portu USB Type-C k systémovej doske.
- 9. Do príslušného konektora na systémovej doske zasuňte kábel klávesnice a zatvorením poistky ho zaistite.
- 10. Do príslušného konektora na systémovej doske zasuňte kábel dotykového panela a zatvorením poistky ho zaistite.
- 11. Pripojte kábel reproduktora k systémovej doske.
- 12. Do príslušného konektora na systémovej doske zasuňte kábel I/O dosky a zatvorením poistky ho zaistite.
- 13. Prilepte pásku, ktorá pripevňuje kábel I/O dosky k systémovej doske.
- 14. Pripojte kábel ventilátora k systémovej doske.
- 15. Zatvorte pravý pánt obrazovky.
- 16. Zaskrutkujte tri skrutky (M2,5 x 5), ktoré pripevňujú pravý pánt obrazovky k systémovej doske.

#### Ïalší postup

- 1. Namontujte chladič.
- 2. Namontujte ventilátor.
- 3. Namontujte disk SSD M.2 2230 alebo disk SSD M.2 2280 (závisí od konfigurácie počítača).
- 4. Namontujte pamäťové moduly.
- 5. Namontujte gombíkovú batériu.
- 6. Vložte batériu.
- 7. Vložte spodný kryt.
- 8. Postupujte podľa pokynov uvedených v časti Po servisnom úkone v počítači.

### Zostava opierky dlaní a klávesnice

### Demontáž zostavy opierky dlaní a klávesnice

#### Požiadavky

- 1. Postupujte podľa pokynov uvedených v časti Pred servisným úkonom v počítači.
- 2. Demontujte spodný kryt.
- **3.** Demontujte batériu.
- 4. Demontujte gombíkovú batériu.
- 5. Vyberte pamäťové moduly.
- 6. Demontujte disk SSD M.2 2230 alebo disk SSD M.2 2280 (závisí od konfigurácie počítača).
- 7. Demontujte I/O dosku.
- 8. Demontujte reproduktory.
- 9. Demontujte chladič.
- 10. Demontujte ventilátor.
- 11. Demontujte dotykový panel.
- 12. Demontujte port napájacieho adaptéra.
- **13.** Demontujte dosku s tlačidlom napájania.
- 14. Demontujte zostavu obrazovky.
- 15. Demontujte systémovú dosku.
  - j POZNÁMKA: Systémovú dosku môžete odstrániť aj namontovať späť spolu s chladičom. Jednak to celý postup zjednodušuje, a jednak tým nedôjde k porušeniu termoregulačného spojenia systémovej dosky a chladiča.

#### O tejto úlohe

Na tomto obrázku je znázornené umiestnenie zostavy opierky dlaní a klávesnice v počítači, ako aj vizuálny návod na jej demontáž.

![](_page_50_Picture_0.jpeg)

Po vykonaní všetkých požadovaných krokov vám zostane zostava opierky dlaní a klávesnice.

### Montáž zostavy opierky dlaní a klávesnice

#### Požiadavky

Ak sa chystáte vymeniť niektorý komponent počítača, pred montážou podľa krokov v príslušnom návode najskôr z počítača odstráňte komponent, ktorý chcete nahradiť.

#### O tejto úlohe

Na tomto obrázku je znázornené umiestnenie zostavy opierky dlaní a klávesnice v počítači, ako aj vizuálny návod na jej montáž.

![](_page_50_Picture_8.jpeg)

Položte zostavu opierky dlaní a klávesnice na rovný čistý povrch hornou stranou nadol.

#### Ïalší postup

- 1. Namontujte systémovú dosku.
- 2. Namontujte zostavu obrazovky.
- **3.** Namontujte dosku s tlačidlom napájania.
- 4. Namontujte dotykový panel.
- 5. Namontujte port napájacieho adaptéra.
- 6. Namontujte ventilátor.
- 7. Namontujte chladič.
- 8. Namontujte reproduktory.
- 9. Namontujte I/O dosku.
- 10. Namontujte disk SSD M.2 2230 alebo disk SSD M.2 2280 (závisí od konfigurácie počítača).
- 11. Namontujte pamäťové moduly.
- 12. Namontujte gombíkovú batériu.
- 13. Vložte batériu.
- 14. Vložte spodný kryt.
- 15. Postupujte podľa pokynov uvedených v časti Po servisnom úkone v počítači.

### Ovládače a súbory na stiahnutie

Pri riešení problémov, sťahovaní ovládačov alebo ich inštalácii odporúčame, aby ste si prečítali článok v databáze poznatkov firmy Dell s názvom Najčastejšie otázky o ovládačoch a súboroch na stiahnutie (v angličtine) s číslom SLN128938.

### Nastavenie systému

- VAROVANIE: Ak nie ste veľmi skúsený používateľ počítača, nemeňte nastavenia systému BIOS. Niektoré zmeny môžu spôsobiť, že počítač nebude správne fungovať.
- i POZNÁMKA: V závislosti od počítača a v ňom nainštalovaných zariadení sa položky uvedené v tejto časti môžu, ale nemusia zobraziť.
- POZNÁMKA: Pred zmenou nastavení systému BIOS sa odporúča, aby ste si zapísali informácie na obrazovke programu nastavenia systému BIOS pre prípad ich použitia v budúcnosti.

Program nastavenia systému BIOS možno použiť na:

- · získanie informácií o hardvéri nainštalovanom vo vašom počítači, napríklad o veľkosti pamäte RAM, kapacite pevného disku atď,
- · zmenu informácií o konfigurácii systému,
- nastavenie alebo zmenu používateľských možností, napríklad používateľského hesla, typu nainštalovaného pevného disku, zapnutie alebo vypnutie základných zariadení a podobne.

### Otvorenie programu nastavenia systému BIOS

#### O tejto úlohe

Zapnite (alebo reštartujte) počítač a okamžite stlačte kláves F2.

### Navigačné klávesy

i POZNÁMKA: Väčšina zmien, ktoré vykonáte v nástroji System Setup, sa zaznamená, no neprejaví, až kým nereštartujete systém.

#### Tabuľka2. Navigačné klávesy

| Klávesy     | Navigácia                                                                                                    |
|-------------|----------------------------------------------------------------------------------------------------|
| Šípka nahor | Prejde na predchádzajúce pole.                                                                                                    |
| Šípka nadol | Prejde na nasledujúce pole.                                                                                                    |
| Enter       | Vyberie hodnotu vo zvolenom poli (ak je to možné) alebo nasleduje prepojenie v poli.                                                                                                    |
| Medzerník   | Rozbalí alebo zbalí rozbaľovací zoznam, ak je k dispozícii.                                                                                                    |
| Karta       | Presunie kurzor do nasledujúcej oblasti.<br>(i) POZNÁMKA: Len pre štandardný grafický prehliadač.                                                                                                    |
| Kláves Esc  | Prejde na predchádzajúcu stránku, až kým sa nezobrazí hlavná<br>obrazovka. Stlačením klávesu Esc na hlavnej obrazovke sa zobrazí<br>výzva na uloženie všetkých neuložených zmien a reštartovanie<br>systému. |

### Sekvencia spúšťania

Sekvencia spúšťania umožňuje ignorovať poradie spúšťacích zariadení nastavené v systéme BIOS a spúšťať systém z konkrétneho zariadenia (napríklad z optickej jednotky alebo pevného disku). Počas testu POST (Power-on Self Test), keď sa zobrazí logo Dell, môžete:

· Spustite program Nastavenie systému stlačením klávesu F2

Otvorte ponuku na jednorazové spustenie systému stlačením klávesu F12

Ponuka na jednorazové spustenie systému zobrazí zariadenia, z ktorých je možné spustiť systém, a možnosť diagnostiky. Možnosti ponuky spúšťania systému sú:

- · Vymeniteľná jednotka (ak je k dispozícii)
- · Jednotka STXXXX (ak je k dispozícii)

#### i POZNÁMKA: XXX označuje číslo jednotky SATA.

- · Optická jednotka (ak je k dispozícii)
- Pevný disk SATA (ak je k dispozícii)
- Diagnostika

Obrazovka s postupnosťou spúšťania systému zobrazí aj možnosť prístupu k obrazovke programu Nastavenie systému.

### Ponuka jednorazového zavedenia systému

#### Ak chcete zobraziť ponuku jednorazového zavedenia systému, zapnite počítač a okamžite stlačte kláves F2.

#### i POZNÁMKA: Ak je počítač zapnutý, odporúčame vám vypnúť ho.

Ponuka na jednorazové zavedenie systému zobrazí zariadenia, z ktorých je možné zaviesť systém, a možnosť diagnostiky. Možnosti ponuky zavádzania systému sú:

- · Removable Drive (Vymeniteľná jednotka) (ak je k dispozícii)
- · Jednotka STXXXX (ak je k dispozícii)

#### i POZNÁMKA: XXX označuje číslo jednotky SATA.

- · Optical Drive (Optická jednotka) (ak je k dispozícii)
- · Pevný disk SATA (ak je k dispozícii)
- Diagnostika

Obrazovka s postupnosťou zavádzania systému zobrazí aj možnosť prístupu k obrazovke programu System Setup.

### Možnosti programu Nastavenie systému

POZNÁMKA: V závislosti od tohto počítača a v ňom nainštalovaných zariadení sa položky uvedené v tejto časti môžu, ale nemusia zobrazovať.

#### Tabuľka3. Možnosti nastavenia systému – ponuka Informácie o systéme

| Prehľad |                                 |                                                                        |
|---------|---------------------------------|------------------------------------------------------------------------|
|         | Inspiron 5400 2 v 1             |                                                                        |
|         | Verzia systému BIOS             | Zobrazí číslo verzie BIOS.                                             |
|         | Servisný tag                    | Zobrazí servisný tag počítača.                                         |
|         | Inventárny štítok               | Zobrazí popisovač zariadenia počítača.                                 |
|         | Dátum výroby                    | Zobrazí dátum výroby počítača.                                         |
|         | Dátum vlastníctva               | Zobrazí dátum nadobudnutia vlastníctva počítača.                       |
|         | Kód expresného servisu          | Zobrazí kód expresného servisu počítača.                               |
|         | Štítok vlastníctva              | Zobrazí štítok vlastníctva počítača.                                   |
|         | Podpísaná aktualizácia firmvéru | Zobrazí, či je povolené aktualizovanie digitálne podpísaného firmvéru. |
|         |                                 | Predvolená hodnota: Povolené                                           |
|         | Batéria                         | Zobrazuje informácie o stave batérie.                                  |
|         | Primary                         | Zobrazí hlavnú batériu počítača.                                       |
|         | Úroveň batérie                  | Zobrazí úroveň nabitia batérie.                                        |
|         | Stav batérie                    | Zobrazí stav batérie.                                                  |
|         | Stav                            | Zobrazí informácie o stave batérie.                                    |

#### Tabuľka3. Možnosti nastavenia systému – ponuka Informácie o systéme (pokračovanie)

| Prehľad                         |                                                                                   |
|---------------------------------|-----------------------------------------------------------------------------------|
| Napájací adaptér                | Zobrazí, či je pripojený napájací adaptér. Ak je pripojený, zobrazí typ adaptéra. |
| PROCESOR                        |                                                                                   |
| Typ procesora                   | Zobrazuje typ procesora.                                                          |
| Maximálna taktovacia frekvencia | Zobrazí maximálnu taktovaciu frekvenciu procesora.                                |
| Minimálna taktovacia frekvencia | Zobrazí minimálnu taktovaciu frekvenciu procesora.                                |
| Aktuálna taktovacia frekvencia  | Zobrazí aktuálnu taktovaciu frekvenciu procesora.                                 |
| Počet jadier                    | Zobrazí počet jadier v procesore.                                                 |
| Identifikácia procesora         | Zobrazuje identifikačný kód procesora.                                            |
| Vyrovnávacia pamäť procesora L2 | Zobrazí veľkosť pamäte úrovne 2 procesora.                                        |
| Vyrovnávacia pamäť procesora L3 | Zobrazí veľkosť pamäte úrovne 3 procesora.                                        |
| Verzia mikrokódu                | Zobrazí verziu mikrokódu.                                                         |
| Intel Hyper-Threading Capable   | Zobrazí, či procesor podporuje funkciu využívania viacerých vláken.               |
| 64-bitová technológia           | Zobrazí, či sa používa 64-bitová technológia.                                     |
| PAMÄŤ                           |                                                                                   |
| Nainštalovaná pamäť             | Zobrazí celkovú nainštalovanú kapacitu pamäte počítača.                           |
| Dostupná pamäť                  | Zobrazí celkovú dostupnú kapacitu pamäte počítača.                                |
| Rýchlosť pamäte                 | Zobrazí rýchlosť pamäte.                                                          |
| Režim kanálo∨ pamäte            | Zobrazí jedno alebo dvojkanálový režim.                                           |
| Technológia pamäte              | Zobrazí používanú pamäťovú technológiu.                                           |
| DIMM_SLOT1                      | Zobrazí konfiguráciu pamäťového modulu v slote DIMM SLOT1.                        |
| DIMM_SLOT2                      | Zobrazí konfiguráciu pamäťového modulu v slote DIMM SLOT2.                        |
| ZARIADENIA                      |                                                                                   |
| Typ panela                      | Zobrazí typ panela počítača.                                                      |
| Radič videa                     | Zobrazí informácie o integrovanej grafickej karte počítača.                       |
| Pamäť videa                     | Zobrazí informácie o grafickej pamäti počítača.                                   |
| Zariadenie Wi-Fi                | Zobrazí zariadenie Wi-Fi nainštalované v počítači.                                |
| Natívne rozlíšenie              | Zobrazí natívne rozlíšenie počítača.                                              |
| Verzia systému BIOS videa       | Zobrazí verziu systému BIOS videa počítača.                                       |
| Radič zvuku                     | Zobrazí informácie o radiči zvuku počítača.                                       |
| Zariadenie Bluetooth            | Zobrazí, či je v počítači nainštalované zariadenie Bluetooth.                     |

#### Tabuľka4. Možnosti nastavenia systému BIOS – ponuka Boot Configuration

| Konfigurácia spúšťania    |                                                                                                |  |
|---------------------------|------------------------------------------------------------------------------------------------|--|
| Boot Mode                 |                                                                                                |  |
| Režim spúšťania: iba UEFI | Zobrazí režim zavádzania systému v tomto počítači.                                             |  |
| Sekvencia spúšťania       | Umožňuje povoliť alebo zakázať nástroj Správca spustenia Windows a možnosť UEFI<br>Hard Drive. |  |
|                           | Nástroj Správca spustenia Windows je predvolene povolený.                                      |  |
|                           | Možnosť UEFI Hard Drive je predvolene povolená.                                                |  |

#### Tabuľka4. Možnosti nastavenia systému BIOS – ponuka Boot Configuration (pokračovanie)

| Konfigurácia spúšťania                        |                                                                                                    |  |
|-----------------------------------------------|----------------------------------------------------------------------------------------------------|--|
| Bezpečné spúšťanie systému                    | Umožňuje bezpečné spúšťanie systému, ktoré povoľuje iba použitie overeného<br>softvéru.                                                                                                    |  |
| Povoliť bezpečné spúšťanie systému            |                                                                                                    |  |
| Režim bezpečného spúšťania systému            |                                                                                                    |  |
| Rozšírené možnosti spúšťania systému          |                                                                                                    |  |
| Povoliť sieťový zásobník pre UEFI             | Umožňuje povoliť alebo zakázať funkciu UEFI Network Stack.                                                                                                    |  |
|                                               | Predvolená hodnota: ON                                                                                                    |  |
| Možnosti zabezpečenia cesty spúšťania<br>UEFI | Povoľuje alebo zakazuje možnosť, aby systém vyzval používateľa na zadanie hesla<br>správcu pri zavádzaní systému zo zadaného adresára v režime UEFI v ponuke<br>zavádzania, ktorú otvára kláves F12. |  |
|                                               | Predvolená hodnota: Always Except Internal HDD                                                                                                    |  |

#### Tabuľka5. Možnosti nastavenia systému – ponuka Konfigurácia systému

| Konfigurácia systému              |                                                                                                    |
|-----------------------------------|----------------------------------------------------------------------------------------------------|
| Dátum/čas                         |                                                                                                    |
| Date                              | Umožňuje nastaviť formát dátumu MM/DD/RRRR. Zmeny v zobrazovaní dátumu sa prejavia okamžite.                                                                           |
| Time                              | Umožňuje nastaviť 24-hodinový formát času HH/MM/SS. Pri nastavení času možno prepínať medzi 12 a 24-hodinovým formátom. Zmeny v zobrazovaní času sa prejavia okamžite. |
| Rozhranie ukladania               |                                                                                                    |
| Povolenie portu                   | Povoľuje vybrané vstavané disky.                                                                                                    |
|                                   | Predvolená hodnota: ON                                                                                                    |
| Prevádzka SATA                    | Konfiguruje prevádzkový režim radiča integrovaného pevného disku SATA.                                                                                                 |
|                                   | Predvolená hodnota: RAID On. Zbernica SATA je nakonfigurovaná tak, aby podporovala RAID (Intel RST).                                                                   |
| Informácie od disku               | Zobrazí informácie o rôznych integrovaných diskových jednotkách.                                                                                                    |
| Povoliť hlásenia SMART            | Umožňuje povoliť alebo zakázať technológiu SMART (Self-Monitoring, Analysis, and<br>Reporting Technology).                                                             |
|                                   | Predvolená hodnota: OFF                                                                                                    |
| Povoliť zvuk                      | Umožňuje povoliť alebo zakázať všetky integrované radiče zvuku.                                                                                                    |
|                                   | Predvolená hodnota: ON                                                                                                    |
| Povoliť mikrofón                  | Umožňuje povoliť alebo zakázať mikrofón.                                                                                                    |
|                                   | Možnosť Enable Microphone je predvolene povolená.                                                                                                    |
| Povoliť interný reproduktor       | Umožňuje povoliť alebo zakázať integrovaný reproduktor.                                                                                                    |
|                                   | Možnosť Enable Internal Speaker je predvolene povolená.                                                                                                    |
| Konfigurácia USB                  | Povoľuje alebo zakazuje spúšťanie systému z vysokokapacitných zariadení USB, ako<br>sú napríklad externý pevný disk, optická jednotka a jednotka USB.                  |
|                                   | Možnosť Enable USB Boot Support je predvolene povolená.                                                                                                    |
|                                   | Možnosť Enable External USB Ports je predvolene povolená.                                                                                                    |
| Konfigurácia adaptéra Thunderbolt |                                                                                                    |

#### Tabuľka5. Možnosti nastavenia systému – ponuka Konfigurácia systému (pokračovanie)

| Konfigurácia systému                                            |                                                                                                    |
|-----------------------------------------------------------------|----------------------------------------------------------------------------------------------------|
| Enable Thunderbolt Technology Support                           | Povoľuje alebo zakazuje podporu technológie Thunderbolt.                                                                                                    |
|                                                                 | Predvolená hodnota: ON                                                                                                    |
| Povoliť podporu spúšťania systému cez                           | Povoľuje alebo zakazuje podporu zavádzania systému cez Thunderbolt.                                                                                                    |
| rozhranie i hunderbolt                                          | Predvolená hodnota: OFF                                                                                                    |
| Enable Thunderbolt (and PCIe behind TBT) pre-boot modules       | Umožňuje povoliť alebo zakázať možnosť pripájať k počítaču zariadenia PCle<br>prostredníctvom adaptéra Thunderbolt vo fáze pred zavedením systému.                                                                 |
|                                                                 | Predvolená hodnota: OFF                                                                                                    |
| Rôzne zariadenia                                                | Umožňuje povoliť alebo zakázať rôzne integrované zariadenia.                                                                                                    |
| Povoliť kameru                                                  | Umožňuje povoliť alebo zakázať kameru.                                                                                                    |
|                                                                 | Možnosť Enable Camera je predvolene povolená.                                                                                                    |
| Dotyková obrazovka                                              | Umožňuje povoliť alebo zakázať dotykovú obrazovku.                                                                                                    |
|                                                                 | Možnosť Touchscreen je predvolene povolená.                                                                                                    |
| Enable Fingerprint Reader Device                                | Povoľuje alebo zakazuje čítačku odtlačkov prstov.                                                                                                    |
|                                                                 | Možnosť Enable Fingerprint Reader Device je predvolene povolená.                                                                                                    |
| Povoliť MediaCard                                               | Umožňuje zapnutie/vypnutie všetkých kariet s médiami alebo nastavenie karty<br>s médiami na stav iba na čítanie.                                                                                                   |
|                                                                 | Predvolene je zvolená možnosť Enable Secure Digital (SD) Card.                                                                                                    |
| Osvetlenie klávesnice                                           | Slúži na konfiguráciu prevádzkového režimu funkcie podsvietenia klávesnice.                                                                                                    |
|                                                                 | Predvolené: Bright. Podsvietenie klávesnice bude na úrovni 100 %.                                                                                                    |
| Čas vypršania podsvietenia klávesnice<br>pri napájaní zo siete  | Slúži na konfiguráciu časového limitu podsvietenia klávesnice, keď je k počítaču<br>pripojený napájací adaptér. Časový limit podsvietenia klávesnice funguje len vtedy, ak<br>je podsvietenie klávesnice povolené. |
|                                                                 | Predvolená hodnota: 10 seconds                                                                                                    |
| Čas vypršania podsvietenia klávesnice<br>pri napájaní z batérie | Slúži na konfiguráciu časového limitu podsvietenia klávesnice, keď je počítač napájaný<br>z batérie. Časový limit podsvietenia klávesnice funguje len vtedy, ak je podsvietenie<br>klávesnice povolené.            |
|                                                                 | Predvolená hodnota: 10 seconds                                                                                                    |

#### Tabuľka6. Možnosti nastavenia systému – ponuka Video

| Video                       |                                                                                |
|-----------------------------|--------------------------------------------------------------------------------|
| Jas LCD                     |                                                                                |
| Brightness on battery power | Umožňuje nastaviť jas obrazovky, keď je počítač napájaný z batérie.            |
|                             | Predvolená hodnota: 50                                                         |
| Brightness on AC power      | Umožňuje nastaviť jas obrazovky, keď je k počítaču pripojený napájací adaptér. |
|                             | Predvolená hodnota: 100                                                        |

#### Tabuľka7. Možnosti nastavenia systému – ponuka Zabezpečenie

| Zabezpečenie                      |                                                                                                    |
|-----------------------------------|----------------------------------------------------------------------------------------------------|
| Povoliť blokovanie heslom správcu | Umožňuje zabrániť používateľom vstúpiť do nastavení systému BIOS, ak je nastavené<br>heslo správcu. |
|                                   | Predvolená hodnota: OFF                                                                             |

#### Tabuľka7. Možnosti nastavenia systému – ponuka Zabezpečenie (pokračovanie)

| Zabezpečenie                                                           |                                                                                                    |
|------------------------------------------------------------------------|----------------------------------------------------------------------------------------------------|
| Vynechanie hesla                                                       | Umožňuje obísť výzvy na zadanie systémového (zavádzacieho) hesla a hesla<br>interného pevného disku počas reštartu systému.                                                                             |
|                                                                        | Predvolená hodnota: Zakázané                                                                                                    |
| Povoliť zmeny hesla nielen správcovi                                   | Umožňuje používateľom povoliť alebo zakázať meniť systémové heslo a heslo<br>pevného disku bez zadávania hesla správcu.                                                                                 |
|                                                                        | Predvolená hodnota: ON                                                                                                    |
| Zmeny nastavení inou osobou ako<br>správcom                            |                                                                                                    |
| Povoliť aktualizácie firmvéru prostredníctvom<br>balíčkov UEFI Capsule | Umožňuje povoliť alebo zakázať aktualizácie systému BIOS prostredníctvom<br>aktualizačných balíčkov UEFI Capsule.                                                                                       |
|                                                                        | Predvolená hodnota: ON                                                                                                    |
| Absolute                                                               | Toto pole umožňuje povoliť, zakázať alebo natrvalo zakázať v systéme BIOS<br>rozhranie modulu voliteľnej služby Absolute Persistence Module od firmy Absolute<br>Software.                              |
|                                                                        | Predvolená hodnota: Povolené                                                                                                    |
| Zabezpečenie TPM 2.0 zapnuté                                           | Slúži na výber toho, či sa Trusted Platform Model (TPM) zobrazuje operačnému<br>systému.                                                                                                    |
|                                                                        | Predvolená hodnota: ON                                                                                                    |
| PPI Bypass for Enable Commands (Vynechať<br>PPI pre príkazy povolenia) | Umožňuje povoliť alebo zakázať, aby operačný systém nezobrazoval výzvy rozhrania<br>PPI (Physical Presence Interface) systému BIOS pri zadaní príkazov na povolenie a<br>aktiváciu rozhrania TPM PPI.   |
|                                                                        | Predvolená hodnota: OFF                                                                                                    |
| Vynechať PPI pre príkazy zakázania                                     | Umožňuje povoliť alebo zakázať, aby operačný systém nezobrazoval výzvy rozhrania<br>PPI (Physical Presence Interface) systému BIOS pri zadaní príkazov na zakázanie a<br>deaktiváciu rozhrania TPM PPI. |
|                                                                        | Predvolená hodnota: OFF                                                                                                    |
| Vynechať PPI pre príkazy vymazania                                     | Umožňuje povoliť alebo zakázať, aby operačný systém nezobrazoval výzvy rozhrania<br>PPI (Physical Presence Interface) systému BIOS pri zadaní príkazu na vymazanie<br>údajov.                           |
|                                                                        | Predvolená hodnota: OFF                                                                                                    |
| Povoliť atestáciu                                                      | Povoľuje ovládanie toho, či je hierarchia TPM Endorsement dostupná pre OS.<br>Zakázaním tejto možnosti obmedzíte schopnosť použiť TPM na operácie podpisu.                                              |
|                                                                        | Predvolená hodnota: ON                                                                                                    |
| Povoliť ukladanie kľúčov                                               | Povoľuje ovládanie toho, či je hierarchia TPM Endorsement dostupná pre OS.<br>Zakázaním tohto nastavenia obmedzíte používanie modulu TPM na ukladanie údajov<br>o majiteľovi.                           |
|                                                                        | Predvolená hodnota: ON                                                                                                    |
| SHA-256                                                                | Povoľuje alebo zakazuje systému BIOS a modulu TPM používať hashovací algoritmus<br>SHA-256 na rozšírenie meraní do TPM PCR počas zavádzania systému BIOS.                                               |
|                                                                        | Predvolená hodnota: ON                                                                                                    |
| Vymazať                                                                | Umožňuje povoliť alebo zakázať, aby počítač vymazal údaje o vlastníkovi PTT<br>a obnovil pôvodný stav PTT.                                                                                              |
|                                                                        | Predvolená hodnota: OFF                                                                                                    |
| Stav TPM                                                               | Umožňuje povoliť alebo zakázať TPM. Toto je štandardný prevádzkový stav pre<br>TPM, keď chcete využívať úplný rozsah jeho možností.                                                                     |

#### Tabuľka7. Možnosti nastavenia systému – ponuka Zabezpečenie (pokračovanie)

| Zabezpečenie            |                                                                                                    |
|-------------------------|----------------------------------------------------------------------------------------------------|
|                         | Predvolená hodnota: Povolené                                                                                                    |
| SMM Security Mitigation | Umožňuje povoliť alebo zakázať dodatočnú ochranu UEFI prostredníctvom nástroja<br>SMM Security Mitigation.                                                                       |
|                         | Predvolená hodnota: OFF                                                                                                    |
|                         | POZNÁMKA: Ak je táto funkcia povolená, pri niektorých starších<br>nástrojoch a aplikáciách sa môžu vyskytnúť problémy s kompatibilitou<br>alebo dostupnosťou niektorých funkcií. |
| Intel SGX               | Umožňuje povoliť alebo zakázať riešenie Intel Software Guard Extensions (SGX) na<br>vytvorenie zabezpečeného prostredia na spúšťanie kódu, resp.ukladanie citlivých<br>údajov.   |
|                         | Predvolená hodnota: Software Control                                                                                                    |

#### Tabuľka8. Možnosti nastavenia systému – ponuka Passwords

| Heslá                                  |                                                                                                    |
|----------------------------------------|----------------------------------------------------------------------------------------------------|
| Enable Strong Passwords                | Umožňuje povoliť alebo zakázať silné heslá.                                                        |
|                                        | Predvolená hodnota: OFF                                                                            |
| Konfigurácia hesla                     |                                                                                                    |
| Admin Password Min (Heslo správcu min) | Umožňuje nastaviť minimálny povolený počet znakov hesla správcu.                                   |
|                                        | Predvolená hodnota: 4                                                                              |
| Admin Password Max (Heslo správcu max) | Umožňuje nastaviť maximálny povolený počet znakov hesla správcu.                                   |
|                                        | Predvolená hodnota: 32                                                                             |
| System Password Min (Systémové heslo   | Umožňuje nastaviť minimálny povolený počet znakov systémového hesla.                               |
| min)                                   | Predvolená hodnota: 4                                                                              |
| System Password Max (Systémové heslo   | Umožňuje nastaviť maximálny povolený počet znakov systémového hesla.                               |
| max)                                   | Predvolená hodnota: 32                                                                             |
| Heslo správcu                          | Umožňuje nastaviť, zmeniť alebo vymazať heslo správcu (niekedy sa nazýva aj heslo<br>"nastavení"). |
| Systémové heslo                        | Umožňuje nastaviť, zmeniť alebo odstrániť systémové heslo.                                         |
| Povoliť blokovanie hlavného hesla      | Umožňuje povoliť alebo zakázať podporu hlavného hesla.                                             |
|                                        | Predvolená hodnota: OFF                                                                            |

#### Tabuľka9. Možnosti nastavenia systému – ponuka Bezpečné spúšťanie

| Bezpečné spúšťanie systému         |                                                                                                    |
|------------------------------------|----------------------------------------------------------------------------------------------------|
| Povoliť bezpečné spúšťanie systému | Umožňuje povoliť alebo zakázať, aby počítač používal pri zavádzaní operačného<br>systému iba overený softvér.                                                               |
|                                    | Predvolená hodnota: ON                                                                                                    |
|                                    | <ul> <li>POZNÁMKA: Ak chcete povoliť funkciu Secure Boot, systém musí byť<br/>v režime zavádzania UEFI a možnosť Enable Legacy Option ROMs musí<br/>byť vypnutá.</li> </ul> |
| Režim bezpečného spúšťania systému | Slúži na vybratie prevádzkového režimu bezpečného zavádzania systému.                                                                                                    |
|                                    | Predvolené nastavenie: Deployed Mode                                                                                                    |

г

#### Tabuľka9. Možnosti nastavenia systému – ponuka Bezpečné spúšťanie (pokračovanie)

| i POZNÁMKA: Ak chcete, aby režim bezpečného zavádzanie systému | Bezpečné spúšťanie systému |                                                                                                    |
|----------------------------------------------------------------|----------------------------|----------------------------------------------------------------------------------------------------|
| fungoval hormaine, vyberte hodnotu Deployed Mode.              |                            | i POZNÁMKA: Ak chcete, aby režim bezpečného zavádzanie systému fungoval normálne, vyberte hodnotu Deployed Mode. |

#### Tabuľka10. Možnosti nastavenia systému – ponuka Expert Key Management

| Odborná správa kľúčov       |                                                                                              |
|-----------------------------|----------------------------------------------------------------------------------------------|
| Povoliť vlastný režim       | Umožňuje povoliť alebo zakázať upravovanie databáz kľúčov zabezpečenia PK, KEK,<br>db a dbx. |
|                             | Predvolená hodnota: OFF                                                                      |
| Vlastný režim správy kľúčov | Umožňuje vybrať vlastné hodnoty na pokročilú správu klávesov.                                |
|                             | Predvolená hodnota: PK                                                                       |

#### Tabuľka11. Možnosti nastavenia systému – ponuka Performance

| Výkon                                                  |                                                                                                    |
|--------------------------------------------------------|----------------------------------------------------------------------------------------------------|
| Podpora viacerých jadier                               |                                                                                                    |
| Aktívne jadrá                                          | Umožňuje zmeniť počet jadier procesora, ktoré môže operačný systém využívať.<br>Predvolene nastavená hodnota sú všetky jadrá procesora.                                                                                |
|                                                        | Predvolená hodnota: All Cores                                                                                                    |
| Intel SpeedStep                                        |                                                                                                    |
| Povoliť technológiu Intel SpeedStep                    | Umožňuje povoliť alebo zakázať, aby technológia Intel SpeedStep dynamicky<br>prispôsobovala napätie procesora a frekvenciu jadier s cieľom znižovať spotrebu<br>energie a zohrievanie počítača.                        |
|                                                        | Predvolená hodnota: ON                                                                                                    |
| Enable C-State Control                                 | Umožňuje povoliť alebo zakázať, aby procesor využíval stavy s nízkou spotrebou<br>energie.                                                                                                    |
|                                                        | Predvolená hodnota: ON                                                                                                    |
| Technológia Intel Turbo Boost                          |                                                                                                    |
| Umožňuje povoliť technológiu Intel Turbo<br>Boost      | Umožňuje povoliť alebo zakázať režim Intel TurboBoost procesora. Ak možnosť<br>povolíte, ovládač Intel TurboBoost bude zvyšovať výkon procesora alebo grafického<br>procesora.                                         |
|                                                        | Predvolená hodnota: ON                                                                                                    |
| Technológia Intel Hyper-Threading                      |                                                                                                    |
| Umožňuje povoliť technológiu Intel Hyper-<br>Threading | Umožňuje povoliť alebo zakázať režim Intel Hyper-Threading procesora. Ak je režim<br>povolený, zvyšuje efektivitu využívania výpočtových prostriedkov procesa, keď sa<br>využíva v rámci každého jadra viacero vláken. |
|                                                        | Predvolená hodnota: ON                                                                                                    |
|                                                        |                                                                                                    |

#### Tabuľka12. Možnosti nastavenia systému – ponuka Power Management

| Správa napájania                                    |                                                                                                    |
|-----------------------------------------------------|----------------------------------------------------------------------------------------------------|
| Prebudiť po pripojení k sieti                       | Umožňuje nastaviť, aby sa počítač po pripojení napájacieho adaptéra automaticky<br>zapol a začal zavádzať operačný systém. |
|                                                     | Predvolená hodnota: OFF                                                                                                    |
| Budenie na dokovacej stanici Dell s<br>portom USB-C | Umožní pripojenie dokovacej stanice cez port USB-C na účely prebudenia počítača z<br>pohotovostného režimu.                |
|                                                     | Predvolená hodnota: ON                                                                                                    |

#### Tabuľka12. Možnosti nastavenia systému – ponuka Power Management (pokračovanie)

| Správa | napájania |
|--------|-----------|
|        |           |

| Čas automatického zapnutia                                                    | Umožňuje nastaviť, aby sa počítač v zadaný deň a čas automaticky zapol.                                                                                                    |
|-------------------------------------------------------------------------------|----------------------------------------------------------------------------------------------------|
|                                                                               | Predvolená hodnota: Zakázané. Počítač sa nebude zapínať automaticky.                                                                                                    |
| Blokovanie spánku                                                             | Umožňuje zakázať prechod počítača do stavu spánku (S3) v prostredí operačného<br>systému.                                                                                                    |
|                                                                               | Predvolená hodnota: OFF                                                                                                    |
|                                                                               | POZNÁMKA: Ak je táto možnosť povolená, počítač nebude môcť prejsť do<br>režimu spánku, technológia Intel Rapid Start sa automaticky vypne<br>a možnosť Operating System Power nebude zobrazovať nič, ak bola<br>nakonfigurovaná pre stav spánku. |
| Konfigurácia nabíjania batérie                                                | Umožňuje nastaviť, aby počítač využíval počas doby s najvyššou spotrebou energie<br>napájanie z batérie. Pomocou nižšie dostupných možností môžete zakázať používanie<br>napájacieho adaptéra počas zadefinovaných časových úsekov.              |
|                                                                               | Predvolená hodnota: Adaptívne. Nastavenia batérie sú dynamicky optimalizované<br>podľa toho, koľko energie z batérie kedy využívate.                                                                                                    |
| Povoliť pokročilú konfiguráciu nabíjania<br>batérie                           | Povoľuje pokročilú konfiguráciu nabíjania batérie od začiatku pracovného dňa po<br>stanovenú dobu. Funkcia Advanced Battery Charge minimalizuje opotrebovanie<br>batérie, no súčasne umožňuje intenzívnu záťaž počas pracovného dňa.             |
|                                                                               | Predvolená hodnota: OFF                                                                                                    |
| Posun času s najvyššou spotrebou<br>energie                                   | Umožňuje nastaviť, aby počítač využíval počas doby s najvyššou spotrebou energie<br>napájanie z batérie.                                                                                                    |
|                                                                               | Predvolená hodnota: OFF                                                                                                    |
| Ovládanie bezdrôtového rádia                                                  |                                                                                                    |
| Ovládať rádiové zariadenie WLAN                                               | Umožňuje detekciu pripojenia počítača ku káblovej sieti a následnému vypnutiu<br>bezdrôtových adaptérov (WLAN a/alebo WWAN) Po odpojení od káblovej siete sa<br>vybrané bezdrôtové adaptéry znova zapnú.                                         |
|                                                                               | Predvolená hodnota: OFF                                                                                                    |
| Prebudenie prostredníctvom siete LAN                                          | Povoľuje alebo zakazuje zapnutie počítača pomocou špeciálneho signálu v sieti LAN.                                                                                                    |
|                                                                               | Predvolená hodnota: Zakázané                                                                                                    |
| Intel Speed Shift Technology<br>(Technológia Intel Speed Shift<br>Technology) | Povoľuje alebo zakazuje technológiu Intel Speed Shift. Ak túto technológiu povolíte,<br>umožníte operačnému systému automaticky zvoliť požadovaný výkon procesora<br>podľa zaťaženia.                                                            |
|                                                                               | Predvolená hodnota: ON                                                                                                    |
| Spínač veka displeja                                                          |                                                                                                    |
| Power On Lid Open                                                             | Umožňuje nastaviť, aby sa vypnutý počítač zapol pri vyklopení veka obrazovky.<br>Predvolená hodnota: ON                                                                                                    |

#### Tabuľka13. Možnosti nastavenia systému – ponuka Bezdrôtové pripojenie

| Bezdrôtové pripojenie         |                                                                                    |
|-------------------------------|------------------------------------------------------------------------------------|
| Povoliť bezdrôtové zariadenie | Umožňuje povoliť alebo zakázať interné bezdrôtové zariadenia/zariadenia Bluetooth. |
|                               | Možnosť WLAN je predvolene povolená.                                               |
|                               | Možnosť Bluetooth je predvolene povolená.                                          |

#### Tabuľka14. Možnosti nastavenia systému – ponuka POST Behavior

#### Správanie pri teste POST

| Povoliť kontrolku Numlock                |                                                                                                    |
|------------------------------------------|----------------------------------------------------------------------------------------------------|
| Povoliť funkciu Numlock                  | Umožňuje povoliť alebo zakázať kláves Numlock počas zavádzania operačného<br>systému.                                                                                                    |
|                                          | Predvolená hodnota: ON                                                                                                    |
| Fn Lock (Zámok Fn)                       | Umožňuje povoliť alebo zakázať režim uzamknutia klávesu Fn.                                                                                                    |
|                                          | Predvolená hodnota: ON                                                                                                    |
| Lock Mode                                | Predvolená hodnota: Lock Mode Secondary. Lock Mode Secondary = Ak vyberiete<br>túto hodnotu, klávesy F1 až F12 budú po stlačení vykonávať svoju sekundárnu funkciu.                         |
| Upozornenia a chyby                      | Umožňuje vybrať postup pri zobrazení upozornenia alebo chyby počas zavádzania<br>operačného systému.                                                                                        |
|                                          | Predvolené nastavenie: Prompt on Warnings and Errors. Keď sa zobrazia chyby alebo<br>upozornenia, zavádzanie systému sa zastaví, zobrazí sa výzva a systém počká na<br>reakciu používateľa. |
|                                          | POZNÁMKA: Ak sa zistia chyby považované za kritické z hľadiska<br>prevádzky hardvéru počítača, zavádzanie systému sa vždy automaticky<br>zastaví.                                           |
| Povoliť výstrahy adaptéra                | Umožňuje povoliť alebo zakázať zobrazovanie výstrah spojených s adaptérmi, keď<br>systém rozpozná adaptér s príliš nízkou kapacitou napájania.                                              |
|                                          | Predvolená hodnota: ON                                                                                                    |
| Povoliť výstrahy súvisiace s dokovacími  | Umožňuje povoliť alebo zakázať zobrazovanie výstrah spojených s dokom.                                                                                                    |
| stanicami                                | Predvolená hodnota: ON                                                                                                    |
| Fastboot                                 | Umožňuje nastaviť rýchlosť zavádzania operačného systému pomocou rozhrania<br>UEFI.                                                                                                    |
|                                          | Predvolená hodnota: Úplne. Umožňuje nastaviť úplnú inicializáciu hardvéru<br>a konfigurácie zariadení počas zavádzania operačného systému.                                                  |
| Predĺžený čas testu POST systému<br>BIOS | Umožňuje nastaviť rýchlosť spustenia testu POST (Power-On Self-Test) v systéme<br>BIOS.                                                                                                    |
|                                          | Predvolená hodnota: 0 seconds                                                                                                    |
| Logo na celú obrazovku                   | Umožňuje povoliť alebo zakázať, aby sa zobrazovalo logo na celú obrazovku, ak sa<br>rozlíšenie obrázka zhoduje s rozlíšením obrazovky.                                                      |
|                                          | Predvolená hodnota: OFF                                                                                                    |
| Mouse/Touchpad                           | Definuje, ako počítač spracúva vstupy z myši a dotykového panela.                                                                                                    |
|                                          | Predvolená hodnota: Touchpad and PS/2 Mouse. Integrovaný dotykový panel ostane povolený aj po pripojení externej myši prostredníctvom portu PS/2.                                           |
| Sign of Life (Indikátor prevádzky)       |                                                                                                    |
| Early Logo Display                       | Indikátor prevádzky – zobrazenie loga                                                                                                    |
|                                          | Predvolená hodnota: ON                                                                                                    |
| Early Keyboard Backlight                 | Indikátor prevádzky – podsvietenie klávesnice.                                                                                                    |
|                                          | Predvolená hodnota: ON                                                                                                    |
| Prepísanie adresy MAC                    | Nahrádza adresu MAC externej sieťovej karty (v podporovanej dokovacej stanici<br>alebo module) vybranou adresou MAC z počítača.                                                             |
|                                          | Predvolená hodnota System Unique MAC Address (Jedinečná adresa MAC systému).                                                                                                    |

#### Tabuľka15. Možnosti nastavenia systému – ponuka Virtualization

| Virtualizácia                   |                                                                                                    |
|---------------------------------|----------------------------------------------------------------------------------------------------|
| Intel Virtualization Technology | Umožňuje počítaču spúšťať hypervízor (VMM).                                                                                                    |
|                                 | Predvolená hodnota: ON                                                                                                    |
| VT pre priamy I/O               | Umožňuje povoliť, aby počítač využíval technológiu Virtualization Technology for<br>Direct I/O (VT-d). VT-d je metóda vyvinutá spoločnosťou Intel, ktorá umožňuje<br>využívať virtualizáciu pri prenose údajov spôsobom memory mapped I/O. |
|                                 | Predvolená hodnota: ON                                                                                                    |

#### Tabuľka16. Možnosti nastavenia systému – ponuka Údržba

| Údržba                                    |                                                                                                    |
|-------------------------------------------|----------------------------------------------------------------------------------------------------|
| Inventárny štítok                         |                                                                                                    |
| Inventárny štítok                         | Umožňuje vytvoriť popisovač zariadenia, ktorý môže správca IT použiť na<br>identifikáciu počítača. Ak raz v systéme BIOS nastavíte popisovač zariadenia, už ho<br>nebudete môcť zmeniť.                                                                                                    |
| Servisný tag                              | Zobrazí servisný tag počítača.                                                                                                    |
| Obnovenie systému BIOS z pevného<br>disku | Umožňuje nastaviť obnovenie systému BIOS v prípade chybného obrazu, ak je<br>zavádzací blok nepoškodený a funguje.                                                                                                    |
|                                           | Predvolená hodnota: ON                                                                                                    |
|                                           | POZNÁMKA: Funkcia BIOS Recovery je určená na opravu systému BIOS<br>a nie je možné ju použiť, ak je zavádzací blok poškodený. Funkcia BIOS<br>Recovery nebude fungovať v prípade poškodenia EC, ME alebo problému<br>s hardvérom. Obraz na obnovu musí byť uložený v nezašifrovanej<br>diskovej oblasti. |
| Automatické obnovenie systému BIOS        | Umožňuje počítaču obnoviť systém BIOS automaticky bez zásahu používateľa. Na to,<br>aby táto funkcia fungovala, musí byť pri možnosti BIOS Recovery from Hard Drive<br>nastavená hodnota Enabled.                                                                                                    |
|                                           | Predvolená hodnota: OFF                                                                                                    |
| Spustiť odstraňovanie údajov              | VAROVANIE: Funkcia Secure Wipe slúži na špeciálne vymazanie údajov, po ktorom ich už nebude možné obnoviť.                                                                                                    |
|                                           | Ak funkciu zapnete, systém BIOS naplánuje spustenie cyklu odstraňovania údajov<br>z ukladacích zariadení, ktoré sú pripojené k základnej doske, pri najbližšom<br>reštartovaní počítača.                                                                                                    |
|                                           | Predvolená hodnota: OFF                                                                                                    |
| Povoliť návrat na staršiu verziu          | Umožňuje riadiť prepis firmvéru systému jeho predchádzajúcou verziou.                                                                                                    |
|                                           | Predvolená hodnota: ON                                                                                                    |

#### Tabuľka17. Možnosti nastavenia systému – ponuka Systémové záznamy

| Systémové záznamy                     |                                                                                           |
|---------------------------------------|-------------------------------------------------------------------------------------------|
| Denník udalostí spojených s napájaním |                                                                                           |
| Clear POWER Event Log                 | Umožňuje nastaviť pri udalostiach spojených s napájaním hodnotu Keep alebo Clear.         |
|                                       | Predvolené nastavenie: Keep                                                               |
| Denník udalostí systému BIOS          |                                                                                           |
| Clear Bios Event Log                  | Umožňuje nastaviť pri udalostiach spojených so systémom BIOS hodnotu Keep alebo<br>Clear. |
|                                       | Predvolené nastavenie: Keep                                                               |

#### Tabuľka17. Možnosti nastavenia systému – ponuka Systémové záznamy (pokračovanie)

# Systémové záznamy Denník udalostí spojených s teplotou systému Vymazať denník udalostí spojených s teplotou systém Umožňuje nastaviť pri udalostiach spojených s teplotou systému hodnotu Keep alebo Clear. Predvolené nastavenie: Keep

#### Tabuľka18. Možnosti nastavenia systému – ponuka SupportAssist

| SupportAssist                                                        |                                                                                                    |
|----------------------------------------------------------------------|----------------------------------------------------------------------------------------------------|
| Prahová hodnota pre automatické<br>obnovenie OS nástrojom firmy Dell | Umožňuje ovládať postupnosť automatického zavádzania pre konzolu SupportAssist<br>System Resolution Console a pre nástroj Dell OS Recovery Tool.                                                                                              |
|                                                                      | Predvolená hodnota: 2.                                                                                                    |
| Obnovenie operačného systému<br>SupportAssist                        | Umožňuje povoliť alebo zakázať postupnosť zavádzania pre nástroj SupportAssist OS<br>Recovery Tool pri určitých chybách systému.<br>Predvolená hodnota: ON                                                                                    |
| BIOSConnect                                                          | Umožňuje povoliť alebo zakázať obnovenie operačného systému pomocou cloudovej<br>služby v prípade, keď sa hlavný operačný systém nespustí ani po rovnakom alebo<br>väčšom počte pokusov, ako je nastavený v časti Auto OS Recovery Threshold. |
|                                                                      | Predvolená hodnota: ON                                                                                                    |

### Vymazanie nastavení CMOS

#### O tejto úlohe

🛆 VAROVANIE: Vymazaním nastavení CMOS sa vynulujú nastavenia systému BIOS v počítači.

#### Postup

- 1. Vypnite počítač.
- 2. Demontujte spodný kryt.

(i) POZNÁMKA: Batériu je nutné odpojiť od systémovej dosky (pozrite Krok č. 4 návodu Demontáž spodného krytu).

- 3. Rozptýľ te statickú elektrinu stlačením a podržaním stlačeného spínača napájania na 15 sekúnd.
- 4. Pred zapnutím počítača vykonajte kroky uvedené v návode Montáž spodného krytu.
- 5. Zapnite počítač.

# Vymazanie hesla systému BIOS (nastavenie systému) a systémových hesiel

#### O tejto úlohe

Ak chcete vymazať systémového heslá alebo heslá systému BIOS, obráťte sa na oddelenie technickej podpory firmy Dell: www.dell.com/contactdell.

POZNÁMKA: Ak chcete získať návod, ako resetovať heslá systému Windows alebo konkrétnych aplikácií, pozrite si dokumentáciu dostupnú pre systém Windows alebo konkrétne aplikácie.

### **Riešenie problémov**

### Diagnostika SupportAssist

#### O tejto úlohe

Diagnostika SupportAssist (predtým známa tiež ako diagnostika ePSA) slúži na úplnú kontrolu hardvéru. Diagnostika SupportAssist je vstavanou súčasťou systému BIOS, v ktorom sa aj spúšťa. Diagnostika SupportAssist poskytuje súbor možností testovania konkrétnych zariadení alebo skupiny zariadení. Tento nástroj umožňuje:

- · Spustiť testy automaticky alebo v interaktívnom režime.
- Opakovať testy
- Zobraziť alebo uložiť výsledky testov
- Spustiť hĺbkové testy, ktoré obsahujú ďalšie možnosti testovania a dokážu poskytnúť ešte viac informácií o zariadeniach, ktoré majú poruchu.
- · Zobraziť hlásenia o stave, ktoré informujú o úspešnom dokončení testov.
- · Zobraziť chybové hlásenia, ktoré informujú o problémoch počas testovania.

i POZNÁMKA: Niektoré testy sú určené pre vybrané zariadenia a vyžadujú aktívnu participáciu používateľa. Preto je dôležité, aby ste počas týchto diagnostických testov boli pri počítači.

### Kontrolky diagnostiky systému

Keď svietia kontrolky stavu napájania a nabitia batérie neprerušovane, signalizujú aktuálny režim napájania vášho počítača. Keď kontrolky stavu napájania a nabitia batérie blikajú, prostredníctvom rôznych vzorov signalizujú rozličné problémy s počítačom.

#### Kontrolky stavu napájania a nabitia batérie svietiace neprerušovane

V nasledujúcej tabuľke uvádzame informácie o stave vášho počítača, ktorý signalizujú kontrolky napájania a nabitia batérie.

#### Tabuľka19. Kontrolka stavu napájania a nabíjania batérie

| Kontrolka stavu napájania a nabíjania batérie | Stav počítača                                                                                                    |
|-----------------------------------------------|----------------------------------------------------------------------------------------------------|
| Neprerušované biele svetlo                    | <ul> <li>Napájací adaptér je pripojený<br/>a batéria je úplne nabitá.</li> <li>Napájací adaptér je pripojený<br/>a batéria je nabitá na viac<br/>než 5 percent.</li> </ul> |
| Žltá                                          | Počítač je napájaný z batérie,<br>ktorá je nabitá na menej než<br>5 percent.                                                                                               |
| Nesvieti                                      | Počítač je v stave spánku,<br>dlhodobého spánku alebo je<br>vypnutý.                                                                                                    |

#### Blikajúce kontrolky stavu napájania a nabitia batérie

Kontrolky stavu napájania a nabitia batérie signalizujú blikaním jantárovo rôzne problémy s počítačom.

Napríklad indikátor stavu napájania a batérie zabliká dvakrát jantárovo s následnou pauzou a potom zabliká trikrát s následnou pauzou. Tento vzor 2,3 bude pokračovať, kým sa počítač nevypne, čo naznačuje, že sa nezaznamenáva žiadna pamäť alebo RAM.

V nasledujúcej tabuľke uvádzame rôzne vzory kontroliek stavu napájania a batérie a problémy, ktoré signalizujú.

#### Tabuľka20. Kódy LED

| Diagnostické svetelné kódy | Popis problému                                                                |
|----------------------------|-------------------------------------------------------------------------------|
| 2,1                        | Chyba procesora                                                               |
| 2,2                        | Systémová doska: zlyhanie systému BIOS alebo pamäte ROM (Read-Only<br>Memory) |
| 2,3                        | Nebola rozpoznaná žiadna pamäť alebo pamäť RAM (Random-Access Memory)         |
| 2,4                        | Zlyhanie pamäte alebo pamäte RAM (Random-Access Memory)                       |
| 2,5                        | Nainštalovaná nesprávna pamäť                                                 |
| 2,6                        | Chyba systémovej dosky alebo čipovej súpravy                                  |
| 2,7                        | Zlyhanie obrazovky                                                            |
| 2,8                        | Zlyhanie obvodu napájania panela LCD.                                         |
| 3,1                        | Zlyhanie batérie CMOS                                                         |
| 3,2                        | Zlyhanie rozhrania PCI, videokarty/čipu                                       |
| 3,3                        | Obraz na obnovenie sa nenašiel                                                |
| 3,4                        | Obraz na obnovenie sa našiel, ale je neplatný                                 |
| 3,5                        | Zlyhanie obvodu napájacieho zdroja                                            |
| 3,6                        | Neúplná aktualizáciu systému BIOS                                             |
| 3,7                        | Chyba zariadenia Management Engine (ME)                                       |

### Obnovenie operačného systému

Ak váš počítač nedokáže spustiť operačný systém ani po niekoľkých pokusoch, automaticky sa spustí nástroj Dell SupportAssist OS Recovery.

Dell SupportAssist OS Recovery je samostatný nástroj, ktorý inštalujeme do všetkých počítačov značky Dell s operačným systémom Windows 10. Tento nástroj pozostáva z viacerých ďalších nástrojov na diagnostiku a riešenie problémov, ktoré sa v počítači môžu vyskytnúť pred spustením operačného systému. Pomocou tohto nástroja môžete diagnostikovať problémy s hardvérom, opraviť počítač, zálohovať si súbory alebo vrátiť počítač do stavu, v akom ste ho dostali z výroby.

Nástroj Dell SupportAssist OS Recovery si môžete tiež stiahnuť z webovej lokality podpory firmy Dell a použiť ho na opravu svojho počítača, keď nebude možné kvôli problémom so softvérom alebo hardvérom spustiť hlavný operačný systém.

Viac informácií o nástroji Dell SupportAssist OS Recovery vám poskytne *Používateľská príručka nástroja Dell SupportAssist OS Recovery*, dostupná na webovej stránke www.dell.com/support.

### Aktualizácia systému BIOS

#### O tejto úlohe

Ak bude k dispozícii aktualizácia systému BIOS alebo vymeníte systémovú dosku, budete zrejme musieť aktualizovať systém BIOS.

Pri aktualizácii systému BIOS postupujte takto:

#### Postup

- 1. Zapnite počítač.
- 2. Navštívte stránku www.dell.com/support.
- Kliknite na možnosť Product Support (Podpora produktu), zadajte servisný štítok svojho počítača a kliknite na možnosť Submit (Odoslať).

#### POZNÁMKA: Ak nemáte servisný štítok, použite funkciu autodetekcie alebo vyhľadajte model svojho počítača manuálne.

- 4. Kliknite na položku Drivers & downloads (Ovládače a prevzatia) > Find it myself (Nájdem sám).
- 5. Zvoľte operačný systém, ktorý máte nainštalovaný vo svojom počítači.
- 6. Posuňte stránku nadol a rozbaľte možnosť BIOS.
- 7. Kliknutím na prepojenie Download (Prevziať) preberiete najnovšiu verziu systému BIOS pre váš počítač.
- 8. Po dokončení preberania prejdite do priečinka, do ktorého ste uložili aktualizovaný súbor systému BIOS.
- 9. Dvakrát kliknite na ikonu aktualizačného súboru systému BIOS a postupujte podľa pokynov na obrazovke.

### Aktualizácia systému BIOS (pomocou kľúča USB)

#### Postup

- 1. Postupujte podľa krokov 1 až 7 uvedených v časti Aktualizácia systému BIOS a stiahnite si najnovší súbor s programom na inštaláciu systému BIOS.
- Vytvorte si spustiteľný kľúč USB. Viac informácií nájdete v článku databázy poznatkov s číslom SLN143196 na webovej stránke www.dell.com/support.
- 3. Skopírujte súbor s programom na inštaláciu systému BIOS na spustiteľný kľúč USB.
- 4. Pripojte spustiteľný kľúč USB k počítaču, v ktorom treba aktualizovať systém BIOS.
- 5. Reštartujte počítač a keď sa na obrazovke objaví logo Dell, stlačte kláves F12.
- 6. V ponuke One Time Boot Menu (Ponuka na jednorazové zavedenie systému) spustite obsah kľúča USB.
- 7. Zadajte názov programu na inštaláciu systému BIOS a stlačte kláves Enter.
- 8. Zobrazí sa Program na aktualizáciu systému BIOS. Dokončite aktualizáciu systému BIOS podľa pokynov na obrazovke.

### Zálohovacie médiá a možnosti obnovy

Odporúča sa, aby ste si vytvorili jednotku na obnovenie systému určenú na opravu problémov, ktoré sa môžu v systéme Windows vyskytnúť. Firma Dell ponúka viacero možností obnovenia operačného systému Windows vo vašom počítači Dell. Viac informácií nájdete v časti Zálohovacie médiá a možnosti obnovy systému Windows od firmy Dell.

### Cyklus napájania Wi-Fi

#### O tejto úlohe

Ak sa váš počítač nemôže pripojiť na internet pre problémy s pripojením k sieti Wi-Fi, môžete skúsiť problém vyriešiť pomocou cyklu napájania Wi-Fi. Nasledujúci postup vám pomôže vykonať cyklus napájania Wi-Fi:

#### POZNÁMKA: Niektorí poskytovatelia internetu (ISP) poskytujú zákazníkom zariadenie, ktoré v sebe spája modem a smerovač.

#### Postup

- 1. Vypnite počítač.
- 2. Vypnite modem.
- 3. Vypnite bezdrôtový smerovač.
- 4. Počkajte 30 sekúnd.
- 5. Zapnite bezdrôtový smerovač.
- 6. Zapnite modem.
- 7. Zapnite počítač.

### Rozptýlenie zvyškovej statickej elektriny

#### O tejto úlohe

Zvyšková statická elektrina je malé množstvo statickej elektriny, ktoré ostane v počítači nahromadené aj po vypnutí a odpojení batérie od systémovej dosky. Nasledujúci postup uvádza pokyny, ako rozptýliť zvyškovú statickú elektrinu:

#### Postup

1. Vypnite počítač.

#### 2. Demontujte spodný kryt.

#### (i) POZNÁMKA: Batériu je nutné odpojiť od systémovej dosky. Pozrite si krok č. 4 návodu Demontáž spodného krytu .

- 3. Rozptýľte statickú elektrinu stlačením a podržaním stlačeného spínača napájania na 15 sekúnd.
- 4. Vložte spodný kryt.
- 5. Zapnite počítač.

### Získavanie pomoci a kontaktovanie spoločnosti Dell

### Zdroje svojpomoci

Ďalšie informácie a pomoc k výrobkom a službám Dell môžete získať z týchto zdrojov svojpomoci:

#### Tabuľka21. Zdroje svojpomoci

| Zdroje svojpomoci                                                                                                    | Umiestnenie zdrojov informácií                                                                                                    |
|----------------------------------------------------------------------------------------------------|----------------------------------------------------------------------------------------------------|
| Informácie o výrobkoch a službách Dell                                                                                                    | www.dell.com                                                                                                    |
| My Dell                                                                                                    | Deel                                                                                                    |
| Тіру                                                                                                    | ·••                                                                                                    |
| Kontaktovať oddelenie podpory                                                                                                    | Do vyhľadávacieho poľa systému Windows zadajte Contact<br>Support a stlačte kláves Enter.                                                                                                    |
| Online pomocník pre operačný systém                                                                                                    | www.dell.com/support/windows<br>www.dell.com/support/linux                                                                                                    |
| Informácie o odstraňovaní problémov, používateľské príručky,<br>inštalačné pokyny, technické údaje výrobkov, blogy pre technickú<br>pomoc, ovládače, aktualizácie softvéru a podobné.                                                                                                    | www.dell.com/support                                                                                                    |
| Články databázy poznatkov Dell týkajúce sa rôznych problémov<br>s počítačom                                                                                                    | <ol> <li>Navštívte stránku www.dell.com/support.</li> <li>Na lište s ponukou v hornej časti stránky Podpora vyberte<br/>položky Podpora &gt; Databáza poznatkov.</li> <li>Do vyhľadávacieho poľa na webovej stránke databázy<br/>poznatkov zadajte kľúčové slovo, tému alebo číslo modelu<br/>a potom kliknite alebo ťuknite na ikonu vyhľadávania, aby sa<br/>zobrazili súvisiace články.</li> </ol>                                  |
| <ul> <li>Poznatky o vašom produkte získate v rámci nasledujúcich informácií:</li> <li>Technické údaje produktu</li> <li>Operačný systém</li> <li>Nastavenie a používanie produktu</li> <li>Zálohovanie údajov</li> <li>Riešenie problémov a diagnostika</li> <li>Továrenské a systémo RIOS</li> </ul> | <ul> <li>Pozri <i>Ja a môj Dell</i> na stránke www.dell.com/support/manuals.</li> <li>Na nájdenie časti Ja a môj Dell určenej pre váš produkt si ho musíte identifikovať pomocou jedného z nasledujúcich krokov:</li> <li>Stlačte položku Zistiť produkt.</li> <li>V časti Prezrieť produkty si v rozbaľovacej ponuke vyberte svoj produkt.</li> <li>Do lišty vyhľadávania zadajte číslo servisného tagu alebo ID produktu.</li> </ul> |

### Ako kontaktovať spoločnosť Dell

Kontakt na spoločnosť Dell v súvislosti s predajom, technickou podporou alebo starostlivosťou o zákazníkov nájdete na adrese www.dell.com/contactdell.

- i POZNÁMKA: Dostupnosť sa líši v závislosti od danej krajiny/regiónu a produktu, pričom niektoré služby nemusia byť vo vašej krajine/vašom regióne dostupné.
- () POZNÁMKA: Ak nemáte aktívne pripojenie na internet, kontaktné informácie nájdete na faktúre, dodacom liste, účtenke alebo v produktovom katalógu firmy Dell.